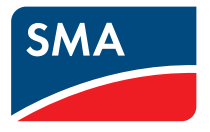

# 使用説明書 SMA CLUSTER CONTROLLER

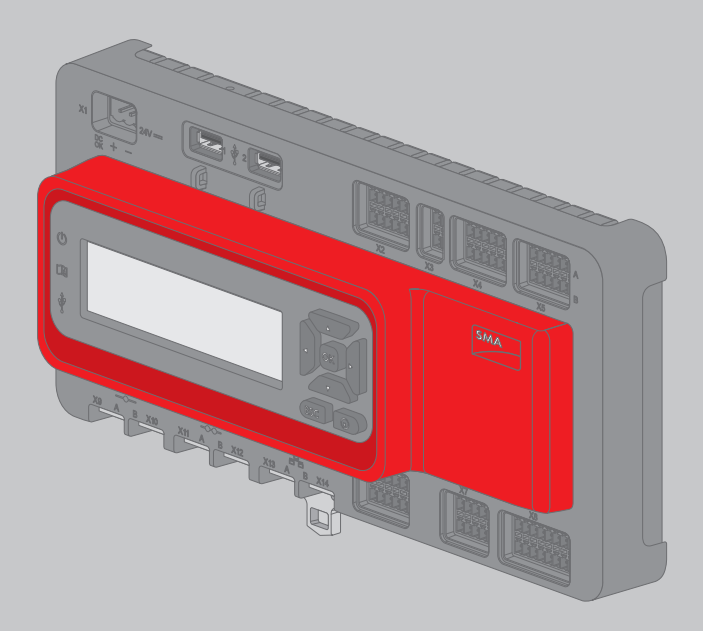

# 法的制約

SMA Solar Technology AG は、本書に記載された情報の著作権を所有しています。その 内容を公開する際には、一部または全部の別を問わず、SMA Solar Technology AG の書 面による許可を必要とします。ただし、製品の評価、または他の正当な目的で内部 で使用する場合に限り、本書を複製することができ、事前に許可を得る必要はあり ません。

## ソフトウェア使用許諾契約書

本製品で使用するソフトウェアモジュールの使用許諾契約書は、付属の CD-ROM に 収録されています。

## 商標

本書に記載されているすべての商標は、たとえその旨が明記されていない場合でも 商標として認められています。製品名や銘柄記号に商標マークが付いていなくて も、商標ではないという意味ではありません。

BLUETOOTH<sup>®</sup>とそのロゴは、Bluetooth SIGの登録商標です。SMA Solar Technology AG は、どのような場合もその許諾を得て当該商標を使用しています。

Modbus<sup>®</sup>は、Schneider Electricの登録商標です。Modbus Organization, Inc.によって、その 使用が許諾されています。

QRコードは、株式会社デンソーウェーブの登録商標です。

Phillips<sup>®</sup>とPozidriv<sup>®</sup>は、Phillips Screw Companyの登録商標です。

Torx<sup>®</sup>は、Acument Global Technologies, Inc.の登録商標です。

#### SMA Solar Technology AG

Sonnenallee 1 34266 Niestetal ドイツ Tel. +49 561 9522-0 Fax +49 561 9522-100 www.SMA.de Eメール: info@SMA.de © 2004 to 2015 SMA Solar Technology AG. All rights reserved.

2

# 目次

| 1 | 本書    | について                       | 8        |
|---|-------|----------------------------|----------|
|   | 1.1   | 適用範囲                       | 8        |
|   | 1.2   | 対象読者                       | 8        |
|   | 1.3   | 補足情報                       | 8        |
|   | 1.4   | 本書で使用する記号                  | 8        |
|   | 1.5   | 表記法                        | 9        |
|   | 1.6   | 製品の表記について                  | 9        |
| 2 | 安全    | について                       | 10       |
|   | 2.1   | 使用目的                       | 10       |
|   | 2.2   | 安全上の注意                     | 10       |
|   | 2.3   | 運転費用について                   | 11       |
|   | 2.4   | システム要件                     | 11       |
| 3 | 製品    | について                       | 12       |
| - | 3.1   | Cluster Controller         | 12       |
|   |       | 3.1.1 機能                   | 12       |
|   |       | 3.1.2 銘板                   | 17       |
|   |       | 3.1.3 LED                  | 18       |
|   |       | 3.1.4 ディスプレイ               | 19       |
|   |       | 3.1.5 ボタンパネル               | 21       |
|   | 3.2   | Sunny Portal               | 21       |
| 4 | Clust | er Controllerのユーザーインターフェース | 22       |
|   | 4.1   | ユーザーグループと権限                | 22       |
|   | 4.2   | ユーザーインターフェースの概要            | 23       |
|   |       | 4.2.1 構成                   | 23       |
|   |       | 4.2.2 ツールバー                | 24       |
|   |       | 4.2.3 システムツリー              | 25       |
|   |       | 4.2.4 装置メニュー               | 26       |
|   |       | 4.2.4.1 「概要」タブ             | 26       |
|   |       | 4.2.4.2 「現在の値」タブ           | 27       |
|   |       | 4.2.4.3 「設正」ツノ             | 27<br>27 |
|   |       | 4.2.4.5 「系統管理」タブ           | 28       |
|   |       |                            |          |

|   |       |             | 4.2.4.6 「イベント」タブ                | 31 |
|---|-------|-------------|---------------------------------|----|
|   |       |             | 4.2.4.7 「更新と保存」タブ               | 32 |
|   |       |             | 4.2.4.8 各タブのパラメータグループ           | 32 |
|   |       | 4.2.5       | 本書で使用するアイコン                     | 34 |
| 5 | Clust | er Con      | trollerへのログインとログアウト             | 36 |
| 6 | シス    | テム設         | 定                               | 38 |
|   | 6.1   | ディス         | 、プレイの設定                         | 38 |
|   |       | 6.1.1       | 表示言語の設定                         | 38 |
|   |       | 6.1.2       | ディスプレイのコントラストの調節                | 38 |
|   | 6.2   | ユーち         | 「ーインターフェースの言語の設定                | 38 |
|   | 6.3   | 日付の         | )形式の設定                          | 39 |
|   | 6.4   | 数值 <i>0</i> | )形式の設定                          | 39 |
|   | 6.5   | 時刻 <i>0</i> | )形式の設定                          | 39 |
|   | 6.6   | 温度0         | )単位の設定                          | 40 |
|   | 6.7   | 太陽光         | £発電システムの時刻の設定                   | 40 |
|   |       | 6.7.1       | 太陽光発電システムの時刻について                | 40 |
|   |       | 6.7.2       | インターネット経由による太陽光発電システム時刻<br>の同期化 | 41 |
|   |       | 6.7.3       | 太陽光発電システムの時刻の手動設定               | 41 |
| 7 | デバ    | イスの         | 設定                              | 43 |
|   | 7.1   | 放射さ         | zンサーの特性曲線の設定                    | 43 |
|   | 7.2   | パラン         | (ータの設定                          | 43 |
|   |       | 7.2.1       | デバイス分類のパラメータの設定                 | 43 |
|   |       | 7.2.2       | 各デバイスのパラメータの設定                  | 44 |
|   | 7.3   | パワー         | -コンディショナのWebconnect機能の無効化       | 44 |
|   | 7.4   | Cluster     | Controllerのデバイス設定の保存と復元         | 45 |
| 8 | 太陽    | 光発電         | システムのデータのエクスポート                 | 47 |
|   | 8.1   | エクス         | 、ポートのオプション                      | 47 |
|   | 8.2   | エクス         | 、ポート形式                          | 47 |
|   |       | 8.2.1       | CSV形式                           | 47 |
|   |       | 8.2.2       | XML形式                           | 48 |
|   | 8.3   | 測定値         | 5の名称の設定                         | 50 |

4

|    | 8.4                                                  | 太陽光発電システムデータのUSBメモリへのエクスポート                                                                                               | 50                                |
|----|------------------------------------------------------|----------------------------------------------------------------------------------------------------|-----------------------------------|
|    | 8.5                                                  | .<br>発電システムデータの内部FTPサーバーへのエクスポー<br>ト                                                                                      | 51                                |
|    |                                                      | 8.5.1 太陽光発電システムデータのエクスポート形式を設<br>定する                                                                                      | 51                                |
|    |                                                      | 8.5.2 内部FTPサーバーを有効または無効にする                                                                                                | 51                                |
|    |                                                      | 8.5.3 インターネットフラウサで内部FTPサーバーにアクセ<br>スする                                                                                    | 51                                |
|    | 8.6                                                  | 発電システムのデータの外部FTPサーバーへのエクスポ<br>ート(FTPプッシュ)                                                                                 | 52                                |
|    |                                                      | 8.6.1 FTP プッシュ機能を有効または無効にする                                                                                               | 52                                |
|    |                                                      | 8.6.2 FTP プッシュ機能をテストする                                                                                                    | 53                                |
| 9  | 太陽法                                                  | 光発電システムの監視                                                                                                    | 54                                |
|    | 9.1                                                  | イベントの表示                                                                                                    | 54                                |
|    | 9.2                                                  | アラートの設定                                                                                                    | 54                                |
| 10 | 発電                                                   | システムの管理とコンポーネントの交換                                                                                                    | 56                                |
|    | 10.1                                                 | 太陽光発電システム名またはデバイス名の変更                                                                                                    | 56                                |
|    | 10.2                                                 | 発電システムで SMA Energy Meter を使用する                                                                                            | 56                                |
|    | 10.3                                                 | デバイスの型式、製造番号、ファームウェアのバージ                                                                                                  |                                   |
|    |                                                      | ョンの読出し                                                                                                    | 56                                |
|    | 10.4                                                 | デバイスのIPアドレスの読出し                                                                                                    | 57                                |
|    |                                                      | 10.4.1 Cluster ControllerのIPアドレスを読み出す                                                                                     | 57                                |
|    | 10.5                                                 | 10.4.2 パゾーコンディショナのドアトレスを読み出す                                                                                              | 52                                |
|    | 10.5                                                 | ハッ コンティンヨアの追加<br>Cluster Controller あろいけパワーコンディショナを交換                                                                     | 50                                |
|    | 10.0                                                 | する                                                                                                    | 58                                |
| 11 |                                                      | / 0                                                                                                    |                                   |
|    | Sunny                                                | v Portal                                                                                                    | 59                                |
|    | <b>Sunn</b> y                                        | <b>y Portal</b><br>Cluster ControllerをSunny Portalに登録                                                                     | <b>59</b><br>59                   |
|    | <b>Sunny</b><br>11.1<br>11.2                         | y <b>Portal</b><br>Cluster ControllerをSunny Portalに登録<br>Sunny Portalへのデータ送信の設定                                           | <b>59</b><br>59<br>60             |
|    | <b>Sunny</b><br>11.1<br>11.2<br>11.3                 | y Portal<br>Cluster ControllerをSunny Portalに登録<br>Sunny Portalへのデータ送信の設定<br>通信監視の設定                                       | <b>59</b><br>59<br>60<br>60       |
|    | <b>Sunny</b><br>11.1<br>11.2<br>11.3<br>11.4         | y <b>Portal</b><br>Cluster ControllerをSunny Portalに登録<br>Sunny Portalへのデータ送信の設定<br>通信監視の設定<br>アップロード頻度の設定                 | <b>59</b><br>59<br>60<br>60<br>61 |
|    | <b>Sunny</b><br>11.1<br>11.2<br>11.3<br>11.4<br>11.5 | y Portal<br>Cluster ControllerをSunny Portalに登録<br>Sunny Portalへのデータ送信の設定<br>通信監視の設定<br>アップロード頻度の設定<br>Sunny Portalとの接続テスト | <b>59</b><br>59<br>60<br>61<br>61 |

|          | 11.6                                                       | Sunny Portalに登録された太陽光発電システムのIDの変更                                                                                                    | 62                                                                         |
|----------|------------------------------------------------------------|----------------------------------------------------------------------------------------------------|----------------------------------------------------------------------------|
| 12       | Modk                                                       | ousの設定                                                                                                    | 63                                                                         |
|          | 12.1                                                       | Modbusサーバーの有効化                                                                                                    | 63                                                                         |
|          | 12.2                                                       | Modbusプロファイルと太陽光発電システムの設定の保                                                                                                    |                                                                            |
|          |                                                            | 存と更新                                                                                                    | 63                                                                         |
| 13       | 系統管                                                        | 管理                                                                                                    | 65                                                                         |
|          | 13.1                                                       | 系統管理のために指定された規定値の実装方法                                                                                                    | 65                                                                         |
|          | 13.2                                                       | パワーコンディショナで系統管理用のパラメータを設                                                                                                    |                                                                            |
|          |                                                            | 定                                                                                                    | 66                                                                         |
|          | 13.3                                                       | 有効電力制限の設定                                                                                                    | 67                                                                         |
|          |                                                            | 13.3.1 有効電力制限の管理                                                                                                    | 67                                                                         |
|          |                                                            | 13.3.2 系統連系点における有効電力制限の管理                                                                                                    | 69                                                                         |
|          | 13.4                                                       | 無効電力の制御値の設定                                                                                                    | 71                                                                         |
|          |                                                            | 13.4.1 「定義済みの%値」により無効電力制御値を管理                                                                                                    | 71                                                                         |
|          |                                                            | 13.4.2 力率 (cosφ) の制御値で無効電力を管理                                                                                                    | 73                                                                         |
|          | 13.5                                                       | 縮退運転の設定                                                                                                    | 74                                                                         |
|          |                                                            |                                                                                                    |                                                                            |
| 14       | 更新.                                                        |                                                                                                    | 77                                                                         |
| 14       | <b>更新.</b><br>14.1                                         |                                                                                                    | <b>77</b><br>77                                                            |
| 14       | <b>更新.</b><br>14.1                                         | 自動更新(推奨)<br>14.1.1 Cluster Controller の自動更新を設定                                                                                                    | <b>77</b><br>77<br>77                                                      |
| 14       | <b>更新.</b><br>14.1                                         | 自動更新(推奨)<br>14.1.1 Cluster Controller の自動更新を設定<br>14.1.2 接続しているSMA デバイスの自動更新を設定                                                                                                    | <b>77</b><br>77<br>77<br>77                                                |
| 14       | <b>更新.</b><br>14.1<br>14.2                                 | 自動更新(推奨)<br>14.1.1 Cluster Controller の自動更新を設定<br>14.1.2 接続しているSMA デバイスの自動更新を設定<br>手動更新                                                                                                    | <b>77</b><br>77<br>77<br>77<br>79                                          |
| 14       | <b>更新.</b><br>14.1<br>14.2                                 | 自動更新(推奨)<br>14.1.1 Cluster Controller の自動更新を設定<br>14.1.2 接続しているSMA デバイスの自動更新を設定<br>手動更新<br>14.2.1 Cluster Controllerの手動更新を実行する                                                                                                    | 77<br>77<br>77<br>77<br>79<br>79                                           |
| 14       | <b>更新.</b><br>14.1<br>14.2                                 | 自動更新(推奨)<br>14.1.1 Cluster Controller の自動更新を設定<br>14.1.2 接続しているSMA デバイスの自動更新を設定<br>手動更新<br>14.2.1 Cluster Controllerの手動更新を実行する<br>14.2.2 接続しているSMAデバイスを更新する                                                                                                    | 77<br>77<br>77<br>79<br>79<br>80                                           |
| 14       | 更新.<br>14.1<br>14.2<br>パス「                                 | 自動更新(推奨)<br>14.1.1 Cluster Controller の自動更新を設定<br>14.1.2 接続しているSMA デバイスの自動更新を設定<br>手動更新<br>14.2.1 Cluster Controllerの手動更新を実行する<br>14.2.2 接続しているSMAデバイスを更新する<br><b>フードとSMA Grid Guard</b>                                                                                                    | 77<br>77<br>77<br>79<br>79<br>80<br><b>84</b>                              |
| 14       | 更新.<br>14.1<br>14.2<br>パス'<br>15.1                         | 自動更新(推奨)<br>14.1.1 Cluster Controller の自動更新を設定<br>14.1.2 接続しているSMA デバイスの自動更新を設定<br>手動更新<br>14.2.1 Cluster Controllerの手動更新を実行する<br>14.2.2 接続しているSMAデバイスを更新する<br><b>フードとSMA Grid Guard</b><br>太陽光発電システムのパスワードの必要条件                                                                                                    | 77<br>77<br>77<br>79<br>79<br>80<br><b>84</b>                              |
| 14<br>15 | 更新.<br>14.1<br>14.2<br>パス「<br>15.1<br>15.2                 | 自動更新(推奨)<br>14.1.1 Cluster Controller の自動更新を設定<br>14.1.2 接続しているSMA デバイスの自動更新を設定<br>手動更新<br>14.2.1 Cluster Controllerの手動更新を実行する<br>14.2.2 接続しているSMAデバイスを更新する<br><b>フードとSMA Grid Guard</b><br>太陽光発電システムのパスワードの必要条件<br>太陽光発電システムのパスワードの変更                                                                                    | 77<br>77<br>77<br>79<br>79<br>80<br><b>84</b><br>84                        |
| 14       | 更新.<br>14.1<br>14.2<br>パスワ<br>15.1<br>15.2<br>15.3         | 自動更新(推奨)<br>14.1.1 Cluster Controller の自動更新を設定<br>14.1.2 接続しているSMA デバイスの自動更新を設定<br>手動更新<br>14.2.1 Cluster Controllerの手動更新を実行する<br>14.2.2 接続しているSMAデバイスを更新する<br><b>フードとSMA Grid Guard</b><br>太陽光発電システムのパスワードの必要条件<br>太陽光発電システムのパスワードの変更<br>デバイスのパスワードと太陽光発電システムのパスワ                                                        | 77<br>77<br>77<br>79<br>79<br>80<br><b>84</b><br>84                        |
| 14       | 更新.<br>14.1<br>14.2<br>パスワ<br>15.1<br>15.2<br>15.3         | 自動更新(推奨)<br>14.1.1 Cluster Controller の自動更新を設定<br>14.1.2 接続しているSMA デバイスの自動更新を設定<br>手動更新<br>14.2.1 Cluster Controllerの手動更新を実行する<br>14.2.2 接続しているSMAデバイスを更新する<br><b>フードとSMA Grid Guard</b><br>太陽光発電システムのパスワードの必要条件<br>太陽光発電システムのパスワードの変更<br>デバイスのパスワードと太陽光発電システムのパスワードの変更                                                   | 77<br>77<br>77<br>79<br>80<br>84<br>84<br>84<br>84                         |
| 14       | 更新.<br>14.1<br>14.2<br>パスワ<br>15.1<br>15.2<br>15.3<br>15.4 | 自動更新(推奨)<br>14.1.1 Cluster Controller の自動更新を設定<br>14.1.2 接続しているSMA デバイスの自動更新を設定<br>手動更新<br>14.2.1 Cluster Controllerの手動更新を実行する<br>14.2.2 接続しているSMAデバイスを更新する<br><b>フードとSMA Grid Guard</b><br>太陽光発電システムのパスワードの必要条件<br>太陽光発電システムのパスワードの変更<br>デバイスのパスワードと太陽光発電システムのパスワ<br>ードを同じにする<br>太陽光発電システムのパスワードを忘れた場合                   | 77<br>77<br>77<br>79<br>80<br>84<br>84<br>84<br>84<br>85<br>85             |
| 14       | 更新.<br>14.1<br>14.2<br>パスワ<br>15.1<br>15.2<br>15.3<br>15.4 | 自動更新(推奨)<br>14.1.1 Cluster Controller の自動更新を設定<br>14.1.2 接続しているSMA デバイスの自動更新を設定<br>手動更新<br>14.2.1 Cluster Controllerの手動更新を実行する<br>14.2.2 接続しているSMAデバイスを更新する<br><b>フードとSMA Grid Guard</b><br>太陽光発電システムのパスワードの必要条件<br>太陽光発電システムのパスワードの変更<br>デバイスのパスワードと太陽光発電システムのパスワードを恋れた場合<br>太陽光発電システムのパスワードを忘れた場合                       | 77<br>77<br>77<br>79<br>79<br>80<br>84<br>84<br>84<br>84<br>85<br>86<br>86 |
| 14       | 更新.<br>14.1<br>14.2<br>パスワ<br>15.1<br>15.2<br>15.3<br>15.4 | 自動更新(推奨)<br>14.1.1 Cluster Controller の自動更新を設定<br>14.1.2 接続しているSMAデバイスの自動更新を設定<br>手動更新<br>14.2.1 Cluster Controllerの手動更新を実行する<br>14.2.2 接続しているSMAデバイスを更新する<br><b>フードとSMA Grid Guard</b><br>太陽光発電システムのパスワードの必要条件<br>太陽光発電システムのパスワードの変更<br>デバイスのパスワードと太陽光発電システムのパスワ<br>ードを同じにする<br>太陽光発電システムのパスワードを忘れた場合<br>15.4.1 PUKの発行依頼 | 77<br>77<br>77<br>79<br>80<br>84<br>84<br>84<br>84<br>85<br>86<br>86<br>86 |

6

| 16 | イン   | ターネットからのアクセスの設定                            | 90  |
|----|------|--------------------------------------------|-----|
| 17 | ネッ   | トワークの設定                                    | 92  |
|    | 17.1 | 静的ローカルエリアネットワーク(LAN)の設定                    | 92  |
|    |      | 17.1.1 静的ローカルネットワーク用のCluster Controllerの設定 | 92  |
|    |      | 17.1.2 パワーコンディショナの静的ネットワーク用の設定…            | 93  |
|    | 17.2 | プロキシサーバーの設定                                | 93  |
|    | 17.3 | DHCPの設定                                    | 94  |
|    | 17.4 | HTTPポートの変更                                 | 94  |
|    | 17.5 | NATポートの変更                                  | 95  |
| 18 | トラ   | ブルシューティング                                  | 96  |
|    | 18.1 | LED インジケーターの状態                             | 96  |
|    |      | 18.1.1 運転状態を示す LED                         | 96  |
|    |      | 18.1.2 ネットワークポートの LED                      | 102 |
|    | 18.2 | Cluster Controller や接続デバイスで発生した問題とその       |     |
|    |      | 対処法                                        | 103 |
|    | 18.3 | ユーザーインターフェースを使用したCluster Controllerの       |     |
|    |      | 再起動                                        | 117 |
|    | 18.4 | Cluster Controller のリセット                   | 118 |
| 19 | 付属   | 品1                                         | 19  |
| 20 | お問   | い合わせ1                                      | 20  |

## 1 本書について

## 1.1 適用範囲

本書は、ハードウェアのバージョンが A1 以降、ファームウェアのバージョン 1.0 以降の SMA Cluster Controller (型式 CLCON-10、CLCON-S-10)を対象としています。

## 1.2 対象読者

本書で説明している作業は、必ず、適切な資格を持っている設置担当者だけが行ってください。設置担当者に必要な条件は、次の通りです。

- 第一種または第二種電気工事士としての登録資格があること。
- パワーコンディショナの仕組みと操作方法に関する知識を持っていること。
- 電気機器・設備の設置と使用に伴う危険やリスクに対処する訓練を受けていること。
- IT システムの設置や設定に関する訓練を受けていること。
- 電気機器・設備の設置と始動の訓練を受けていること。
- すべての適用される法律と規格に関する知識を持っていること。
- 本書の内容ならびに安全上の注意を理解し、これに従うこと。

## 1.3 補足情報

詳細情報は、次のリンクに掲載されています:www.SMA-Solar.com

#### 表題

文書の種類

「SMA 通信製品の装備された発電システムにおける SMA 設置説明書 デバイスの交換」

## 1.4 本書で使用する記号

| 表示   | 説明                                                 |
|------|----------------------------------------------------|
| ▲ 危険 | 「危険」は、回避しなければ死亡または<br>重傷を招く危険な状況を示します。             |
| ▲ 警告 | 「警告」は、回避しなければ死亡または<br>重傷を招く恐れがある危険な状況を示し<br>ます。    |
| ▲ 注意 | 「注意」は、回避しなければ軽傷または<br>中度の怪我を招く恐れがある危険な状況<br>を示します。 |
| 注記   | 「注記」は、回避しなければ物的損害を<br>招く恐れがある状況を示します。              |
| i    | 特定のテーマや目的にとって重要です<br>が、安全性には関係のない情報を示しま<br>す。      |

| 表示 |              | 説明                            |
|----|--------------|-------------------------------|
|    |              | 特定の目的を達成するために、必要な条<br>件を示します。 |
|    | $\checkmark$ | 期待される結果を示します。                 |
|    | ×            | 起こり得る問題を示します。                 |

## 1.5 表記法

| 表記法           | 説明                                                                                                    | 例                                                                                         |
|---------------|----------------------------------------------------------------------------------------------------|-------------------------------------------------------------------------------------------|
| 太字            | <ul> <li>ディスプレイの表示内容</li> <li>ユーザーインターフェース<br/>の項目</li> <li>端子</li> <li>選択すべき項目</li> <li>入力すべき項目</li> </ul> | <ul> <li>値は電力量の欄に表示<br/>されます。</li> <li>設定を選択します。</li> <li>分の欄に 10 と入力しま<br/>す。</li> </ul> |
| >             | • 順番に選択する項目をつな<br>ぎます。                                                                                      | • <b>設定&gt;日付</b> の順に選択し<br>ます。                                                           |
| [ボタン]<br>[キー] | <ul> <li>クリックすべきボタンや押<br/>すべきキーを示します。</li> </ul>                                                            | ・ [次へ] をクリックし<br>ます。                                                                      |

# 1.6 製品の表記について

| 正式名称                    | 本書での表記             |
|-------------------------|--------------------|
| 大規模太陽光発電システム            | 発電システム、またはシステム     |
| 太陽光発電パワーコンディショナ         | パワーコンディショナ         |
| SMA Cluster Controller  | Cluster Controller |
| SMA Energy Meter        | Energy Meter       |
| SMA Solar Technology AG | SMA                |

# 2 安全について

## 2.1 使用目的

Cluster Controller は大規模な分散型太陽光発電システムにおいて、Speedwire/ Webconnect インターフェースを搭載した SMA パワーコンディショナを監視・制御す る装置です。

Cluster Controller は EN 55022 規格に準拠するクラス A 情報技術 (ITE) 装置で、産業 用に設計されています。

本製品は屋内専用です。

本製品は必ず、同梱の説明書、および設置場所で適用される規格と法規制に従った 方法で使用してください。記載の指示に従わずに使用すると、怪我や物的損傷を招 く恐れがあります。

製品にどのような変更を加える場合も、必ず、事前にSMA Solar Technology AGの書面 による明示的な許可が必要です。無断で製品を変更すると製品保証と保険請求が失 われ、多くの場合、操業許可の取消しにつながります。SMA Solar Technology AG は、 そのような変更に起因するいなる損害に対しても責任を負いません。

「使用目的」の節に記載された目的以外に製品を使用することは、いずれの場合も 規定違反と見なされます。

同梱された説明書は製品の一部です。説明書はいつでも手の届く場所に保管し、記 載されたすべての注意事項に従ってください。 製品の銘板は、決して剥がさないでください。

## 2.2 安全上の注意

ここでは、本製品に関わる作業中に守るべき安全上の注意を示します。 怪我や物的損害を防ぎ、製品を長期間使用できるように、以下の説明をよく読み、 必ずその指示に従ってください。

## ▲ 危険

#### 接地されていない製品に触れることによる致死的な感電事故の危険

接地されていない Cluster Controller に触れると感電死する恐れがあります。

- Cluster Controller を必ず既存の過電圧保護回路につないでください。
- Cluster Controller の本体を接地してください。

#### 注記

## 湿気の侵入による製品の損傷

本製品は防沫構造ではありません(保護等級 IP20)。このため、水分が浸入して製品が損傷する可能性があります。

• 本製品は湿気のない屋内環境でのみ使用してください。

## 2.3 運転費用について

#### 注記

インターネット料金プランが適切ではない場合、接続料金が高額になることがあり ます

Cluster Controllerの使い方によって異なりますが、インターネットを介して送信され るデータ量は月に1GBを超える可能性があります。送信されるデータの量は、接続 するパワーコンディショナの台数、デバイスの更新頻度、Sunny Portalへのデータの 転送頻度、FTPプッシュ機能の使用など、さまざまな要因に左右されます。

 SMA Solar Technology AGでは、定額制のインターネット契約のご利用をお勧め します。

## 2.4 システム要件

#### 対応しているインターネットブラウザ

- Microsoft Internet Explorer バージョン 8 以降
- □ Mozilla Firefox バージョン 3.6 以降

#### 推奨する画面解像度

□ 1,024 × 768 ピクセル以上

# 3 製品について

## 3.1 Cluster Controller

## 3.1.1 機能

Cluster Controller は大規模な分散型太陽光発電システムにおいて、Speedwire/ Webconnect インターフェースを搭載した SMA パワーコンディショナを監視・制御す る装置です。

Cluster Controllerで行う主要な処理は次の通りです。

- Speedwire ネットワークをセットアップします
- 発電システムデータの読出し、供給、管理
- デバイスパラメータの設定
- 発電システムから現在供給されている総有効電力量についてのフィードバック
- 系統管理のなかで、電力会社から指定された有効電力と無効電力の制御値を実 装し、電力会社にフィードバックを送信する
- 太陽光電力を直販する場合の有効電力制限用の制御値の実装とフィードバック
- 発電システムの状態に関する警告をEメールで送信
- 発電システムのデータをFTPサーバーとSunny Portalに送信します。
- Cluster Controllerとパワーコンディショナの更新を行います。

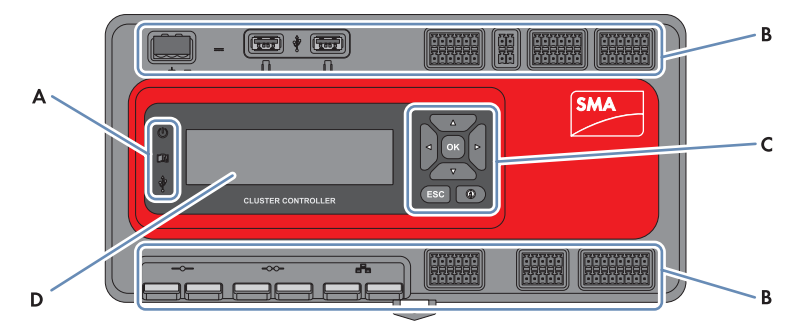

図 1: Cluster Controller の前面

| 記号 | 名称     |
|----|--------|
| A  | LED    |
| В  | 接続端子   |
| С  | キーボード  |
| D  | ディスプレイ |

#### 発電システムデータの読出し、供給、管理

Cluster Controllerは、太陽光発電システムの中央通信機器です。パワーコンディショナ やセンサーといった、発電システム内のデバイスのデータを常時、読み出します。 読み出したデータは、本体ディスプレイ、ユーザーインターフェース、Modbus®デ ータインターフェースに表示されます。さらに、これらのデータをSunny Portalで表 示、分析、管理することもできます(Cluster Controller の取扱説明書およびSunny Portal の取扱説明書にあるCluster Controller に関連する説明を参照)。

## デバイスパラメータの設定

Cluster Controllerのユーザーインターフェースで、デバイスごと、またはデバイス分類 ごとにパラメータを設定することができます。このためには、Cluster Controllerに施工 者としてログインする必要があります。パラメータ(変更可能な設定項目)は、対 象となるデバイスによって、またユーザーグループに認められた権限によって異な ります。系統に影響するパラメータ(SMA Grid Guardパラメータ)は、電力会社の承 認を受けてから、個人用SMA Grid Guardコードを使って変更する必要があります (Cluster Controllerの取扱説明書を参照)。

#### 発電システムの状態に関する警告をEメールで送信

太陽光システムで問題が発生したときに、Eメールで通知を行うように設定できま す。この設定を行うと、発電システムで通知すべきイベントが発生したら、Cluster Controllerから自動的にアラートが送信されます。

#### 発電システムから現在供給されている総有効電力量についてのフィードバッ ク

発電システムから現在供給されている総有効電力量について、アナログ出力信号で 通知するように設定できます。

## 系統管理のなかで、電力会社から指定された有効電力と無効電力の制御値を 実装し、電力会社にフィードバックを送信する

同様に系統管理のなかで、Cluster Controllerを使って、有効電力の制限値と無効電力の 制御値を実装できます。Cluster Controllerは開ループ制御または閉ループ制御により制 御値を実装することができます。

自家消費のないタイプで、有効電力の供給を直接制限するCluster Controller装備システムには、開ループ制御の動作モードが使用されます。この動作モードでは、

Cluster Controllerは制御値をデジタルまたはアナログ信号で受信するか、または Modbusクライアントを介した信号で受信することができます。制御仕様の受信に は、異なる種類の信号源を組み合わせることができます。例えば、有効電力の制限 値はデジタル信号で、無効電力の制御値はアナログ信号で受信するように設定でき ます。自家消費を行うタイプの Cluster Controller 装備システムには、**閉ループ制御**の 動作モードが使用されます。この動作モードでは、系統連系点において発電システ ムから系統に供給される有効電力量を制御できます。例えば、有効電力供給量を固 定値(%)に制限できます。電力会社の指示に従い、受信した信号の種類に応じて どの制御値を接続されたパワーコンディショナに送信するかをCluster Controllerのユー ザーインターフェースで設定できます。また、発電システムに現在、送信している 有効電力と無効電力の制御値を、デジタル応答信号またはアナログ電流出力で電力 会社に知らせることもできます。

## 太陽光電力を直販する場合の有効電力制限用の制御値の実装とフィードバッ ク

お使いのシステムで発電した太陽光電力は直販することもできます。Cluster Controller は有効電力制御用の制御値を直販業者からデジタルまたはアナログ信号で受信する か、またはModbus クライアントを介した信号で受信することができます。型式 「CLCON-S-10」はModbus通信で制御値を送信するためのModbusレジスタを備えてい

ます。型式「CLCON-10」には二つの Modbus レジスタが備わっています。 Cluster Controller は、発電システムから直販業者に供給されている現在の電力量についてのフィードバックをデジタルまたはアナログ信号で返すことができます。電力 会社と直販業者が異なる制御値を使用している場合は、制御値同士の干渉を防ぐために、Cluster Controller は常に発電システムの有効電力の制限がより厳しい制御値を 実装します。

## 発電システムのデータをFTPサーバーとSunny Portalに送信します。

Cluster Controllerは、発電システムから読み出したデータをFTPサーバーやウェブ上の Sunny Portalに自動的に送信することができます。これには、ルーターなどを介して Cluster ControllerをFTPサーバーまたはSunny Portalに接続するための設定が必要になりま す。

## Cluster Controllerとパワーコンディショナの更新を行います。

Cluster Controllerと発電システムに存在するパワーコンディショナの更新を設定できま す(Cluster Controller の取扱説明書を参照)。自動更新または手動更新のいずれかを 選べます。更新ファイルをSMA Update Portalから直接、ダウンロードする方法と、 USBメモリに保存しておく方法があります。または、Cluster Controllerのユーザーイン ターフェースで、更新ファイルをコンピュータからCluster Controllerに直接、アップロ ードして、実行することもできます。

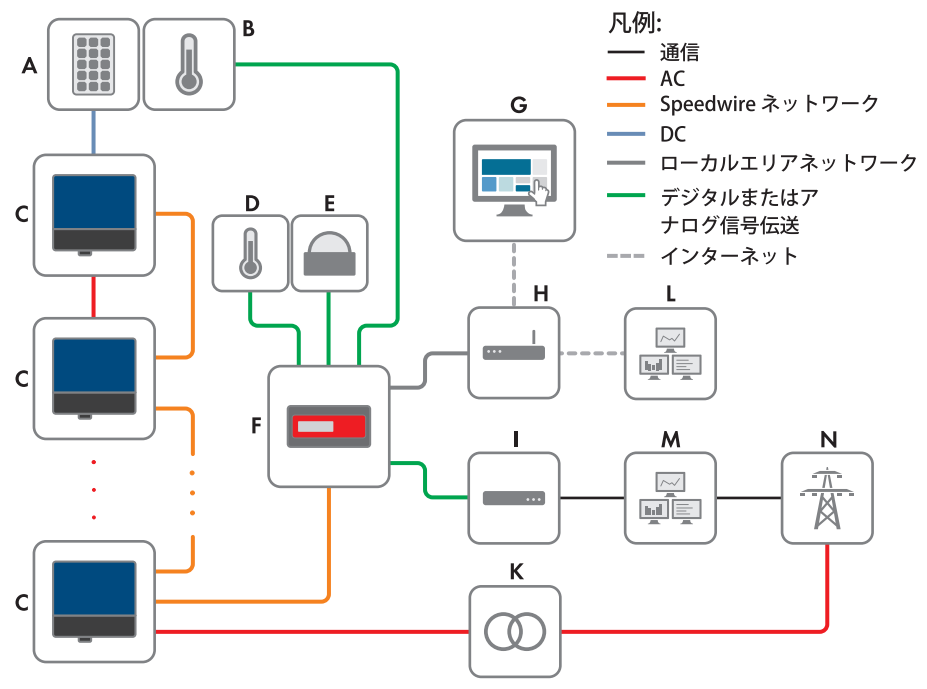

図 2: Cluster Controller装備の大規模な分散型発電システム、ならびに開ループ制御による電力会 社制御値の実装(例)

| 記号 | 名称                 |
|----|--------------------|
| А  | 太陽電池モジュール          |
| В  | モジュール温度センサー        |
| С  | パワーコンディショナ         |
| D  | 外気温センサー            |
| E  | 放射センサー             |
| F  | Cluster Controller |
| G  | Sunny Portal       |
|    |                    |

| 記号 | 名称               |
|----|------------------|
| Н  | ルーター             |
| I  | 無線制御受信機または遠隔制御端末 |
| К  | 変電所              |
| L  | 制御室              |
| М  | 系統側制御室           |
| N  | 系統               |

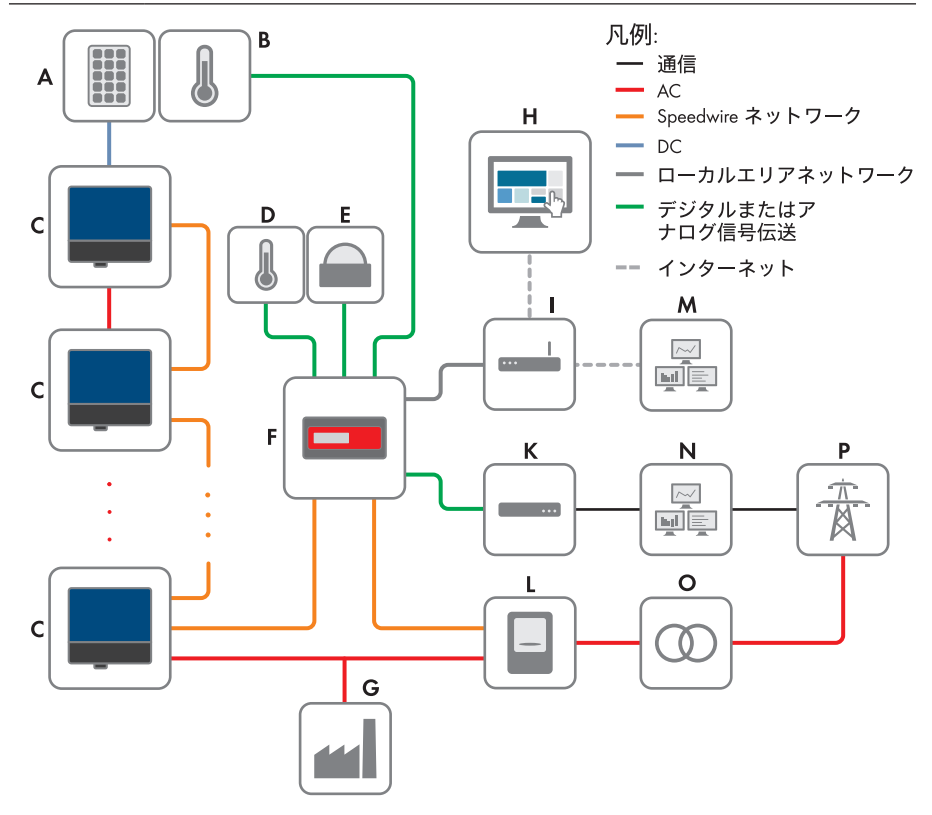

図 3: Cluster Controller装備の大規模な分散型発電システム、ならびに閉ループ制御による電力会 社制御値の実装(例)

| 記号 | 名称          |
|----|-------------|
| A  | 太陽電池モジュール   |
| В  | モジュール温度センサー |
| С  | パワーコンディショナ  |
|    |             |

| 記号 | 名称                 |
|----|--------------------|
| D  | 外気温センサー            |
| E  | 放射センサー             |
| F  | Cluster Controller |
| G  | 産業用 PC             |
| Н  | Sunny Portal       |
| I  | ルーター               |
| К  | 無線制御受信機または遠隔制御端末   |
| L  | 電力量計               |
| М  | 制御室                |
| N  | 系統側制御室             |
| 0  | 変電所                |
| Р  | 系統                 |

## 3.1.2 銘板

製品の明確な識別情報を記した 銘板が本体の背面に貼付されています。銘板には以 下のデータが記載されています。

- デバイスの種類 (Type)
- 製造番号 (Serial Number)
- ハードウェアのバージョン (Version)
- 型式 (Model)
- デバイスの仕様

銘板に記載されている情報は、製品の安全なご使用のために必要になるほか、サー ビス契約取扱店からカスタマーサポートを受けるときに必要です(120 ページ の「20 お問い合わせ」章を参照)。

## 銘板に記載されている記号

| アイコン                        | 名称         | 説明                                                |
|-----------------------------|------------|---------------------------------------------------|
| <b>C</b> N23114             | C-Tick マーク | 本製品がオーストラリア当局の<br>電磁両立性(EMC)規格を満た<br>していることを示します。 |
| CAN ICES-3 (A)/<br>NMB-3(A) | IC ラベル     | 本製品がカナダ当局の電磁両立<br>性(EMC)規格を満たしている<br>ことを示します。     |
| $\bigcirc$                  | 屋内専用       | 本製品が屋内専用であることを<br>示します。                           |

| アイコン | 名称              | 説明                                                                   |
|------|-----------------|----------------------------------------------------------------------|
| FC   | FCC マーク         | 本製品が適用される FCC 規格の<br>要件に適合していることを示し<br>ます。                           |
| CE   | CEマーク           | 本製品が、該当するEU指令に準<br>拠していることを示します。                                     |
|      | WEEE マーク        | 本製品は家庭ごみと一緒に捨て<br>ないでください。廃棄するとき<br>は、必ず地域の廃電気電子機器<br>の処理規則に従ってください。 |
|      | データマトリクスコー<br>ド | デバイスの仕様データを含む二<br>次元コード                                              |

3.1.3 LED

## 運転状態を示す LED

| LED | 名称                    | 説明                                                                                                    |
|-----|-----------------------|----------------------------------------------------------------------------------------------------|
| Ċ   | 電源 LED                | Cluster Controller の起動状態または運転状態を示し<br>ます(96 ページの 「18.1 LED インジケーターの状<br>態」章を参照)                             |
| Ţ   | ステータス LED             | Cluster Controller および接続されているデバイスの<br>状態、発電システムの通信状態、系統管理の状態<br>を示します(96 ページの「18.1 LED インジケータ<br>ーの状態」章を参照) |
| Ŷ   | USB メモリのス<br>テータス LED | 接続されている USB メモリの状態を示します(96<br>ページの 「18.1 LED インジケーターの状態」章<br>を参照)                                           |

## ネットワークポートの LED

## i ネットワークポート LED の色と機能について

ネットワークポート LED の色と機能は規格化されていません。SMA で使用している LED (リンク/通信状態 LED と通信速度 LED)の色分けと、それぞれの色に割り当てられた機能は、他社製のものとは異なっている場合があります。

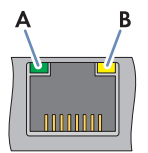

図 4: ネットワークポートの LED

| 記号 | 名称                       | 色 | 説明                                                                   |
|----|--------------------------|---|----------------------------------------------------------------------|
| A  | <b>リンク</b> /通信状<br>態 LED | 緑 | ネットワーク接続およびその通信状態を<br>示します(102 ページの 「18.1.2 ネットワ<br>ークポートの LED」章を参照) |
| В  | 通信速度 LED                 | 黄 | ネットワーク接続の通信速度を示します(102<br>ページの 「18.1.2 ネットワークポートの<br>LED」章を参照)       |

## 3.1.4 ディスプレイ

Cluster Controller 本体ディスプレイには、Cluster Controller および接続されているデバイ スの情報、発電システムの状態と設定に関する情報が表示されます。ディスプレイ のコントラストは調節できます(Cluster Controller の取扱説明書を参照)。ディスプ レイの言語にはドイツ語か英語を選べます。ディスプレイの言語設定は、Cluster Controller のユーザーインターフェースで変更できます(Cluster Controller の取扱説明 書を参照)。

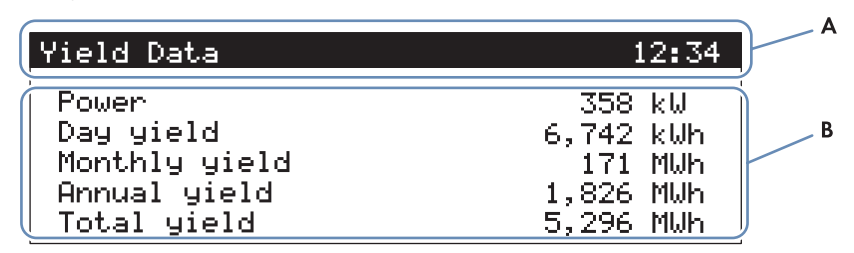

図 5: Cluster Controller 本体のディスプレイ画面 (例)

| 記号 | 名称      | 説明                                                |
|----|---------|---------------------------------------------------|
| A  | タイトル表示欄 | 表示されている画面のタイトルを示します。<br>発電システムの時刻が常時、表示されています。    |
| В  | データ表示欄  | データ(文字と数値)が表示されます。<br>測定値や発電量のデータには単位が付いていま<br>す。 |

19

## ディスプレイに表示される情報の一覧

| 画面のタイトル                  | 説明                                                                                                 |
|--------------------------|----------------------------------------------------------------------------------------------------|
| Start view               | Cluster Controller の起動時刻、現在のファームウェアのバー<br>ジョンを示します。                                                |
| System overview          | 発電システムの状態、現在の1日の発電量、公称設備容<br>量、現在の有効電力の制限値と無効電力の制御値を示しま<br>す。                                      |
|                          | Cluster Controllerを起動してから5分以内に何のボタンも押<br>されないと、起動画面が <b>System overview</b> 画面に切り替わ<br>ります。        |
| Yield data               | 発電システムの発電量のデータを示します。                                                                               |
| System status            | 発電システムの現在の状態を示します。                                                                                 |
|                          | Cluster Controller によって検出されたパワーコンディショナの台数とその状態が表示されます。                                             |
| Cluster Controller       | Cluster Controller の状態とデバイス情報を示します。<br>USB ポート 1 に USB メモリを差し込んだ場合は、その<br>USB メモリの現在のデータ容量が表示されます。 |
| Sunny Portal settings    | Sunny Portal にデータをアップロードする頻度の設定と、デ<br>ータを前回アップロードした日付を示します。                                        |
| Analog inputs            | アナログ入力電流の値と単位を示します。                                                                                |
| Digital inputs           | デジタル入力値を 2 進数で示します。                                                                                |
|                          | デジタル入力値は2つのグループに分けられています。                                                                          |
| Meteorology              | 接続されている日射計と温度センサーの測定値を示しま<br>す。                                                                    |
| Active power limitation  | 現在の有効電力の制限仕様および制御値と、前回設定が変<br>更された日付を示します。                                                         |
| Reactive power setpoint  | 現在の無効電力の制御値と、前回設定が変更された日付を<br>示します。                                                                |
| Grid management services | 系統管理サービスについて Cluster Controller のユーザーイ<br>ンターフェースで選択した制御値の種類と信号源を示しま<br>す。                         |
| External communication   | ローカルエリアネットワーク(LAN)の設定を示します。                                                                        |
| Speedwire                | Speedwire ネットワークの設定を示します。                                                                          |
| Modbus settings          | Modbus設定(有効なネットワークプロトコルおよび対応<br>するネットワークポート)を表示します。                                                |
| Settings                 | ディスプレイのコントラスト調節が行えるほか、Cluster<br>Controller の設定を個別に、または一括してリセットでき<br>ます(118 ページの 18.4 章を参照)。       |

## 3.1.5 ボタンパネル

| 名称                          | 説明                                       |
|-----------------------------|------------------------------------------|
| 任意のボタン                      | 本体ディスプレイの照明をオンにします。                      |
| 矢印ボタン( <b>∢、</b> ▶、<br>▲、▼) | ディスプレイを別の画面に切り替えるか、または特定のデー<br>夕行を選択します。 |
| [OK]                        | 選択を確定します。                                |
| [ESC]                       | 選択をキャンセルします。                             |
| (i)                         | System status 画面を開きます。                   |

## 3.2 Sunny Portal

Sunny Portalは (www.SunnyPortal.com) 太陽光発電システムを監視し、そのデータをグラフ化し、表示するためのインターネットポータルです。

Sunny Portalを使用するには、太陽光発電システムのデータを記録してSunny Portalに送 信するためのSMA製品としてCluster Controllerなどが必要になります。データを送信す る製品の種類によって、Sunny Portalで使用できる機能が異なります。

Cluster ControllerをSunny Portalに登録しておく必要があります。Sunny Portalを使うと、 インターネットから SC-COM にアクセスできます(90 ページの 16 章を参照)。ま た、Sunny Portalの上で、Cluster Controllerの状態を監視することもできます。このため には、Cluster ControllerからSunny Portalに一定の間隔で信号が送られるように設定しま す。この信号が途絶えると、Sunny PortalからEメールで通知が行われます。Sunny Portalに最後に信号が届いてからアラートメールを送信するまでの待機時間を設定す ることができます(Sunny PortalにあるCluster Controllerの取扱説明書を参照)。

# 4 Cluster Controllerのユーザーインターフェース

## 4.1 ユーザーグループと権限

Cluster Controller のユーザーグループには、ユーザーと施工者の2種類あります。同時に複数のユーザーがCluster Controllerのユーザーインターフェースで変更することがないように、一度に1人のユーザーしかログインできない仕組みになっています。次の表に各ユーザーグループの権限を示します。

| 権限                                                                     | ユーザーグループ       |                               |
|------------------------------------------------------------------------|----------------|-------------------------------|
|                                                                        | User(ユー<br>ザー) | 施工者                           |
| Cluster Controllerでシステム設定を行う                                           | ✓              | $\checkmark$                  |
| Cluster Controllerのローカルエリアネットワーク<br>設定を行う(92 ページの 17.1.1 章を参照)         | 1              | ✓                             |
| HTTPポートの変更(94 ページの 17.4 章を参照)<br>NATポートの変更(95 ページの 17.5 章を参照)          | 1              | ✓                             |
| デバイスメニューを使って、パワーコンディショナの出力電力とパラメータの設定を表示する(<br>26 ページの 4.2.4 章を参照)     | 1              | ~                             |
| パワーコンディショナのパラメータ設定 (43 ペ<br>ージの 7 章を参照)                                | -              | ✓                             |
| デバイスのSMA Grid Guardパラメータを変更す<br>る (88 ページの 15.5 章を参照)                  | _              | SMA Grid Guardコード<br>使用時のみ可能: |
|                                                                        |                | 1                             |
| 太陽光発電システムへのデバイスの追加やデバ<br>イスの交換を行う (56 ページの 10 章を参照)                    | -              | ✓                             |
| ユーザーグループ <b>「ユーザー」</b> の太陽光発電シ<br>ステムパスワードを変更する (84 ページの 15.2<br>章を参照) | 1              | ~                             |
| ユーザーグループ <b>「施工者」</b> の太陽光発電シ<br>ステムパスワードを変更する(84 ページの 15.2<br>章を参照)   | _              | ~                             |
| ユーザーインターフェースを使用したCluster<br>Controllerの再起動 (117 ページの 18.3 章を参照)        | _              | ✓                             |

# 4.2 ユーザーインターフェースの概要

## 4.2.1 構成

| My Plant.                                                                                                    |
|----------------------------------------------------------------------------------------------------|
| B         2126443           B         2126463           B         2126463 |

図 6: Cluster Controllerのユーザーインターフェース (例)

| 記号 | 名称           | 説明                                             |
|----|--------------|------------------------------------------------|
| А  | ツールバー        | Cluster Controllerの主な機能を呼び出します。                |
| В  | システムツリー      | 太陽光発電システムにあるすべてのデバイスをツリー<br>構造で示します。           |
| С  | デバイスメニ<br>ュー | 発電システムのツリー画面(B)で選択したデバイス<br>の情報や設定オプションを含むメニュー |

| 記号 | 名称              | 説明                                                                                                    |
|----|-----------------|----------------------------------------------------------------------------------------------------|
| D  | データ表示域と<br>作業領域 | 選択したメニューの内容を表示します。                                                                                                    |
| E  | ステータスバー         | <ul> <li>次の情報が表示されます。         <ul> <li>Cluster Controllerの製造番号</li> <li>Cluster Controllerのファームウェアのバージョン*</li> </ul> </li> <li>この情報は、ユーザーインターフェースのヘッダーに表示されます:         <ul> <li>パスワードの安全性について</li> <li>更新に関する情報</li> <li>SMA Grid Guardコードを使って施工者としてログインしている場合:SMA Grid Guardのアイコン(</li> <li>)</li> <li>ユーザーグループ</li> <li>システムへの接続状態</li> <li>日付と時刻</li> </ul> </li> </ul> |

\* Cluster Controllerの自動更新を有効にしている場合は (77 ページの 14.1.1 章を参照)、新し いバージョンのファームウェアが利用可能になると、そのバージョン番号が現在のバー ジョン番号の後ろに括弧表示されます。

## 4.2.2 ツールバー

| アイコン     | 名称       | 説明                                                        |
|----------|----------|-----------------------------------------------------------|
| ×        | Settings | Cluster Controllerの <b>「設定」</b> タブを開きます。                  |
| 2        | ヘルプ      | Cluster Controllerの付属文書(取扱説明書と設置<br>説明書)を閲覧できるウィンドウが開きます。 |
| <b>1</b> | ログアウト    | ユーザーインターフェースからログアウトしま<br>す。                               |

## 4.2.3 システムツリー

ツリー画面には、太陽光発電システムにあるデバイスがツリー形式の階層構造で表示されます。このツリーでは、「発電システム」が上位階層で「デバイス」が下位 階層になっています。

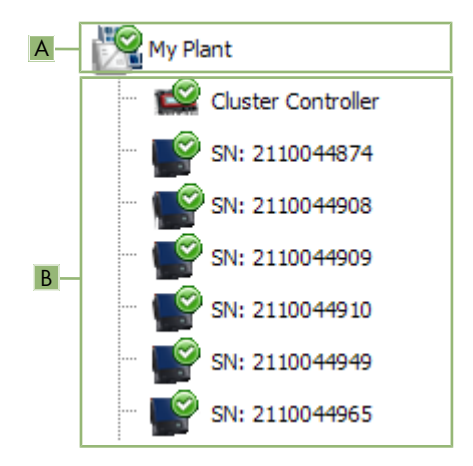

図 7: 発電システムのツリー構造(例)

| 記号                   | 名称     | 説明                                                                                                    |
|----------------------|--------|----------------------------------------------------------------------------------------------------|
| A                    | 発電システム | ツリーの上位階層は、発電システム自体を示します。<br>その下の階層にすべてのデバイスが含まれます。<br>このレベルには、太陽光発電システムの名前が表示さ<br>れます。                                                                |
| В                    | 一覧表示   | 発電システムの下の階層に属するデバイスを表示しま<br>す。<br>通信機器が最初に表示され、次にパワーコンディショ<br>ナが続きます。デフォルトのデバイス名として、デバ<br>イスの製造番号が表示されます。このデバイス名は変<br>更することができます (56 ページの 10.1 章を参照)。 |
| ツリー画面に表示されるステータスアイコン |        |                                                                                                    |
| アイコン                 | 名称     | 説明                                                                                                    |
| _                    | 状態の更新中 | 太陽光発電システムまたはデバイスの状態が不明<br>です。現在、状態の更新中です。                                                                                                    |
| $\odot$              | OK     | デバイスは正常に動作しています。                                                                                                    |

| アイコン | 名称   | 説明                                                                                                    |
|------|------|----------------------------------------------------------------------------------------------------|
| à    | 警告   | 発電システムの少なくとも1台のデバイスが<br>Warning(警告)状態になっています。そのデバ<br>イスは、現在、正しく動作していません。不具合<br>は自動的に修正される場合があります。                                                                                        |
| 8    | エラー  | 太陽光発電システムの少なくとも1台のデバイス<br>が、 Fault(エラー)状態になっています。デバ<br>イスで問題が発生しています。                                                                                                    |
|      | 通信障害 | 現在、デバイスと通信できません。例えば、夜<br>間、パワーコンディショナが給電していないとき<br>にこの状態になります。デバイスを交換するため<br>に使用停止にした場合も、このアイコンが表示さ<br>れます。                                                                              |
|      |      | デバイスをシステムツリーから削除するには、[<br>削除] を選択します(Cluster Controller または<br>Cluster Controller 上でのパワーコンディショナの交<br>換については、www.SMA-Solar.comの設置説明書<br>「SMA 通信製品の装備された発電システムにお<br>ける SMA デバイスの交換」」を参照)。) |

## 4.2.4 装置メニュー

#### 4.2.4.1 「概要」タブ

「概要」タブの画面には、ツリー画面で選択した発電システムまたはデバイスの概 要が表示されます。

ツリー画面でデバイスを選択した場合は、そのデバイスの発電量と出力を示す4種類 のグラフが表示されます。

## 特定の日時または期間における電力量の表示

| 操作、ボタン、アイコン                                        | 説明                                        |
|----------------------------------------------------|-------------------------------------------|
| グラフ内で、詳細を表示したい領<br>域にマウスを合わせるか、あるい<br>はその領域をクリックする | 選択された領域に対応する日付/時刻ならびに<br>正確な電力量の値が表示されます。 |
| ٢                                                  | 電力量を表示する期間を前に移動します。                       |
| >                                                  | 電力量を表示する期間を次に移動します。                       |
|                                                    | 電力量を表示する期間を直接、選択します。                      |

## 4.2.4.2 「現在の値」タブ

「現在の値」とは、デバイスで測定、または計算された値(温度や電力量)のことです。ツリー画面で発電システムとデバイスのどちらの階層を選ぶかによって、表示される情報が異なります。表示される値は、現在ログインしているユーザーグループと選択したデバイスによっても異なります。すべての値は展開可能なパラメータのグループに分類されています (32 ページの 4.2.4.8 章を参照)。

| ツリー画面で選択した階層 | 説明                                                                                                    |
|--------------|----------------------------------------------------------------------------------------------------|
| 発電システム       | デバイス分類ごとの値が表示されます。<br>値は各デバイスの値を集計していることもありま<br>す。そうした値には矢印(▶)が付いており、矢<br>印をクリックすれば詳しい情報を見ることができ<br>ます。パラメータグループをクリックすると、デ<br>バイス分類ごとにデータが表示されます(例:プ<br>ラントの通信(通信用製品))。 |
| 一覧表示         | 各デバイスの値が表示されます。                                                                                                    |

## 4.2.4.3 「設定」タブ

「設定」タブの画面には、ツリー画面で選択した発電システムやデバイスのすべて のパラメータ(変更可能な設定項目)が表示されます。表示されるパラメータは、 現在ログインしているユーザーグループと選択したデバイスによって異なります。 すべてのパラメータは展開可能なグループにまとめられています(32ページの 4.2.4.8 章を参照)。パラメータが数値で設定される場合は、その値の後ろに許容値が 括弧表示されます。

| ツリー画面で選択した階層 | 表示される情報                                                                                                    |
|--------------|----------------------------------------------------------------------------------------------------|
| 発電システム       | あるデバイス分類に属する全パラメータの一覧<br>パラメータグループのいずれかをクリックする<br>と、デバイス分類ごとにデータが表示されます<br>(例: <b>ソーラーインバータ</b> と <b>通信用製品</b> )。 |
| 一覧表示         | 選択したデバイスの全パラメータの一覧                                                                                                |

### 4.2.4.4 「更新」タブ

「更新」タブは、ツリー画面で発電システムの階層を選択した場合だけ表示されま す。「更新」タブの画面で、太陽光発電システムにあるデバイスの現在のファーム ウェアのバージョンを確認したり、デバイスの更新を設定したりできます。太陽光 発電システムにある全デバイスが、種類別に一覧表示されます。使用可能な更新フ ァイルをダウンロードして、デバイスに送信することもできます。

#### デバイスの更新状態

| 状態 | 説明                               |          |
|----|----------------------------------|----------|
| OK | 使用可能な更新ファイルがないか、<br>が有効になっていません。 | あるいは更新機能 |

| 状態    | 説明                                               |
|-------|--------------------------------------------------|
| 更新可能  | 発電システムのデバイスに更新ファイルを送信する準<br>備ができています。            |
| 更新中   | 更新プロセスの進行中                                       |
| 更新に失敗 | 更新に失敗しました。発電システムのすべてのデバイ<br>スに更新ファイルを送信できませんでした。 |

## 更新ファイルの状態

| ステータス | 説明                                             |
|-------|------------------------------------------------|
| 更新可能  | 更新ファイルをダウンロードできます。                             |
| 準備完了  | 更新ファイルがダウンロードされ、発電システム内の<br>デバイスに送信する準備が整いました。 |
| 送信中   | 更新ファイルを発電システム内のデバイスに送信中で<br>す。                 |
| 待機中   | 更新ファイルのデバイスへの送信が順番待ちになって<br>います。               |

## 4.2.4.5 「系統管理」タブ

「系統管理」タブの画面では、系統管理(有効電力の制限と無効電力の制御値)の 設定を行えます。「系統管理」タブは、ツリー画面でCluster Controllerを選択した場 合だけ表示されます。

## デジタル入力とアナログ入力の変更可能なパラメータ

| パラメータ    | 説明                                                                          |
|----------|-----------------------------------------------------------------------------|
| 制御値の送信間隔 | 信号発生装置から受信した制御値が変わっていない場<br>合に、現在の制御値を含む制御コマンドをパワーコン<br>ディショナに送信する間隔を指定します。 |

## デジタル入力の変更可能なパラメータ

| パラメータ      | 説明                                       |
|------------|------------------------------------------|
| エラー認識までの時間 | 入力状態が無効になってからエラーが記録されるまで<br>の待機時間を指定します。 |

## アナログ入力の変更可能なパラメータ

| パラメータ      | 説明                                       |
|------------|------------------------------------------|
| エラー認識までの時間 | 入力状態が無効になってからエラーが記録されるまで<br>の待機時間を指定します。 |
| 入力信号の初期値   | 入力信号の初期値                                 |
| 入力信号の最終値   | 入力信号の最終値                                 |

| パラメータ                                        | 説明                                                                          |
|----------------------------------------------|-----------------------------------------------------------------------------|
| 有効電力の制限の下限                                   | <b>設定した有効電力限界(Pmax</b> )パラメータで設定さ<br>れる有効電力の制限値の下限                          |
| 有効電力の制限の上限                                   | パワーコンディショナの <b>設定された有効電力限界</b> (<br>Pmax)パラメータで設定される有効電力の制限値の<br>上限         |
| %値で無効電力の制御値を設<br>定する場合:<br>無効電力の下限           | パワーコンディショナの <b>設定された有効電力限界</b> (<br>Pmax)パラメータに対する比率として定義される無<br>効電力の制御値の下限 |
| %値で無効電力の制御値を設<br>定する場合:<br>無効電力の上限           | パワーコンディショナの <b>設定された有効電力限界</b> (<br>Pmax)パラメータに対する比率として定義される無<br>効電力の制御値の上限 |
| 力率 (cosφ) で制御値を設<br>定する場合 :<br>力率 (cosφ) の下限 | 制限値(力率cosφ)の下限                                                              |
| 力率 (cosφ) で制御値を設<br>定する場合 :<br>力率 (cosφ) の上限 | 制限値(力率cosφ)の上限                                                              |
| 力率(cosφ)で制御値を設<br>定する場合 :<br>励起方式            | 基本波力率の位相                                                                    |

#### 制限値の上限と下限の適用例

有効電力の制限の下限を4mA、上限を16mAに設定しているとします。電力会社が Cluster Controllerに3.5mAの信号を送ると、Cluster Controllerはこの信号を4mAと見なしま す。それは、有効電力の制限の目標値の下限が4mAに設定されているからです。同 様に、電力会社がCluster Controllerに17mAの信号を送った場合は、Cluster Controllerはこ の信号を16mAと見なします。それは、有効電力の制限の目標値の上限が16mAに設定 されているからです。

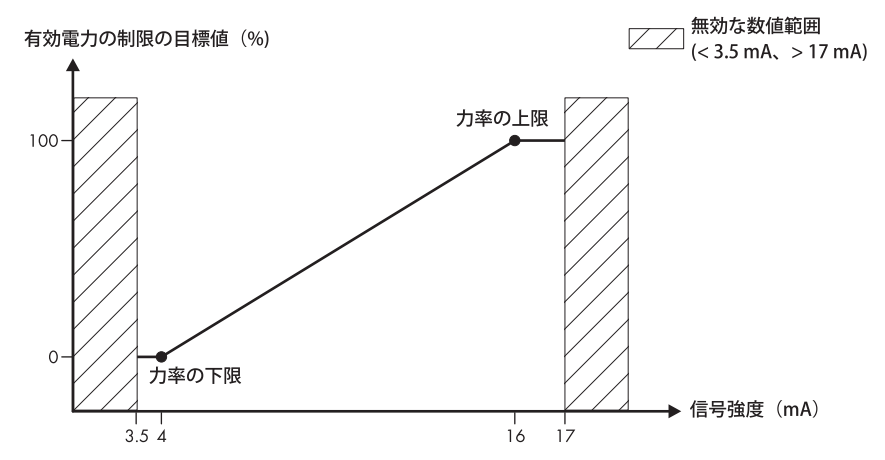

図 8: パワーコンディショナの設定した有効電力限界(Pmax)パラメータで設定される制御値の上限と下限(例)

#### 有効電力の制限の変更可能なパラメータ

| パラメータ                   | 説明                                                                                                    |
|-------------------------|----------------------------------------------------------------------------------------------------|
| オン                      | 有効電力制御の入/切を切り替えます。<br>有効電力制御がオンになっていると、有効電力の制限<br>値は「 <b>有効電力制御の設定」</b> グループで入力された設<br>定に応じて順次実装されます。<br>有効電力制御のスイッチが切れていると、有効電力の<br>制限値は直ちに実装されます。                                                                         |
| 制御値が変わった場合のコ<br>マンド送信間隔 | 信号発生装置から受信する制限値が変わった場合に、<br>その新しい出力値を含む制御コマンドをパワーコンデ<br>ィショナに送信する間隔を指定します。<br>最初の出力値は制御値が変わった直後にパワーコンデ<br>ィショナに送信されます。制限値を達成するために、<br>さらに出力値を送信する必要がある場合は、このパラ<br>メータで指定された間隔で出力値が送信されます。こ<br>の場合は、値(有効電力など)が段階的に増減しま<br>す。 |

| パラメータ       | 説明                                               |
|-------------|--------------------------------------------------|
| 電力低減時の最大変化率 | 有効電力の制限が解除された場合における時間間隔あ<br>たりの有効電力の最大増加率を指定します。 |
| 電力増大時の最大変化率 | 有効電力の制限が実行された場合における時間間隔あ<br>たりの有効電力の最大低減率を指定します。 |
|             |                                                  |

### 信号の状態

| アイコン       | 説明                |
|------------|-------------------|
| $\bigcirc$ | 論理値1(24V)に対応します。  |
| 0          | 論理値O (OV) に対応します。 |

## 4.2.4.6 「イベント」タブ

「イベント」タブの画面には、Cluster Controllerやパワーコンディショナのイベントが イベントログの形式で表示されます。Cluster Controllerは、パワーコンディショナから イベントのリストを直接、取得します。表示されるイベントは、ツリー画面で選択 したパワーコンディショナ、現在ログインしているユーザーグループ、イベントの 種類のフィルターの設定(情報、警告、エラー)によって異なります。

#### イベントの種類

| アイコン | 名称         | 説明                                                     |
|------|------------|--------------------------------------------------------|
| 8    | エラー        | <b>エラー</b> イベントが発生してからしばらく<br>経っていますが、まだ修復されていませ<br>ん。 |
| ۵ 🗢  | 新たに発生したエラー | <b>エラー</b> が発生しました。                                    |
| 🖾 🔶  | 過去のエラー     | <b>エラー</b> イベントがなくなりました。                               |
| à    | 警告         | 警告 イベントが発生してからしばらく経<br>っていますが、まだ自動的に修正されて<br>いません。     |
| ۵ 📣  | 新たに発生した警告  | 警告 イベントが発生しました。                                        |
| ▲ ⇒  | 過去の警告      | 警告 イベントがなくなりました。                                       |
| 0    | 情報         | 情報 イベントが発生してからしばらく経<br>っています。                          |
| ۵    | 新たに発生した情報  | 情報 イベントが発生しました。                                        |
| 0 🔶  | 過去の警告      | 情報 イベントがなくなりました。                                       |

## イベントの重要度

# アイコン 説明 このイベントへの対応は、施工者の権限を持つユーザーだけに認められています(54ページの 9.1 章を参照)。 このイベントへの対処は、サービス契約取扱店だけに認められています (54ページの 9.1 章を参照)。

## 4.2.4.7 「更新と保存」タブ

「更新と保存」タブの画面では、次の操作を行えます。

| パラメータグループ | オプション                                                        |  |
|-----------|--------------------------------------------------------------|--|
| アップデート    | ユーザーインターフェースからCluster Controllerを更新<br>する (77 ページの 14 章を参照)。 |  |
| デバイス設定    | Cluster Controllerのデバイス設定を保存または復元する<br>(45 ページの 7.4 章を参照)    |  |
| Modbus    | Modbusプロファイルや発電システムの設定を更新ま<br>たは保存する(63 ページの 12.2 章を参照)      |  |

## 4.2.4.8 各タブのパラメータグループ

ツリー画面で発電システムの階層を選択すると、デバイス分類ごとのパラメータグ ループが表示され、デバイスの階層を選択すると選択したデバイスのパラメータグ ループが表示されます。タブに表示されるパラメータグループやそれに含まれる情 報は、発電システムに存在するデバイスや、ツリー画面で選択したデバイスによっ て異なります。

| アイコン | 名称       | 説明                                                         |
|------|----------|------------------------------------------------------------|
| *    | ステータス    | デバイスの状態に関する一般的な情報                                          |
|      | 銘板       | デバイスと太陽光発電システムを識別す<br>る値                                   |
|      | Settings | 更新設定                                                       |
|      | 装置       | デバイスに直接、影響し、他のどのパラ<br>メータグループ <b>(DC側など)</b> にも割り振れ<br>ない値 |
|      | ユーザー権限   | デバイスまたは太陽光発電システムのア<br>クセス権に影響する値                           |
|      | DC側      | パワーコンディショナまたは太陽光発電<br>システムのDC側に影響する値                       |
| Ť    | AC側      | パワーコンディショナまたは太陽光発電<br>システムのAC側に影響する値                       |

32

| アイコン         | 名称           | 説明                                                    |
|--------------|--------------|-------------------------------------------------------|
| <u>A</u>     | 系統監視装置       | 系統に影響し、個人用SMA Grid Guardコ<br>ードによって一部保護されている情報        |
| <u></u>      | プラントの通信      | 通信機器と太陽光発電システム間の通信<br>を設定する値、およびデバイスの更新状<br>態に関する情報   |
| <b>®</b>     | 外部通信         | 発電システム、ローカルエリアネットワ<br>ーク、およびインターネット間の通信を<br>設定する値     |
| <b>.</b>     | データ記録        | デバイスのデータの記録に影響する値<br>(保存形式など)                         |
| 2            | Sunny Portal | Sunny Portalとの通信に関する値                                 |
| <b>.</b>     | その他の活用       | 他のどのグループにも割り振れない値<br>(アラートなど)                         |
| Ċ            | 気象学          | 接続しているセンサーの測定値(日射量<br>など)                             |
| -            | 装置コンポーネント    | デバイスの構成要素に影響するパラメー<br>タと測定値(部品のバージョン番号な<br>ど)         |
| ħ            | プラントと装置の制御   | 高圧系統に給電するために、パワーコン<br>ディショナが充足する必要のあるパラメ<br>ータ。       |
|              |              | これらのパラメータにアクセスするに<br>は、個人用SMA Grid Guardコードが必要<br>です。 |
| 贡            | 系統連系         | 系統連系点における発電システムからの<br>有効電力の測定に使用する信号源の定義              |
|              | 全般設定         | 系統管理に含まれる、発電システムの制<br>御用パラメータ                         |
|              | 有効電力         | 有効電力の制限の目標値に影響する値                                     |
| $\checkmark$ | 無効電力         | 無効電力の制御値に影響する値                                        |

## 4.2.5 本書で使用するアイコン

## アクセス権を示すアイコン

| アイコン            | 名称             | 説明                                                                                                    |
|-----------------|----------------|----------------------------------------------------------------------------------------------------|
|                 | 錠前             | デバイスにアクセスできません<br>デバイスのパスワードと発電システムのパス<br>ワードが一致しません                                                   |
| <del>%</del> }* | SMA Grid Guard | · ワートが一致しません。<br>ログインしているユーザーが、系統に影響す<br>るデバイスのパラメータ(SMA Grid Guardパ<br>ラメータ)を変更する権限を持っていること<br>を示します。 |

## デバイスのアイコン

| アイコン         | 説明                                                            |                                                     |  |
|--------------|---------------------------------------------------------------|-----------------------------------------------------|--|
| $\mathbb{Z}$ | 太陽光発電システム                                                     |                                                     |  |
|              | Cluster Controller                                            |                                                     |  |
|              | 電力量計                                                          |                                                     |  |
|              | パワーコンディショナ(例)                                                 |                                                     |  |
| 2            | 不明なパワーコンディショナ                                                 |                                                     |  |
| ₽            | 未知の装置<br>必要に応じて Cluster Cont<br>ページの 14 章を参照)。<br>されるようになります。 | roller のファームウェアを更新してください(77<br>更新後は、デバイスが正しいアイコンで表示 |  |
| その他のア        | イコン                                                           |                                                     |  |
| アイコン         | 名称                                                            | 説明                                                  |  |
| Z            | 砂時計                                                           | 現在、デバイスに値を保存中であることを示<br>します。                        |  |

| Ø             | 平均 | 平均値を表示します。     |
|---------------|----|----------------|
| ${\mathbb Z}$ | 合計 | 集計値であることを示します。 |
| 全             | 最大 | 最大値を表示します。     |
| -             | 最小 | 最小値を表示します。     |

| アイコン       | 名称       | 説明                                                |
|------------|----------|---------------------------------------------------|
| <u>5</u> ک | アップデート   | 現在、何らかの処理が行われているか、デバ<br>イスの値を読み取り中であることを示しま<br>す。 |
| Ó          | ストップウォッチ | 値が10分以上前のものであることを示しま<br>す。                        |
|            | カレンダー    | 日付、または期間(開始日と終了日)を選択<br>するカレンダーを開きます。             |

# 5 Cluster Controllerへのログインとログアウト

## Cluster Controllerへのログイン

- Cluster ControllerのIPアドレスが分からない場合は、Cluster Controllerのディスプレ イで External communication 画面を呼び出し、表示されたIPアドレスをメモしま す。
- 2. インターネットブラウザのアドレスバーにCluster ControllerのIPアドレスを入力します。
  - ☑ ログインページが開きます。
  - ★ ログインページが表示されない場合 間違った IP アドレスをメモしたか、あるいはブラウザに入力した可能性が あります。
    - ブラウザに正しい IP アドレスを入力して、 [Enter] キーを押します。
    - 問題が引き続き発生する場合は、その原因を調べて解決してください (103 ページの 18.2 章を参照)。
- 3. 必要に応じて、ログインページの上部で、使用したい言語を選択します。
- 4. ユーザーグループ「**ユーザー」**または「施工者」の太陽光発電システムパス ワードを入力してログインします。
  - 初めてログインするときは、ユーザーグループ「ユーザー」または「施工者」で、それぞれデフォルトに設定されている発電システムパスワードを入力します。

| ユーザーグループ    | デフォルトのシステムパスワード |
|-------------|-----------------|
| User (ユーザー) | 0000            |
| 施工者         | 1111            |

- デフォルトのシステムパスワードをまだ変更していない場合は、各ユーザー グループでデフォルトに設定されている太陽光発電システムパスワードをで きるだけ早い機会に変更して、Cluster Controller やパワーコンディショナへの 不正アクセスを防止します(84 ページの 15.2 章を参照)。
- デフォルトの太陽光発電システムパスワードを既に変更している場合は、そのパスワードを使ってログインします。
- ☑ ユーザーインターフェースが開きます。
- ★ ユーザーインターフェースが開かない場合

考えられる原因:選択したユーザーグループの正しい太陽光発電システムパス ワードを入力していません。

 ログインページで、選択したユーザーグループの正しい太陽光発電システム パスワードを入力してから、[Enter] キーを押します。
### Cluster Controllerからのログアウト

Cluster Controllerユーザーインターフェースから正しくログアウトすることにより、発 電システムが不正にアクセスされるのを防ぎます。ログアウトせずにインターネッ トブラウザを閉じただけでは、Cluster Controllerから自動的にログアウトされるまで10 分かかります。

### 手順:

• ツールバーの [**ログアウト**]をクリックします。

# 6 システム設定

# 6.1 ディスプレイの設定

### 6.1.1 表示言語の設定

#### | i | 設定可能な表示言語

Cluster Controllerの表示言語にはドイツ語か英語を選べます。デフォルトは英語です。

#### 手順:

- 1. ブラウザでCluster Controllerのログインページを開きます。
- 2. ログインページの上部で使用したい言語を選択します。
- ユーザーグループ「ユーザー」または「施工者」の太陽光発電システムパス ワードを入力してログインします。Cluster Controllerのユーザーインターフェース と本体ディスプレイの表示言語が設定されます。
- ☑ Cluster Controllerのユーザーインターフェースと本体ディスプレイの言語が変わり ます。但し、本体ディスプレイの表示言語は英語とドイツ語なので、ユーザー インターフェースでドイツ語以外の言語を選択した場合も、表示は英語のまま です。

### 6.1.2 ディスプレイのコントラストの調節

本体ディスプレイの Settings 画面を呼び出します。それには、ボタンパネルにある [OK] ボタンと [ESC] ボタンを同時に2秒間押したままにします。

☑ Settings 画面が開きます。

2. Display Contrast 行を選択し、次の矢印ボタンを使ってコントラストを設定します。

| 矢印ボタン | 説明                  |
|-------|---------------------|
| •     | ディスプレイのコントラストを上げます。 |
| •     | ディスプレイのコントラストを下げます。 |

3. [ESC]ボタンを押して、Settings画面を閉じます。

# 6.2 ユーザーインターフェースの言語の設定

- 1. ツリー画面でCluster Controllerを選択して、デバイスメニューの「設定」タブを選択します。
- 2. パラメータグループ「装置」で「国の設定」を選択します。
- 3. [編集画面]をクリックします。
- 「言語」のドロップダウンリストで、言語を選択します。但し、本体ディスプレイの表示言語は英語またはドイツ語なので、ユーザーインターフェースでドイツ語以外の言語を選択した場合も、表示は英語のままです。
- 5. [保存] をクリックします。

# 6.3 日付の形式の設定

#### | i | エクスポートされるデータの形式に与える影響

形式の変更は、Cluster Controllerのユーザーインターフェースと本体ディスプレイの表示だけに影響します。エクスポートされるデータの形式には影響しません。

#### 手順:

- ツリー画面でCluster Controllerを選択して、デバイスメニューの「設定」タブを選択します。
- 2. パラメータグループ「装置」で「国の設定」を選択します。
- 3. [編集画面]をクリックします。
- 4. **「日付形式」**のドロップダウンリストで、使用したい日付の形式を選択しま す。

| 略語   | 説明    |
|------|-------|
| DD   | 日     |
| MM   | 月     |
| YYYY | 年(西暦) |

5. [保存] をクリックします。

### 6.4 数値の形式の設定

#### | **i** | エクスポートされるデータの形式に与える影響

形式の変更は、Cluster Controllerのユーザーインターフェースと本体ディスプレイの表示だけに影響します。エクスポートされるデータの形式には影響しません。

#### 手順:

- ツリー画面でCluster Controllerを選択して、デバイスメニューの「設定」タブを選 択します。
- 2. パラメータグループ「装置」で「国の設定」を選択します。
- 3. [**編集画面**]をクリックします。
- 4. 「**数字形式」**のドロップダウンリストで、使用したい数値の形式を選択しま す。
- 5. [保存] をクリックします。

## 6.5 時刻の形式の設定

#### | i | エクスポートされるデータの形式に与える影響

形式の変更は、Cluster Controllerのユーザーインターフェースと本体ディスプレイの表示だけに影響します。エクスポートされるデータの形式には影響しません。

#### 手順:

- 1. ツリー画面でCluster Controllerを選択して、デバイスメニューの「設定」タブを選択します。
- 2. パラメータグループ「装置」で「国の設定」を選択します。
- 3. [編集画面]をクリックします。
- 4. **「時刻形式」**のドロップダウンリストで、使用したい時刻の形式を選択します。

| 略語        | 説明     |
|-----------|--------|
| НН        | 24時間表示 |
| hh        | 12時間表示 |
| mm        | 分      |
| <b>SS</b> | 秒      |

# 5. **[保存**] をクリックします。

### 6.6 温度の単位の設定

- 1. ツリー画面でCluster Controllerを選択して、デバイスメニューの「設定」タブを選 択します。
- 2. パラメータグループ「装置」で「国の設定」を選択します。
- 3. [編集画面]をクリックします。
- 4. **「温度単位」**のドロップダウンリストで、使用したい温度の単位を選択しま す。
- 5. [保存] をクリックします。

### 6.7 太陽光発電システムの時刻の設定

### 6.7.1 太陽光発電システムの時刻について

発電システムには日付と時刻が設定されています。発電システムの時刻はCluster Controllerで設定され、発電システムに存在するすべてのパワーコンディショナに送信 されます。

発電システムに通信機器を追加すると、その機器の時刻は現在の発電システムの時 刻に自動的にセットされます。

発電システムの時刻の設定を変更すると、新しい設定に合わせて、直ちにすべての パワーコンディショナの時刻が変わります。追加した通信機器には変更がすぐに反 映されませんが、7時間以内に太陽光発電システムの時刻に同期化されます。

発電システムの時刻は、Cluster Controllerで手動で設定することも、タイムサーバーを 使ってインターネット経由で同期化することもできます。

#### | i | 太陽光発電システムの時刻の変更に伴うデータ損失の可能性について

太陽光発電システムの時刻の変更が、記録済みの発電システムデータに影響することがあります。例えば、日付や時刻を前の時点に変更すると、記録済みのデータがCluster Controllerによって上書きされる可能性があります。

発電システムの時刻の変更は、どうしても必要な場合のみ実施してください。

### 6.7.2 インターネット経由による太陽光発電システム時刻の 同期化

太陽光発電システム時刻の同期化には、インターネット経由で自動的に行う方法 と、手動で行う方法があります。その際、Sunny PortalまたはNTPサーバーの時刻が基 準になります。同期化するためにSunny Portalに登録する必要はありません。

#### 手順:

- ツリー画面でCluster Controllerを選択して、デバイスメニューの「設定」タブを選択します。
- 2. パラメータグループ「装置」で「国の設定」を選択します。
- 3. [編集画面]をクリックします。
- 4. 必要に応じて「**夏時間と冬時間の切り替えがオン」**のドロップダウンリスト で、夏時間と冬時間の自動切替えを設定します。
- 5. 必要に応じて、「時刻自動同期」のドロップダウンリストから、自動的に時刻 の同期を取るよう設定します。
- 6. 「時刻同期源」のドロップダウンリストで、同期化するときの基準を選択します。
- 7. NTPサーバーを使用する場合は、「NTPサーバー」欄に、そのNTPサーバーの名 前またはIPアドレスを入力します。
- 8. 「時間帯」のドロップダウンリストで、適切なタイムゾーンを選択します。
- 9. [保存] をクリックします。
   図 自動同期を有効にすると、Cluster ControllerがSunny PortalまたはNTPサーバーと 1日1回、午後9時頃に同期を取ります。
- 10. 手動同期を開始するには、「時刻同期化を作動する」欄の [実行する] をクリ ックします。
- ☑ 手動で同期する場合は、Cluster Controllerが、指定された時刻同期源に日付と時刻 を合わせます。同期が正しく完了すると「システム時刻を設定する」欄に時間 が表示されます。
- ☑ 手動同期の結果は、イベントログに記録されます(54 ページの 9.1 章を参照)。

### 6.7.3 太陽光発電システムの時刻の手動設定

- ツリー画面でCluster Controllerを選択して、デバイスメニューの「設定」タブを選択します。
- 2. パラメータグループ「装置」で「国の設定」を選択します。
- 3. [編集画面]をクリックします。

- 必要に応じて「夏時間と冬時間の切り替えがオン」のドロップダウンリストで、夏時間と冬時間の自動切替えを設定します。
- 5. 「プラント時刻を設定する」欄で、発電システムの現在の日付と時刻を設定します。
- 6.「時間帯」のドロップダウンリストで、適切なタイムゾーンを選択します。
- 7. [保存] をクリックします。

# 7 デバイスの設定

### 7.1 放射センサーの特性曲線の設定

Cluster Controllerに放射センサーを接続している場合は、Cluster Controllerのユーザーインターフェースで、その放射センサーの特性曲線を設定する必要があります。特性曲線を設定すると、放射センサーから送られるmAの電流信号が、Cluster ControllerによってW/m<sup>2</sup>単位の値に変換されて表示されます。

必要条件:

#### 手順:

- 1. ツリー画面でCluster Controllerを選択して、デバイスメニューの「設定」タブを選 択します。
- 2. パラメータグループ「気象学」で、環境 > 放射センサー > 特性曲線の順に展開 します。
- 3. [編集画面]をクリックします。
- 4. 接続している放射センサー(日射計)に適した特性曲線を設定します(放射センサーの取扱説明書を参照)。
- 5. [保存] をクリックします。

### 7.2 パラメータの設定

### 7.2.1 デバイス分類のパラメータの設定

デバイスの分類とは、同じ種類のデバイスをすべて1つにまとめたものです。1つの 分類に属するすべてのデバイスのパラメータを一度に変更できます。しかし、分類 の異なるデバイスのパラメータを一度に変更することはできません。ですから、あ る分類のパラメータを設定したら、必ずその設定を保存してから次の分類に進んで ください。

デバイス分類ごとに設定できるパラメータの詳細は、ログインしているユーザーグ ループに認められている権限によって異なります(22 ページの 4.1 章を参照)。

#### 手順:

- 1. ツリー画面で発電システムを選択して、デバイスメニューの「**設定」**タブを選 択します。
- 2. 設定したいパラメータが含まれているパラメータグループを選択します。
  - ご デバイス分類は、装置 (通信用製品)のように、パラメータグループ名の後ろ に括弧表示されます。デバイスのすべてのデータを読み取るのに多少時間が かかることがあります。
- 3. 設定したいデバイス分類のパラメータグループにある[編集画面]をクリックしま す。

使用説明書

4. 必要な設定を行います。

- 5. [保存] をクリックします。
- ☑ 設定は一度、Cluster Controllerに保存されてから、該当する分類のすべてのデバイ スに転送されます。デバイスに設定が保存されている間は、Cluster Controllerのユ ーザーインターフェースに砂時計が表示されます。夜間など、パワーコンディ ショナのDC入力電圧が低い場合は、何時間もかかる可能性があります。

### 7.2.2 各デバイスのパラメータの設定

デバイスごとに設定できるパラメータの詳細は、ログインしているユーザーグループの権限によって異なります(22ページの 4.1 章を参照)。

#### 手順:

- 1. ツリー画面で目的のデバイスを選択して、デバイスメニューの「設定」タブを 選択します。
- 設定したいパラメータが含まれているパラメータグループを選択します。選択したデバイスから直接パラメータの値が読み取られるので、値が表示されるまでに多少時間がかかることがあります。
- 3. [編集画面]をクリックします。
- 4. 必要な設定を行います。
- 5. [保存] をクリックします。
- ☑ 設定がCluster Controllerに保存されてから、該当するデバイスに転送されます。デバイスに設定が保存されている間は、Cluster Controllerのユーザーインターフェースに砂時計が表示されます。夜間など、パワーコンディショナのDC入力電圧が低い場合は、何時間もかかる可能性があります。

# 7.3 パワーコンディショナのWebconnect機能の無効化

パワーコンディショナのWebconnect機能が有効になっている場合は、パワーコンディショナからSunny Portalに不要な通信が行われないように、この機能を無効にする必要があります。Webconnect機能はデフォルトで有効になっています。The Webconnect function of the inverters is activated by default.

パワーコンディショナのWebconnect機能の無効化には、次の方法があります。

- 一度の操作ですべてのパワーコンディショナのWebconnect機能を無効にする
- 特定のパワーコンディショナのWebconnect機能を無効にする

# 一度の操作ですべてのパワーコンディショナのWebconnect機能を無効にする

- 1. ツリー画面で発電システムを選択して、デバイスメニューの「**設定」**タブを選択します。
  - ビデバイス分類は、装置(通信用製品)のように、パラメータグループ名の後ろに括弧表示されます。デバイスのすべてのデータを読み取るのに多少時間がかかることがあります。
- 2. パラメータグループ「外部通信」の「Webconnect」を選択します。
- 3. [編集画面]をクリックします。

- 4.「オン」のドロップダウンリストで、「選択しない」を選びます。
- 5. [保存] をクリックします。
- ☑ 設定は一度、Cluster Controllerに保存されてから、該当する分類のすべてのデバイスに転送されます。デバイスに設定が保存されている間は、Cluster Controllerのユーザーインターフェースに砂時計が表示されます。夜間など、パワーコンディショナのDC入力電圧が低い場合は、何時間もかかる可能性があります。

特定のパワーコンディショナのWebconnect機能を無効にする

- 1. ツリー画面で目的のパワーコンディショナを選択して、デバイスメニューの 「設定」タブを選択します。
- 2. パラメータグループ「外部通信」の「Webconnect」を選択します。
- 3. [編集画面]をクリックします。
- 4. 「オン」のドロップダウンリストで、「選択しない」を選びます。
- 5. [保存] をクリックします。

### 7.4 Cluster Controllerのデバイス設定の保存と復元

### デバイス設定を保存する

- 1. ツリー画面のCluster Controllerを選択して、デバイスメニューの「更新と保存」を 選択します。
- 2. パラメータグループ「デバイス設定」で「デバイス設定の保存」を選択しま す。
- 3. 必要に応じて、保存するファイルの名前と場所を変更して、
- 4. [保存] をクリックします。
- ☑ デバイス設定がダウンロードされて保存されます。

### デバイス設定を復元する

[i] 設定ファイルにあるファームウェアのバージョンについて デバイス設定を復元するときは、Cluster Controllerの現在の(またはそれ以前の) バージョンのファームウェアを含む設定ファイルだけを使用できます。

- 1. Cluster Controllerに施工者としてログインします。
- ツリー画面のCluster Controllerを選択して、デバイスメニューの「更新と保存」を 選択します。
- パラメータグループ「デバイス設定」を選択して、「デバイス設定の復元 (\*.bak)」欄にある[参照...]ボタンをクリックします。
   図 ファイル選択用のウィンドウが開きます。

- 4. 使用したい設定ファイルを選択して [開く]をクリックします。
   ☑ 「デバイス設定の復元 (\*.bak)」欄に選択したファイルの名前が表示されます。
- 5. [**実行する**]をクリックします。
- ☑ 設定ファイルがアップロードされ、デバイス設定が復元されます。Cluster Controllerが再起動します。

+ - · . \_ · .

# 8 太陽光発電システムのデータのエクスポート

= 24 mm

## 8.1 エクスポートのオプション

太陽光発電システムにあるデバイスの現在値とパラメータは、Cluster Controllerで表示、保存できるほか、他の目的で使用するためにエクスポートすることもできます。太陽光発電システムのデータの保存場所には、Cluster Controllerの内蔵メモリと外部メモリの2種類あります。内蔵メモリの容量には限りがあります。内蔵メモリの空き容量が10%以下になると、空き容量が20%になるまで古いデータから順に削除されます。ですから、外部メモリに定期的に保存(エクスポート)することを推奨します。太陽光発電システムのデータをエクスポートするには、次の方法があります。

| イノション                   | 記明                                                                                                    |
|-------------------------|----------------------------------------------------------------------------------------------------|
| 外付けUSBメモリにエクスポ<br>ートする  | Cluster Controllerに接続したUSBメモリにエクスポート<br>します(50 ページの 8.4 章を参照)。                                                                                                    |
| 内部のFTPサーバーにエクス<br>ポートする | Cluster Controllerに内部のFTPサーバーにエクスポートし<br>ます[51 ページの 8.5 章を参照]。<br>エクスポートされたデータには、内部FTPサーバーか<br>ら直接、アクセスできます。内部のFTPサーバーにア<br>クセスするには、それぞれのユーザーグループの太陽<br>光発電システムパスワードが必要です。 |
| 外部のFTPサーバーにエクス<br>ポートする | FTPプッシュ機能を使って、外部のFTPサーバーにエク<br>スポートします(52 ページの 8.6 章を参照)。                                                                                                    |
| Sunny Portalにエクスポートす    | 指定した時間間隔でウェブ上のSunny Portalにエクスポートします(40ページの112音を参照)                                                                                                    |

# 8.2 エクスポート形式

### 8.2.1 CSV形式

CSV形式にエクスポートするように指定すると、毎日CSVファイルが1つ作成され、 そのファイルに太陽光発電システムから収集したデータが5分おきに保存されます。 このCSVファイルでは、各データがセミコロンで区切られます。CSVファイルで使わ れる小数点と日付の形式は、Cluster Controllerの「国の設定」によって異なります(39 ページの 6.3 章を参照)。

### ファイル名と保存先ディレクトリのパス

ディレクトリのパス:.../CSV/YYYY/MM/ ファイル名:YYYYMMDD.csv

#### 例:2012年10月15日のデータを含むファイル

.../CSV/2012/10/20121015.csv

### CSVファイルの内容(例)

| 行  | 説明                 |                                |
|----|--------------------|--------------------------------|
| 1  | CSVファイルのメタデータ      |                                |
| 2  | 空                  |                                |
| 3  |                    | デバイスの名前(製造番号、または指定したデ<br>バイス名) |
| 4  |                    | 装置型式                           |
| 5  |                    | デバイスの製造番号                      |
| 6  |                    | 値の名前                           |
| 7  |                    | 値の種類                           |
| 8  | 日付と時刻の形式           | 値の単位                           |
| 9  | デバイスで値が生成された<br>日時 | 值                              |
| 10 |                    |                                |

### 8.2.2 XML形式

XML形式にエクスポートするように選択すると、毎日ディレクトリが1つ作成され、 データが5分おきにXMLファイルとして、そのディレクトリに保存されます。15分に 1回、それまで保存された3つのXMLファイルがZIPファイルに圧縮されます。

### ファイル名と保存先ディレクトリのパス

ディレクトリのパス:.../XML/YYYY/MM/YYYYMMDD/ 各XMLファイルの名前:HHMMSS.xml XMLファイルを含むZIPファイルの名前:HHMMSS.zip

### 例:2012年10月15日9時48分02秒に保存されたXMLファイル

.../XML/2012/10/20121015/094802.xml

### CSVファイルの内容(例)

```
<?xml version="1.0" encoding="utf-8"?>
<ClusterController>
    <Info>
        <Created>2012-02-10T01:37:04</Created>
        <Culture>de</Culture>
        <UtcOffset>60</UtcOffset>
        <DST>True</DST>
    </Info>
    <MeanPublic>
        <Key>Cluster Controller 1:155000234:Metering.TotWhOut</Key>
        <Mean>761.858</Mean>
        <Base>1</Base>
        <Period>300</Period>
        <Timestamp>2012-02-09T10:55:52</Timestamp>
    </MeanPublic>
    <MeanPublic>
        (...)
    </MeanPublic>
</ClusterController>
```

| 名称            | 説明                                                                                                   |
|---------------|----------------------------------------------------------------------------------------------------|
| <info></info> | 情報                                                                                                   |
| Created       | 作成日                                                                                                  |
| Culture       | 言語                                                                                                   |
| UtcOffset     | UTCとの時差(分単位)                                                                                         |
| DST           | 夏時間と冬時間の切替え                                                                                          |
| MeanPublic    | 平均値のデータ                                                                                              |
| CurrentPublic | 現在値のデータ                                                                                              |
| Key           | エレメントの名称は、装置名、装置の製造番号、パラメータ名か<br>ら構成されています。<br>コロンで区切った文字列<br>例:D <key>SENS0700:5141:TmpMdul C</key> |
| Min           | Cluster Controllerに接続したすべてのデバイスによって計算された最<br>小測定間隔の値                                                 |
| Max           | Cluster Controllerに接続したすべてのデバイスによって計算された最<br>大測定間隔の値                                                 |
| Mean          | Cluster Controllerに接続したすべてのデバイスによって計算された平均測定間隔の値                                                     |
| 底面            | 一定の時間に測定された値の数、または集計された値の数                                                                           |

| 名称 | 説明 |
|----|----|
|    |    |

Period 測定時間(秒単位)

TimeStamp 平均値を計算した時点のタイムスタンプ

# 8.3 測定値の名称の設定

測定値の名称には、次の種類があります。

- 本来の仕様名 例) Metering.TotWhOut
- 分かりやすい用語表記 例) Total yield

#### 手順:

- 1. ツリー画面でCluster Controllerを選択して、デバイスメニューの「設定」タブを選 択します。
- 2. パラメータグループ「データ記録」の「エクスポート」を選択します。
- 3. [編集画面]をクリックします。
- 4. 分かりやすい用語表記を設定します。
  - 測定値を分かりやすい用語で表示させるには、「現地語での測定値名」のドロップダウンリストで「選択」を選びます。
  - 測定値を仕様名で表示させるには、「現地語での測定値名」のドロップダウンリストで「選択しない」を選びます。
- 5. [保存] をクリックします。

# 8.4 太陽光発電システムデータのUSBメモリへのエクス ポート

一つのUSBメモリでどの位の期間のデータを保管できるかは、メモリの容量と太陽光 発電システムの構成によって異なります。次の表に、保管できる期間の目安を示し ます。

| 接続されているパワー | 保管期間の目安   |            |
|------------|-----------|------------|
| コンディショナの台数 | メモリ容量:4GB | メモリ容量:8 GB |
| 5          | 10 年      | 20 年       |
| 10         | 5 年       | 10年        |
| 25         | 2年        | 4 年        |
| 50         | 1年        | 2 年        |
| 75         | 9ヶ月       | 18ヶ月       |

#### 必要条件:

- □ メモリ容量:2 TB
- USBメモリをFAT16またはFAT32ファイルシステムにフォーマットしておく必要が あります。

#### 手順:

- Cluster ControllerのUSBポート1に、USBメモリを挿し込みます。
  - I USBメモリの容量が十分ある場合は、太陽光発電システムのデータが指定した形式でエクスポートされます(47 ページの 8.1 章を参照)。

# 8.5 発電システムデータの内部FTPサーバーへのエクス ポート

### 8.5.1 太陽光発電システムデータのエクスポート形式を設定 する

- 1. ツリー画面でCluster Controllerを選択して、デバイスメニューの「設定」タブを選 択します。
- 2. パラメータグループ「データ記録」の「エクスポート」を選択します。
- 3. [編集画面]をクリックします。
- 4. 太陽光発電システムのデータのエクスポート形式を選択します。
  - CSV形式にエクスポートする場合は、ドロップダウンリストの「データを CSV形式でエクスポート」(デフォルト設定)で「選択」を選びます。
  - XML形式にエクスポートする場合は、「データをXML形式でエクスポート」のドロップダウンリストで「選択」を選びます。
- 5. [保存] をクリックします。

### 8.5.2 内部FTPサーバーを有効または無効にする

- 1. ツリー画面でCluster Controllerを選択して、デバイスメニューの「設定」タブを選 択します。
- 2. パラメータグループ「装置」の「FTPサーバー」を選択します。
- 3. [編集画面]をクリックします。
- 4. 以下のようにして、内蔵FTPサーバーを設定します。
  - 内部FTPサーバーを有効にするには、「オン」のドロップダウンリストで 「選択」を選びます。
  - 内部FTPサーバーを無効にするには、「オン」のドロップダウンリストで 「選択しない」(デフォルト設定)を選びます。
- 5. [保存] をクリックします。

# 8.5.3 インターネットブラウザで内部FTPサーバーにアクセス する

#### 必要条件:

□ 内部FTPサーバーが有効になっている必要があります(51 ページの 8.5.2 章を参 照)。

**IPアドレス、ユーザー識別子、太陽光発電システムのパスワードの入力例** IPアドレスが「192.169.4.2」というCluster Controllerに、施工者として「1111」というパスワードでログインする場合は、次のように入力します。 ftp://installer:1111@192.169.4.2

#### 手順:

 インターネットブラウザのアドレスバーに、Cluster ControllerのIPアドレス、ユー ザー識別子、太陽光発電システムのパスワードを次の形式で入力します。 ftp://ユーザー識別子:パスワード@IPアドレス 次のユーザーIDを入力してください。

| User ID     | 説明                             |
|-------------|--------------------------------|
| 施工者         | ユーザーグループ <b>「施工者」</b> のユーザーID  |
| User (ユーザー) | ユーザーグループ <b>「ユーザー」の</b> ユーザーID |

- 2. [Enter] キーを押します。
  - I インターネットブラウザに、内部FTPサーバーのディレクトリ構造が表示されます。保存済みのデータを表示したり、必要なデータをダウンロードしたりすることが可能です。
- インターネットブラウザのキャッシュを消去します。キャッシュにあったログ イン情報が消去されるので、内部FTPサーバーが不正にアクセスされるのを防ぐ ことができます。

# 8.6 発電システムのデータの外部FTPサーバーへのエク スポート(FTPプッシュ)

### 8.6.1 FTP プッシュ機能を有効または無効にする

### FTP プッシュ機能を有効にする

FTPプッシュ機能を使用すると、Cluster Controllerが太陽光発電システムから収集した データを外部のFTPサーバーにアップロードすることができます。FTPプッシュ用のデ フォルトのポートは21番です。発電システムから収集されたデータが、指定した形 式で、指定したディレクトリに15分おきにアップロードされます。

必要条件:

- □ ルーターのファイアウォールで、ポート21の通信を許可するように設定してお く必要があります。
- □ FTPサーバーで、ファイルへの「追加保存」機能を有効にしておく必要がありま す。このように設定しておくと、FTPサーバーの既存のファイルに新しいデータ を追加できるので、転送されるデータの量を抑えることができます。

- 1. ツリー画面でCluster Controllerを選択して、デバイスメニューの「設定」タブを選択します。
- 2. パラメータグループ「その他の活用」の「FTP Push」を選択します。

- 3. [編集画面]をクリックします。
- 4. 太陽光発電システムのデータのエクスポート形式を選択します。
  - CSV形式にエクスポートする場合は、「データをCSV形式でエクスポート」のドロップダウンリストで「選択」を選びます。
  - XML形式にエクスポートする場合は、「データをXML形式でエクスポート」のドロップダウンリストで「選択」を選びます。
- 5.「ログイン名」欄に、外部FTPサーバーのログイン名を入力します。
- 6. 「ポート」欄に、外部FTPサーバーのネットワークポートを入力します。
- 7. 「パスワード」欄に、外部FTPサーバーのパスワードを入力します。
- 8. 「サーバーのパス」欄に、Cluster Controllerがデータを保存する、外部FTPサーバーのサブディレクトリを入力します。
- 9. 「サーバー」欄に、FTPサーバーの名前またはIPアドレスを入力します。
- 10. [保存] をクリックします。
- 11. 接続テストを行います。「接続試験」欄の[実行する]をクリックします。
- ☑ Cluster Controllerは接続テストを行います。「前回のポータル接続試験の結果」欄に「OK」と表示されます。
- ★ 接続テストに失敗した場合
  - 問題の原因を調べて解決します(103 ページの 18.2 章を参照)。
- FTP プッシュ機能を無効にする
  - ツリー画面でCluster Controllerを選択して、デバイスメニューの「設定」タブを選択します。
  - 2. パラメータグループ「その他の活用」の「FTP Push」を選択します。
  - 3. [編集画面]をクリックします。
  - 4. 発電システムのデータのエクスポートを無効にします。
    - 「データをCSV形式でエクスポート」のドロップダウンリストで、「選択しない」を選びます。
    - 「データをXML形式でエクスポート」のドロップダウンリストで、「選択しない」を選びます。
  - 5. [保存] をクリックします。

### 8.6.2 FTP プッシュ機能をテストする

- 1. ツリー画面でCluster Controllerを選択して、デバイスメニューの「**設定」**タブを選 択します。
- 2. パラメータグループ「その他の活用」の「FTP Push」を選択します。
- 3.「接続試験」欄の[実行する]をクリックします。
- Cluster Controllerは接続テストを行います。「前回のポータル接続試験の結果」欄
   に「OK」と表示されます。
- ★ 接続テストに失敗した場合
  - 問題の原因を調べて解決します(103 ページの 18.2 章を参照)。

# 9 太陽光発電システムの監視

### 9.1 イベントの表示

発電システムの各デバイスのイベントログを表示できます。デバイスで発生したす べてのイベントが、イベントログに記録されます(「イベント」タブの画面に表示 されるイベントの種類については、31 ページの 4.2.4.6 章を参照)。一度に500件ま でのイベントを表示できます。

#### 手順:

- 1. デバイスのイベントを表示するには、ツリー画面で目的のデバイスを選択して、デバイスメニューの「**イベント」**タブを選択します。
- スパナアイコン () が付いているイベントがある場合は、施工者の権限を持っているユーザーに、そのイベントの番号とデバイスの製造番号を知らせて、対応を依頼してください。
- 3. 受話器アイコン(<sup>()</sup>)が付いているイベントがある場合は、施工者の権限を持っているユーザーに、そのイベントの番号とデバイスの製造番号を知らせて、 サービス契約取扱店に問い合わせるように依頼してください。

# 9.2 アラートの設定

アラート機能を使うと、発電システムで発生した特定のイベントについての通知をE メールで受信することができます。過去24時間に発生したイベントがアラート送信 の対象になります。例えば、発電量の損失につながる「エラー」イベントが発生す ると、アラートが送信されます。

- 1. Cluster Controllerに施工者としてログインします。
- 2. ツリー画面でCluster Controllerを選択して、デバイスメニューの「設定」タブを選択します。
- 3. SMTPサーバーの設定を行います。
  - パラメータグループ「外部通信」の「SMTP」を選択します。
  - [編集画面]をクリックします。
  - 「暗号化」のドロップダウンリストで、パスワードの暗号化方法を選択します。
  - 「ログイン名」欄に、SMTPサーバーのログイン名(Eメールアドレス)を入 力します。
  - 必要に応じて、「代替の送信元Eメールアドレス(オプション)」欄に、Eメールの送信元として表示されるEメールアドレスを入力します。この欄を空のままにすると、「ログイン名」欄に入力したログイン名が送信元のEメールアドレスとして表示されます。
  - 「ポート」欄に、SMTPサーバーで使用するネットワークポートを入力します。参考:通常、SMTPサーバーでは、25、465、または587のポートが使われます。465を指定した場合は、前の手順で選択した暗号化方法に関係なく、通信が常に暗号化されます。

- 「パスワード」欄に、SMTPサーバーのパスワードを入力します。
- 「サーバー」欄に、SMTPサーバーの名前またはIPアドレスを入力します。
- [**保存**] をクリックします。
- 4. Eメールのアラートの設定を行います。
  - パラメータグループ「その他の活用」で、「警報」>「Eメール」の順に展開します。
  - [編集画面]をクリックします。
  - 「**オン」**のドロップダウンリストで、「**選択」**を選びます。
  - 現在の設定言語以外でEメールを表示させるには、「言語」のドロップダウンリストで、設定したい言語を選択します。
  - 「Eメールアドレス」欄に、受信者のEメールアドレスを入力します。アドレ スを複数入力する場合は、コンマかセミコロンで区切ってください。
- 5. 必要に応じて、アラートのフィルターを設定します。
  - 「フィルタ設定」グループを選択します。
  - ・ 無効電力の制御イベントが発生してもアラートが送信されないようにする場合は、「無効電力既定値時の警報」のドロップダウンリストで「選択しない」を選びます。
  - 有効電力の制限イベントが発生してもアラートが送信されないようにする場合は、「有効電力制限時の警報」のドロップダウンリストで「選択しない」 を選択します。
- 6. [保存] をクリックします。
- 7. アラートメールの送信テストを行います。
  - 「Eメール」グループを選択します。
  - 「試験用Eメールを送信」欄の[実行する]をクリックします。
- 「指定したEメールアドレスに、Cluster Controllerからテストメールが送信されます。
   「前回のテスト用Eメールの送信結果」欄に「OK」と表示されます。
- ★ テストメールが正しく送信されない場合

考えられる原因:間違ったEメールアドレスを入力したか、インターネットに接続されていないか、あるいはCluster Controllerのネットワークが正しく設定されていません。

- 正しいEメールアドレスを入力したことを確認します。
- インターネットに接続されていることを確認します。
- Cluster ControllerのSMTP設定が正しいことを確認します。
- ローカルエリアネットワーク(LAN)にプロキシサーバーがある場合は、 Cluster Controllerのプロキシ設定が正しいことを確認します。
- ★ テストメールが届かない場合
  - テストメールが迷惑メールフォルダに振り分けられていないかを確認します。
  - ローカルネットワーク接続を確認して、必要に応じて変更します。

# 10 発電システムの管理とコンポーネントの交換

### 10.1 太陽光発電システム名またはデバイス名の変更

- 1. ツリー画面でCluster Controllerを選択して、デバイスメニューの「**設定」**タブを選 択します。
- 2. パラメータグループ「銘板」で、「銘板」を選択します。
- 3. [編集画面]をクリックします。
- 発電システムの名前を変更するには、「プラント名」欄に、発電システムに新しい名前を入力します。
- 5. デバイスの名前を変更するには、「装置名」欄に新しい名前を入力します。
- 6. [保存] をクリックします。

### 10.2 発電システムで SMA Energy Meter を使用する

現在、Cluster ControllerではEnergy Meter は1台までしか使用できません。系統連系点に おける有効電力供給量の測定にEnergy Meter を使用する必要があります。Cluster Controllerは Energy Meterを自動的に検出します。ご利用の発電システムに Energy Meter が2台以上ある場合には、自動検出された Energy Meter が系統連系点での測定用に設 置されたものであることを確認してください。Energy Meter の製造番号で確認する必 要があります。注:製造番号は Energy Meter の銘板に貼付されています。

#### 手順:

- ツリー画面でCluster Controllerを選択して、デバイスメニューの「設定」タブを選択します。
- 2. パラメータグループ「プラントの通信」>「測定値」>「Speedwireのメータ ー」の順に展開します。
- 3. [編集画面]をクリックします。
- 4. 系統連系点に取り付けられた Energy Meter の製造番号が、製造番号に表示された ものと一致するかどうかを確認します。Energy Meter の正しい製造番号が表示されない場合は、表示されている製造番号をいったん削除し、確認した製造番号 を入れ直します。
- 5. [保存] をクリックします。
- ごれで、設定したい Energy Meter が Speedwire のメーターとして使用されます。
   それまで使用していた Energy Meter のメーターの読取り値が取り入れられます。

# 10.3 デバイスの型式、製造番号、ファームウェアのバー ジョンの読出し

- ツリー画面で目的のデバイスを選択して、デバイスメニューの「設定」タブを 選択します。参考: Cluster Controllerの製造番号とファームウェアのバージョン は、画面下端にあるステータスバーの左端に表示されています。
- 2. 装置の製造番号を確認するには、パラメータグループ「銘板」で、「銘板」を 選択します。

- 装備されている通信インターフェース (SMA Speedwire/ Webconnect データモジ ュールなど)のファームウェアバージョンを読み出すには、パラメータグルー プ「銘板」で、「銘板」を選択します。通信インターフェースのファームウェ アバージョンは、「SWパッケージ」欄に表示されています。
- パワーコンディショナのファームウェアバージョンを読み出すには、パラメー タグループ「装置コンポーネント」で、「銘板」>「セントラルモジュール」 の順に展開します。ファームウェアのバージョンは、「SWバージョン」欄に表 示されています。

# 10.4 デバイスのIPアドレスの読出し

### 10.4.1 Cluster ControllerのIPアドレスを読み出す

Cluster ControllerのIPアドレスを読み出す方法は、次の2通りあります。

- 本体ディスプレイで読み出す
- ユーザーインターフェースで読み出す

### 本体ディスプレイで読み出す

 Cluster Controllerの本体ディスプレイで External communication 画面に切り替え て、表示されたIPアドレスを確認します。

### ユーザーインターフェースで読み出す

- 1. ツリー画面でCluster Controllerを選択して、デバイスメニューの「設定」タブを選択します。
- 2. パラメータグループ「**外部通信」**を選択して、表示されたIPアドレスを確認しま す。
  - DHCPサーバーによってCluster ControllerにIPアドレスが自動的に割り当てられる場合は、IPアドレスがDHCPグループに表示されています。
  - Cluster Controllerに静的なIPアドレスを割り当てている場合は、IPアドレスが 「イーサネット」グループに表示されています。

### 10.4.2 パワーコンディショナのIPアドレスを読み出す

パワーコンディショナのIPアドレスを読み出す方法は、次の2通りあります。

- パワーコンディショナの本体ディスプレイで読み出す
- Cluster Controllerのユーザーインターフェースで読み出す

### パワーコンディショナの本体ディスプレイで読み出す

- 本体カバーを2回タップします。
  - ☑ ディスプレイに表示される情報が、パワーコンディショナのファームウェアのバージョン、製造番号、NetID、IPアドレス、サブネットマスク、設定済みの国固有のデータセット、表示言語の順に自動的に切り替わります。

### Cluster Controllerのユーザーインターフェースで読み出す

- 1. ツリー画面で設定したいパワーコンディショナを選択して、デバイスメニューの「**瞬時値」**タブを選択します。
- 2. パラメータグループ「プラントの通信」で「Speedwire」を選択して、表示され たIPアドレスを確認します。

# 10.5 パワーコンディショナの追加

- 1. 新しいパワーコンディショナをCluster Controllerに接続します (Cluster Controllerの 設置説明書を参照)。
- 2. Cluster Controllerに施工者としてログインします。
  - 図 ツリー画面に、新しいパワーコンディショナが錠前アイコン付きで表示されます。
- 3. 錠前アイコンが付いたパワーコンディショナの装置パスワードを、太陽光発電 システムと同じパスワードに設定します(85 ページの 15.3 章を参照)。
- 4. Sunny Portalを使用する場合は、Sunny Portalでそのパワーコンディショナを有効に します (Sunny Portalの取扱説明書のCluster Controllerに関する説明を参照)。

# 10.6 Cluster Controller あるいはパワーコンディショナを 交換する

Cluster Controllerを交換する、あるいはCluster Controller に接続されたパワーコンディショナを交換する場合は、www.SMA-Solar.comで施工者用取扱説明書「SMA 通信製品の装備された発電システムにおける SMA デバイスの交換」を参照してください。

# 11 Sunny Portal

## 11.1 Cluster ControllerをSunny Portalに登録

#### │ i │ Cluster ControllerとSunny WebBoxをSunny Portalに登録するときの注意事項

Sunny Portal 上に登録された発電システムで、Cluster Controller と Sunny WebBox を 併用するのは絶対に避けてください。

 Sunny Portalの太陽光発電システムにSunny WebBoxが既に登録されている場合 は、Cluster Controllerを登録する前に、Sunny Portalの太陽光発電システムから Sunny WebBoxを削除してください(Sunny PortalにあるCluster Controllerに関す る取扱説明書を参照)。

- 1. ツリー画面でCluster Controllerを選択して、デバイスメニューの「**設定」**タブを選 択します。
- ローカルネットワークにプロキシサーバーがある場合は、Cluster Controllerのユー ザーインターフェースで、必要なプロキシ設定を行ってください(93 ページの 17.2 章を参照)。これで、Cluster Controllerがプロキシサーバー経由でSunny Portalに 接続できるようになります。
- 3. パラメータグループ「Sunny Portal」の「基本設定」を選択します。
- 4. [編集画面]をクリックします。
- 5. Sunny Portalへのデータ送信を有効にします。ドロップダウンリストの「Sunny Portalを使用する」から「はい」を選択します。
- 6. 「**ユーザー設定」**グループで、ユーザー設定を行います。
  - 「Eメール」欄に、Sunny Portal ログイン情報の送付先となるEメールアドレ スを入力します。
    - ☑「プラントID」欄に、太陽光発電システムのIDが自動的に入力されます。太陽光発電システムIDは、Eメールアドレス、太陽光発電システム 名と共に、Sunny Portalで使用する固有の識別子です。
  - 「プラント名」欄に、Sunny Portalに表示する太陽光発電システム名を入力します。
- 7. [保存] をクリックします。
- 8. Sunny Portalへの登録を行います。「ステータスと操作」グループの「登録を実行 する」欄にある[実行する]をクリックします。
- ☑ 太陽光発電システムの時刻がSunny Portalと同期化され、登録処理が実行されます。「前回の登録の結果」欄に「OK」と表示され、上記の手順で指定したメールアドレスに、Sunny Portalから必要なログイン情報が送信されます。
- ☑ 他のデバイスの登録処理は自動的に行われます。
- ☑ 登録処理の結果がイベントログに記録されます(54ページの 9.1 章を参照)。
- ★ 正常に登録できなかった場合
  - 問題の原因を調べて解決します(103 ページの 18.2 章を参照)。

# 11.2 Sunny Portalへのデータ送信の設定

### 必要条件:

□ Sunny Portalに既に登録している必要があります(59 ページの 11.1 章を参照)。

### 手順:

- 1. ツリー画面でCluster Controllerを選択して、デバイスメニューの「設定」タブを選択します。
- 2. パラメータグループ「Sunny Portal」の「基本設定」を選択します。
- 3. [編集画面]をクリックします。
- 4. ドロップダウンリストの「Sunny Portalを使用する」から、次のいずれかを選択 します。

| 選択肢       | 説明                          |
|-----------|-----------------------------|
| あり        | Sunny Portalへのデータ送信を有効にします。 |
| 選択しな<br>い | Sunny Portalへのデータ送信を無効にします。 |

5. [保存] をクリックします。

# 11.3 通信監視の設定

Cluster ControllerはSunny Portalに一定間隔で信号を送り、通信状況を監視しています。 この信号が途絶えると、Sunny PortalからEメールで通知が行われます。Sunny Portalに 最後に信号が届いてからアラートメールを送信するまでの待機時間は設定すること ができます(Sunny Portalの取扱説明書のCluster Controllerに関連する説明を参照)。

### 通信の監視の設定例

Cluster Controllerで信号を送信する間隔を「8時間毎」に設定し、Sunny Portalでアラートを送信する間隔を「短い」に設定したとします。8時間15分経過しても Sunny Portal が Cluster Controller からの信号を受信しない場合は、Sunny Portal はEメールで警告を送ります。その後も通信が途絶えていると、Sunny Portalは最大3日間にわたりEメールで警告を送信し続けます。

### Ⅰ I Cluster Controllerから信号が送信されなかった場合

Cluster Cotrollerから信号が送信されなかった場合(例: Sunny Portalが作動していない場合やネットワーク障害が発生した場合)は、送信失敗イベントがCluster Controllerのイベントログに記録されます(54 ページの 9.1 章を参照)。

### 必要条件:

□ Sunny Portalに既に登録している必要があります(59 ページの 11.1 章を参照)。

- ツリー画面でCluster Controllerを選択して、デバイスメニューの「設定」タブを選択します。
- 2. パラメータグループ「Sunny Portal」の「基本設定」を選択します。

- 3. [編集画面]をクリックします。
- ドロップダウンリストの「通信監視装置用の信号」で、信号を送信する間隔を 選択します(デフォルト設定は「8時間毎」)。
- 5. [保存] をクリックします。
- 必要に応じて、Sunny Portalがアラートを送信するまでの待機時間を調整します (Sunny Portalの取扱説明書のCluster Controllerに関連する説明を参照)。

# 11.4 アップロード頻度の設定

### **i** データのアップロード遅延について

特定の時間にSunny Portalで処理すべきデータが大きくなり過ぎないように、必要 に応じて、Cluster Controllerはデータのアップロードを最大10分遅らせることがで きます。

例えば、アップロード間隔を15分に設定した場合などは、Cluster Controllerがデー タをアップロードしたくても、前回のアップロードがまだ進行中のこともあり ます。その時はアップロードを開始せず、次のアップロード予定時刻になるの を待ちます。

#### 必要条件:

□ Sunny Portalに既に登録している必要があります(59 ページの 11.1 章を参照)。

手順:

- 1. ツリー画面でCluster Controllerを選択して、デバイスメニューの「設定」タブを選 択します。
- 2. パラメータグループ「Sunny Portal」の「基本設定」を選択します。
- 3. [編集画面]をクリックします。
- 4. ドロップダウンリストの「**アップロードの頻度」**から、設定したいアップロード間隔を選択します。

| アップロード間隔 | 説明                         |
|----------|----------------------------|
| 15分毎     | 15分おきにデータがアップロードされます。      |
| 1時間毎     | 60分おきにデータがアップロードされます。      |
| 毎日       | 毎日午前1時30分頃にデータがアップロードされます。 |

5. [保存] をクリックします。

# 11.5 Sunny Portalとの接続テスト

- 1. ツリー画面でCluster Controllerを選択して、デバイスメニューの「**設定」**タブを選 択します。
- 2. パラメータグループ「Sunny Portal」の「ステータスと操作」を選択します。
- 3. 「ポータル接続試験」欄の[実行する]をクリックします。
- Cluster Controllerは接続テストを行います。「前回のポータル接続試験の結果」欄
   に「OK」と表示されます。
- ★ 接続テストに失敗した場合
  - 問題の原因を調べて解決します(103 ページの 18.2 章を参照)。

# 11.6 Sunny Portalに登録された太陽光発電システムのID の変更

次の場合は、Sunny Portal に登録された太陽光発電システムのIDを変更する必要があ ります。

- Cluster Controllerで管理したい太陽光発電システムのデータを以前、別の通信機器 (Sunny WebBoxなど)から既にSunny Portalに送信した場合
- Cluster Controllerの設定をデフォルトにリセットした場合
- 登録済みのCluster Controllerを別のCluster Controllerと交換した場合

- 適切なログイン情報を使って、Sunny Portalにログインします(Sunny Portalの取扱 説明書のCluster Controllerに関連する説明を参照)。
- Sunny Portalの太陽光発電システムにSunny WebBoxが既に登録されている場合は、 そのSunny WebBoxをSunny Portalの太陽光発電システムから削除します(Sunny PortalにあるCluster Controllerに関する取扱説明書を参照)。
- 3. 次の手順に従って、Sunny Portalで、太陽光発電システムのIDをコピーします。
  - 「設定」から「太陽光発電システムのプロパティ」を選択します。
  - 「太陽光発電システムのデータ」タブを選択します。
  - [編集]をクリックします。
  - 表示された太陽光発電システムのIDをクリップボードにコピーします。
- 4. Cluster Controller にログインします。
- 5. ツリー画面でCluster Controllerを選択して、デバイスメニューの「設定」タブを選択します。
- 6. パラメータグループ「Sunny Portal」の「ユーザー設定」を選択します。
- 7. [編集画面]をクリックします。
- 8. 「**プラントID」**欄に現在表示されているIDを削除して、クリップボードの内容を 貼り付けます。
- 9. [保存] をクリックします。

# 12 Modbusの設定

# 12.1 Modbusサーバーの有効化

Modbusクライアントを使用するには、Cluster Controllerのユーザーインターフェース で、Modbusサーバーを有効にする必要があります。

### 手順:

- 1. Cluster Controllerに施工者としてログインします。
- ツリー画面でCluster Controllerを選択して、デバイスメニューの「設定」タブを選択します。
- 3. パラメータグループ「外部通信」の「Modbus」を選択します。
- 4. [編集画面]をクリックします。
- 5. TCPサーバーを使用する場合は、「**TCPサーバー」**グループで次の設定を行いま す。
  - ドロップダウンリストの「オン」から「選択」を選びます。
  - 必要に応じて、「ポート」欄のポート番号を変更します(デフォルトは 502)。
- 6. UDPサーバーを使用する場合は、「**UDPサーバー」**グループで次の設定を行いま す。
  - ドロップダウンリストの「オン」から「選択」を選びます。
  - 必要に応じて、「ポート」欄のポート番号を変更します(デフォルトは 502)。
- 7. [保存] をクリックします。
- 8. 必要に応じて、Modbusの他の設定を行います(技術説明書「SMA CLUSTER CONTROLLER Modbus® インターフェース」を参照)。

# 12.2 Modbusプロファイルと太陽光発電システムの設定 の保存と更新

### Modbusプロファイルを保存する

- 1. ツリー画面のCluster Controllerを選択して、デバイスメニューの「更新と保存」を 選択します。
- 2. パラメータグループ「Modbus」選択します。
- 3. [ユーザー定義のModbusプロファイルの保存 (usrprofile.xml)]を選択して、保存先 とファイル名を指定してから保存します。

### Modbusプロファイルを更新する

- 1. Cluster Controllerに施工者としてログインします。
- 2. ツリー画面のCluster Controllerを選択して、デバイスメニューの「更新と保存」を 選択します。
- 3. パラメータグループ「Modbus」選択します。
- 4. SMA Modbusプロファイルを更新する場合は、次の手順に従います。

• 「SMA Modbus プロファイルの更新(\*.xml)」欄の[参照…]をクリック します。

☑ ファイル選択用のウィンドウが開きます。

使用したいSMA Modbusプロファイルを選択して、[開く]をクリックします。

☑ 選択したSMA Modbusプロファイルのファイル名が「SMA Modbus プロ ファイルの更新(\*.xml)」欄に表示されます。

- [表示更新] をクリックします。
- 5. ユーザー定義のModbusプロファイルを更新する場合は、次の手順に従います。
  - 「ユーザー定義の Modbus プロファイルの更新(\*.xml)」欄の[参照...]
     をクリックします。
    - ☑ ファイル選択用のウィンドウが開きます。
  - 使用したいModbusプロファイルを選択して、[開く]をクリックします。
     図 選択したユーザー定義のModbusプロファイルのファイル名が「ユーザ 一定義の Modbus プロファイルの更新(\*.xml)」欄に表示されます。
  - [表示更新] をクリックします。

### 太陽光発電システムの設定を保存

- 1. ツリー画面のCluster Controllerを選択して、デバイスメニューの「更新と保存」を 選択します。
- 2. パラメータグループ「Modbus」選択します。
- 3. 自動作成された太陽光発電システムの設定ファイルを保存する場合は、[自動作 成された太陽光発電システム設定(sysplant.xml)の保存]をクリックします。
- 4. ユーザー定義の太陽光発電システムの設定ファイルを保存する場合は、[ユーザ 一定義の太陽光発電システム設定(usrplant.xml)の保存]をクリックします。

### 太陽光発電システムの設定を更新

- 1. Cluster Controllerに施工者としてログインします。
- 2. ツリー画面のCluster Controllerを選択して、デバイスメニューの「更新と保存」を 選択します。
- 3. パラメータグループ「Modbus」選択します。
- 4. 「ユーザー定義の太陽光発電システム設定(\*.xml)の更新」欄の[参照...]を クリックします。

☑ ファイル選択用のウィンドウが開きます。

- 5. 使用したい設定ファイルを選択して、 [開く] をクリックします。
  - 図 選択した設定ファイルの名前が「ユーザー定義の太陽光発電システム設定 (\*.xml)の更新」欄に表示されます。
- 6. [表示更新]をクリックします。

# 13 系統管理

### 13.1 系統管理のために指定された規定値の実装方法

開ループ制御または閉ループ制御で Cluster Controller系統管理用の制御値を実装できます。

Cluster Controllerが制御値を無効と判断する場合、あるいは所定の通信間隔(設定可能なパラメータ)で制御値を受信しない場合、縮退運転に関する付加的な設定を行うことができます (74 ページの 13.5 章を参照)。

有効電力の制限に使用する制御値は%で規定されます。その際、発電システムの総 発電量が計算の基準になります。デフォルトでは、Cluster Controller によって算定さ れる発電システムのパワーコンディショナ出力容量が発電システムの総発電量とし て設定されています。有効電力の制御値を設定する際に、必要に応じてこの設定値 を調整できます。

#### 開ループ制御

自家消費のないタイプで、有効電力の供給を直接制限するCluster Controller装備システムには、開ループ制御の動作モードが使用されます。この動作モードでは、 Cluster Controller は系統管理用の制御値を三つの異なる信号源から受信できます。異なる信号源は組み合わせることができます。

| 信号の種類                  | 記明                                                                                                    |
|------------------------|----------------------------------------------------------------------------------------------------|
| デジタル信号                 | 制御値がデジタル信号(2 進値)で Cluster<br>Controller に送信されます。有効電力と無効電力の<br>制御値のために、最大4つのリレー接点が使用で<br>きます。                                              |
| アナログ信号                 | 系統管理のために電力会社によって指定される制<br>御値が、Cluster Controllerにアナログ電流信号とし<br>て送信されます。有効電力の制限仕様と無効電力<br>の制御値のために、それぞれ0~20mAの信号を送<br>信できます。               |
| Modbusクライアントを介した信<br>号 | 系統管理のために電力会社によって指定される制<br>御値が、Modbusクライアントを介して、Cluster<br>ControllerのネットワークポートX13 または X14に<br>送信されます(Modbusの設定については、63 ペ<br>ージの 12 章を参照)。 |

#### 閉ループ制御

自家消費のある Cluster Controller 発電システムでは、動作モードは **閉ループ制御**となります。この動作モードでは、系統連系点において発電システムから系統に供給される有効電力量を制御できます。例えば、有効電力供給量を固定値(%)に制限できます。発電システムの総発電量のほかに、Cluster Controller は系統連系点で実際に 測定された有効電力供給量の値を必要とします。

# 13.2 パワーコンディショナで系統管理用のパラメータを 設定

発電システムのパワーコンディショナが Cluster Controllerの系統管理用の制御値を実 装するには、まずパワーコンディショナに正しいパラメータを設定する必要があり ます。

必要条件:

ユーザーごとに付与されるSMA Grid Guard コードが必要です (SMA Grid Guard の申込みフォームは www.SMA-Solar.com に掲載。詳細は88 ページの 15.5 章を参照)。

- 1. Cluster Controllerに施工者としてログインします。
- ステータスバーのSMA Grid Guardアイコン (<sup>参</sup>) を選択します。
   ☑ SMA Grid Guardダイアログボックスが開きます。
- 3. **「個人アクセスコード」の**項目に、個人用SMA Grid Guard コードを入力しま す。
- 4. **[OK]**を選択します。
  - ☑ SMA Grid Guard モードが有効になります。ツリー画面のアクセス権を示すア イコン (SMA Grid Guardアイコンと錠前アイコン)に、この変更が反映され るまで2分ほどかかります。
- 5. ツリー画面で発電システムを選択して、デバイスメニューの「設定」タブを選択します。
- 6. パラメータグループ「プラントと装置の制御」を選択します。
- 7. [編集画面]をクリックします。
- パワーコンディショナが Cluster Controller から有効電力制御値を受信し、実装で きるようにするには、以下の手順に従って設定します。
  - 「給電管理の構成」グループを選択します。
  - ドロップダウンリスト「有効電力の運転モード」から「プラント制御による有効電力制限P」を選択します。
- 9. パワーコンディショナが Cluster Controller から無効電力制御値を受信し、実装で きるようにするには、以下の手順に従って設定します。
  - 「オンデマンドでのQの静的電圧安定性の構成」グループを選択します。
  - ドロップダウンリスト「静的電圧安定化の運転モード」から希望する項目 を選択します。

| 設定              |           | 説明                                          |    |
|-----------------|-----------|---------------------------------------------|----|
| cos Phi、<br>既定値 | プラント制御による | パワーコンディショナは <b>力率(cosφ)</b><br>制御値のみを実装します。 | φの |

設定説明プラント制御による指定値で<br/>ある無効電力Qパワーコンディショナは無効電力%の制御<br/>値のみを実装します。プラント制御によるcos Phi既<br/>定値またはQ既定値パワーコンディショナは力率(cosφ) φ お<br/>よび無効電力%の設定される制御値を実装<br/>します。

#### 10. [保存] をクリックします。

### 13.3 有効電力制限の設定

### 13.3.1 有効電力制限の管理

| i | 入力信号の範囲は最大21mAです。

アナログ入力信号を設定する場合は、Cluster Controllerが21mAまでの信号を有効 と見なすことに注意してください。これによって、最大制御点に達するよう に、意図的に過負荷を生じさせることができます。

#### 必要条件:

- □ 契約している電力会社が、有効電力制限の設定を承認する必要があります。
- □ 有効電力制限の設定に必要なパラメータが、パワーコンディショナで設定され ていなければなりません(66 ページの 13.2 章を参照)。

- 1. Cluster Controllerに施工者としてログインします。
- 2. ツリー画面でCluster Controllerを選択して、デバイスのメニューの「系統管理」タ ブを選択します。
- 3. 必要となる設定を行います。
  - パラメータグループ「全般設定」の「太陽光発電システムの制御」を選択します。
  - [編集]をクリックします。
  - ドロップダウンリストの「運転モード」から「開ループ制御」を選択します。
  - デジタル入力やアナログ入力を使用している場合は、「制御値の送信間隔」の項目に、設定したい時間間隔を入力します。
  - 必要に応じて発電システムの総発電量を変更します。デフォルトでは、発電システムに装備されたパワーコンディショナの公称電力が発電システムの総発電量として使用されます。
    - ドロップダウンリストの「システム総発電容量」から「ユーザー定義」 を選びます。
    - 「**ユーザー定義のシステム総発電容量を保存」**の項目に、設定したい値 を入力します。
- 4. パラメータグループ「有効電力」から[編集画面]をクリックします。

- 5. 「基本設定」の「信号源」から、該当する信号源を選択します。Modbusを使用 する場合は、Cluster Controllerの設定で適切なModbusサーバーを有効にしておく必 要があります(63 ページの 12.1 章を参照)。
- 6. デジタル入力信号を使用する場合は、その設定を行います。
  - •「デジタル入力の設定」グループを選択します。
  - 「エラー認識までの時間」欄に、1秒より大きな値を入力します。この設定で、Cluster Controllerの状態遷移時にごく短い間だけ存在する無効な信号(例:無線制御受信機の2つのリレーを同時に励起したときの信号)がエラーと見なされるのを防ぎます。
- 7. アナログ入力信号を使用する場合は、その設定を行います。
  - •「アナログ入力の設定」グループを選択します。
  - 「**エラー認識までの時間」**欄に、設定したい時間を入力します。
  - 「入力信号の初期値」欄に、設定したい値を入力します。
  - 「入力信号の最終値」欄に、設定したい値を入力します。
  - 「有効電力の制限の下限」欄に、設定したい値を入力します。
  - 「有効電力の制限の上限」欄に、設定したい値を入力します。
- 8. 「有効電力制御の設定」グループを選択し、ドロップダウンリストの「有効電力制御オン」の項目で使用したい設定を選択します。

| 設定    | 説明                                                         |
|-------|------------------------------------------------------------|
| あり    | 有効電力の制限値は「 <b>有効電力制御の設定」</b> グループで入力さ<br>れた設定に応じて順次実装されます。 |
| 選択しない | 有効電力の制限値を直ちに実行します。                                         |

- 9. 有効電力の制限が有効である場合、以下の通り設定します。
  - 「目標値が変わった場合のコマンド送信間隔」欄に、設定したい時間間隔を 入力します。

### 「目標値が変わった場合のコマンド送信間隔」を60秒に設定した場合

Cluster Controllerは、信号発生装置から受信した制御値が変更されるとすぐに、 その新しい出力値を含む制御コマンドをパワーコンディショナに送信します。 制御値に達するためにさらに多くの出力値を送信する必要がある場合、Cluster Controllerは「目標値が変わった場合のコマンド送信間隔」の設定(60秒)に従って、60秒間隔で追加の出力値を送信します。変更された制御値を達成した後 は、パラメータグループ「全般設定」の「制御値の送信間隔」で指定された間 隔で、現行の制御値を送信し直します。

- 「電力増大時の最大変化率」欄に、設定したい値を入力します。
- 「電力低減時の最大変化率」欄に、設定したい値を入力します。
- 10. デジタル入力信号を使用する場合は、状態の設定を行います。
  - 「状態の設定」グループを選択します。
  - 状態を設定したいデジタル入力信号の数に応じて、対応する「有効」列のチェックボックスをオンにします。

- 「有効電力」列に、設定したい状態の値を入力します。
- 11. 縮退運転の設定を行います(74ページの 13.5 章を参照)。

### 13.3.2 系統連系点における有効電力制限の管理

ご使用の発電システムの系統連系点における有効電力供給の制御について、電力会 社が閉ループによる制御を指定していることもあります。これについて不確かであ れば、電力会社に問い合わせてください。電力会社が発電システムからの有効電力 供給の停止を要求する場合は、有効電力供給量を0%の固定値に制限するととも に、有効電力勾配に関する現在の設定値を変更する必要があります。これによっ て、数秒で有効電力は0%に抑えられます。

系統連系点における有効電力供給量を制御するには、記載の順序で作業を行いま す。以下に具体的な手順を説明します。

- 有効電力勾配の設定を変更します。
- 系統連系点における発電システムからの有効電力の測定に使用する信号源を選 択します。
- 有効電力制限を設定します。

#### 有効電力勾配の設定を変更します。

電力会社が発電システムからの有効電力供給の停止を要求する場合にのみ、この設 定が必要になります。

#### 必要条件:

ユーザーごとに付与されるSMA Grid Guard コードが必要です (SMA Grid Guardの申込みフォームは www.SMA-Solar.com に掲載。詳細は88 ページの 15.5 章を参照)。

- 1. Cluster Controllerに施工者としてログインします。
- ステータスバーのSMA Grid Guardアイコン (<sup>\*</sup>) を選択します。
   ☑ SMA Grid Guardダイアログボックスが開きます。
- 3. 「個人アクセスコード」の項目に、個人用SMA Grid Guard コードを入力しま す。
- 4. [OK] を選択します。
  - ☑ SMA Grid Guard モードが有効になります。ツリー画面のアクセス権を示すア イコン(SMA Grid Guardアイコンと錠前アイコン)に、この変更が反映され るまで2分ほどかかります。
- ツリー画面で発電システムを選択して、デバイスメニューの「設定」タブを選 択します。
- 6. パラメータグループ「プラントと装置の制御」を選択します。
- 7.[編集画面]をクリックします。
- 8. 「インバータ」グループを選択します。
- 9.「有効電力勾配」の項目に200を入力します。
- 10. [保存] をクリックします。

### 系統連系点における発電システムからの有効電力の測定に使用する信号源の 選択

#### 必要条件:

□ 測定に使用する機器 (Energy Meter など) が系統連系点に取り付けられている必要があります。

#### 手順:

- 1. Cluster Controllerに施工者としてログインします。
- 2. システムのツリー表示から Cluster Controller を選択します。
- 3. デバイスメニューの「設定」を選択します。
- 4. パラメータグループで「系統連系」>「測定値」>「系統連系点の測定」を選択 します。
- 5. [編集画面]をクリックします。
- 6. ドロップダウンリスト「プラント有効電力用の源」から、系統連系点における 測定に使用されている信号源を選択します。Energy Meter を測定の信号源として 使用している場合は、測定に使用されているEnergy Meter の製造番号が「プラン トの通信」>「測定値」>「Speedwireのメーター」で表示される「製造番号」と 同じであることを確認してください。表示される製造番号が異なる場合には、 該当欄に Energy Meter の正しい製造番号を入力します。
- 7. [保存] をクリックします。
- 8. Cluster Controller のアナログ電流入力を測定に使用している場合は、このアナログ 電流入力の特性曲線を設定します。これにより、アナログ電流入力で測定され た電流信号は、有効電力供給の制限値として相応の%に変換されます。その手 順は以下の通り。
  - パラメータグループ「装置」>「入出力」>「アナログ入力」の順に展開します。
  - [編集]をクリックします。
  - 接続している放射センサー(日射計)に適した特性曲線を設定します(放射 センサーの取扱説明書を参照)。
  - [保存] をクリックします。

### 有効電力制限を設定します。

必要条件:

- □ 契約している電力会社が、有効電力制限の設定を承認する必要があります。
- □ 有効電力制限の設定に必要なパラメータが、パワーコンディショナで設定されていなければなりません(66 ページの 13.2 章を参照)。

- 1. Cluster Controllerに施工者としてログインします。
- 2. ツリー画面でCluster Controllerを選択して、デバイスのメニューの「系統管理」タ ブを選択します。
- 3. 必要となる設定を行います。

- パラメータグループ「全般設定」の「太陽光発電システムの制御」を選択します。
- [編集]をクリックします。
- ドロップダウンリストの「運転モード」から「閉ループ制御」を選択します。
- デジタル入力やアナログ入力を使用している場合は、「制御値の送信間隔」の項目に、設定したい時間間隔を入力します。
- 必要に応じて発電システムの総発電量を変更します。デフォルトでは、発電システムに装備されたパワーコンディショナの公称電力が発電システムの総発電量として使用されます。
  - ドロップダウンリストの「システム総発電容量」から「ユーザー定義」
     を選びます。
  - 「**ユーザー定義のシステム総発電容量」**の項目に、設定したい値を入力します。
- [**保存**]をクリックします。
- 4. パラメータグループ「有効電力」から[編集画面]をクリックします。
- 5. 「基本設定」>「信号源」のグループから、チェックボックスの「手動規定値」 を有効にします。
- 6.「手動規定値の設定」グループを選択します。
- 7. 「有効電力」の項目に、有効電力制御のために設定したい固定値を入力しま す。
- 8. 縮退運転の設定を行います(74 ページの 13.5 章を参照)。

### 13.4 無効電力の制御値の設定

### 13.4.1 「定義済みの%値」により無効電力制御値を管理

無効電力制限値として**無効電力**(%)を選択すると、最大有効電力に対する割合で無 効電力を制御します。

### i 入力信号の範囲は最大21mAです。

アナログ入力信号を設定する場合は、Cluster Controllerが21mAまでの信号を有効 と見なすことに注意してください。これによって、最大制御点に達するよう に、意図的に過負荷を生じさせることができます。

必要条件:

- □ 契約している電力会社が、無効電力の制御値の設定を承認する必要があります。
- □ 有効電力制限の設定に必要なパラメータが、パワーコンディショナで設定済み である必要があります(66 ページの 13.2 章を参照)。

- 1. Cluster Controllerに施工者としてログインします。
- 2. ツリー画面でCluster Controllerを選択して、デバイスのメニューの「系統管理」タ ブを選択します。

- 3. 必要となる設定を行います。
  - パラメータグループ「全般設定」の「太陽光発電システムの制御」を選択します。
  - [編集]をクリックします。
  - ドロップダウンリストの「運転モード」から「開ループ制御」を選択します。
  - デジタル入力やアナログ入力を使用している場合は、「制御値の送信間隔」の項目に、設定したい時間間隔を入力します。
- 4. パラメータグループ「無効電力」で、[編集画面]を選択します。
- 5.「基本設定」グループで、次の操作を行います。
  - 「信号源」のドロップダウンリストで、使用する信号源を選択します。 Modbusを使用する場合は、Cluster Controllerの設定で適切なModbusサーバーを 有効にしておく必要があります(63 ページの 12.1 章を参照)。
  - ドロップダウンリストの「定義済みの値」から「無効電力(%)」を選択します。
- 6. デジタル入力信号を使用する場合は、その設定を行います。
  - •「デジタル入力の設定」グループを選択します。
  - 「エラー認識までの時間」欄に、1秒より大きな値を入力します。この設定で、Cluster Controllerの状態遷移時にごく短い間だけ存在する無効な信号(例:無線制御受信機の2つのリレーを同時に励起したときの信号)がエラーと見なされるのを防ぎます。
- 7. アナログ入力信号を使用する場合は、その設定を行います。
  - •「アナログ入力の設定」グループを選択します。
  - 「エラー認識までの時間」欄に、設定したい時間を入力します。
  - 「入力信号の初期値」欄に、設定したい値を入力します。
  - 「入力信号の最終値」欄に、設定したい値を入力します。
  - 「無効電力の下限」欄に、設定したい値を入力します。
  - 「無効電力の上限」欄に、設定したい値を入力します。
- 8. デジタル入力信号を使用する場合は、状態の設定を行います。
  - 「状態の設定」グループを選択します。
  - 状態を設定したいデジタル入力信号の数に応じて、対応する「**有効」**列のチェックボックスをオンにします。
  - 「無効電力」列に、設定したい状態の値を入力します。
- 9. 縮退運転の設定を行います(74 ページの 13.5 章を参照)。
### 13.4.2 力率(cosφ)の制御値で無効電力を管理

力率(cosφ)を無効電力の制御値として使用することを選択すると、電流と電圧の 位相角のコサインが制御値として使われます。

#### │ i│入力信号の範囲は最大21mAです。

アナログ入力信号を設定する場合は、Cluster Controllerが21mAまでの信号を有効 と見なすことに注意してください。これによって、最大制御点に達するよう に、意図的に過負荷を生じさせることができます。

必要条件:

- □ 契約している電力会社が、無効電力の制御値の設定を承認する必要があります。
- □ 有効電力制限の設定に必要なパラメータが、パワーコンディショナで設定済み である必要があります(66 ページの 13.2 章を参照)。

手順:

- 1. Cluster Controllerに施工者としてログインします。
- 2. ツリー画面でCluster Controllerを選択して、デバイスのメニューの「系統管理」タ ブを選択します。
- 3. 必要となる設定を行います。
  - パラメータグループ「全般設定」の「太陽光発電システムの制御」を選択します。
  - [編集]をクリックします。
  - ドロップダウンリストの「運転モード」から「開ループ制御」を選択します。
  - デジタル入力やアナログ入力を使用している場合は、「制御値の送信間隔」の項目に、設定したい時間間隔を入力します。
- 4. パラメータグループ「無効電力」で、[編集画面]を選択します。
- 5.「基本設定」グループで、次の操作を行います。
  - 「信号源」のドロップダウンリストで、使用する信号源を選択します。 Modbusを使用する場合は、Cluster Controllerの設定で適切なModbusサーバーを 有効にしておく必要があります(63 ページの 12.1 章を参照)。
  - ドロップダウンリスト「定義済みの値」から「力率(cosp)」を選択します。
- 6. デジタル入力信号を使用する場合は、その設定を行います。
  - •「デジタル入力の設定」グループを選択します。
  - 「エラー認識までの時間」欄に、1秒より大きな値を入力します。この設定で、Cluster Controllerの状態遷移時にごく短い間だけ存在する無効な信号(例:無線制御受信機の2つのリレーを同時に励起したときの信号)がエラーと見なされるのを防ぎます。
- 7. アナログ入力信号を使用する場合は、その設定を行います。
  - •「アナログ入力の設定」グループを選択します。
  - •「エラー認識までの時間」欄に、設定したい時間を入力します。

73

- 「入力信号の初期値」欄に、設定したい値を入力します。
- 「入力信号の最終値」欄に、設定したい値を入力します。
- 「**力率**(cosφ)の下限」欄に、設定したい値を入力します。
- 「励起方式」のドロップダウンリストで、励起方式を選択します。
- 「力率(cosφ)の上限」欄に、設定したい値を入力します。
- 「励起方式」のドロップダウンリストで、励起方式を選択します。
- 8. デジタル入力信号を使用する場合は、状態の設定を行います。
  - •「状態の設定」グループを選択します。
    - ☑ 「力率(cosφ)」列と「励起方式」列が表示されます。
  - 状態を設定したいデジタル入力信号の数に応じて、対応する「有効」列のチェックボックスをオンにします。
  - 「**力率cosφ」**列に、設定したい値を入力します。
  - 「**励起方式」**のドロップダウンリストで、励起方式を選択します。

9. 縮退運転の設定を行います(74 ページの 13.5 章を参照)。

# 13.5 縮退運転の設定

縮退運転は Cluster Controller で系統管理に使用される運転モードです。 縮退運転には2種類あります。

- 外部制御値が未設定、または無効である場合の縮退運転
- Cluster Controller とパワーコンディショナの間の Speedwire 通信エラー時における 縮退運転

#### 外部制御値が未設定、または無効である場合の縮退運転

このタイプの縮退運転では、Cluster Controllerが制御値を無効と判断する場合、あるい は所定の通信間隔(設定可能なパラメータ)で制御値を受信しない場合に実装すべ き制御値を含んだ動作モードです。有効な制御値が Cluster Controllerに全く設定され ていない場合や、制御値がCluster Controllerで設定された範囲を超える場合は、制御値 は無効と見なされます。「縮退運転」を設定することにより、制御値がない場合や 無効の場合に、Cluster Controller がパワーコンディショナに古い目標値を送信し続け ないようにします。発電量損失を招かないようにします。縮退運転は、Cluster Controller のユーザーインターフェースで設定して有効にする必要があります。制御 値が無効あるいは受信されない場合の縮退運転では、Cluster Controller は最後に受信 した有効制御値を指定された時間(設定可能なパラメータ)だけ保持し続けます。 指定された時間が経過すると、Cluster Controller は縮退運転用に割り当てられた制御 値を実装します。制御値が再び有効になると、縮退運転がリセットされ、Cluster Controllerの新しい制御値の実装が開始されます。

#### 必要条件:

□ 契約している電力会社が、縮退運転の設定と実装を承認する必要があります。

#### 手順:

- 1. Cluster Controllerに施工者としてログインします。
- 2. ツリー画面でCluster Controllerを選択して、デバイスのメニューの「系統管理」タ ブを選択します。
- 3. 縮退運転の設定に関するパラメータグループを選択します。
  - 有効電力の制限用の縮退運転を設定するには、パラメータグループ「有効電力」の「縮退運転の設定」を選択します。
  - ・ 無効電力の制御用の縮退運転を設定するには、パラメータグループ「無効電力」の「縮退運転の設定」を選択します。
- 4. [編集画面]をクリックします。
- 5. 縮退運転に必要な設定を行います。
  - ドロップダウンリストの「縮退運転有効」から「選択」を選びます。
  - 「縮退運転に移行するまでの時間」欄に、縮退運転に移行するまでの待機時間を入力します。
  - 選択したパラメータグループと定義済みの制御値に応じて、「有効電力」 欄、「無効電力」欄、または「力率(cosφ)」欄に、縮退運転時に採用す る値を入力します。
  - 制御値として「力率(cosφ)」を選択した場合は、「励起方法」のドロップダウンリストで励起方法を選択します。
- 6. [保存] をクリックします。

# Cluster Controller とパワーコンディショナの間に Speedwire 通信エラーが発生する場合の縮退運転

┃ Speedwire Webconnect Piggy-Backの付いたパワーコンディショナで、 Cluster Controller との Speedwire 通信エラーが発生する場合の縮退運転

Speedwire Webconnect Piggy-Back の付いたパワーコンディショナでは、Speedwire 通信エラー時の縮退運転は設定できません。このタイプの縮退運転は、 Speedwire/Webconnect データモジュール装備のパワーコンディショナ、ならびに Sunny Boy Smart Energy 型式のパワーコンディショナ向けに設計されています。

このタイプの縮退運転では、Cluster Controller とパワーコンディショナの間に Speedwire 通信にエラーが生じた場合、またはパワーコンディショナが所定時間内に 制御値を受信しない場合に発電システムのパワーコンディショナが実装すべき制御 値を設定できます。

#### 必要条件:

□ お使いの発電システムのパワーコンディショナで、ファームウェアが最新版に なっている必要があります(www.SMA-Solar.comでパワーコンディショナの製品 説明を参照)。

- 1. Cluster Controllerに施工者としてログインします。
- 2. ツリー画面で発電システムを選択して、デバイスメニューの「設定」タブを選択します。

- パラメータグループ「プラントと装置の制御(ソーラーインバータ)」を選択します。
- 4. [編集画面]をクリックします。
- 5.「通信によるプラント制御の設定」グループを選択します。
- 6. 縮退運転における無効電力の制御値を **力率(cosφ)** φの制御値に設定するに は、「プラント制御のcos Phi構成」グループを選択します。
- 7. 縮退運転における無効電力の制御値を無効電力%値のに設定するには、「プラント制御による指定値である無効電力Q」グループを選択します。
- 8. 有効電力の制限用の縮退運転を設定するには、パラメータグループ「プラント 制御による有効電力制限P」を選択します。
- 9. [編集画面]をクリックします。
- 10. 必要な変更を行います。
- 11. [保存] をクリックします。

# 14 更新

# 14.1 自動更新(推奨)

### 14.1.1 Cluster Controller の自動更新を設定

Cluster Controllerの自動更新では、Cluster Controller 自体の更新ファイルだけが処理の対象になります。SMA 更新ポータルサイトから更新ファイルをダウンロードします。 Cluster Controller は新しい更新ファイルがあるかどうかを1日1回チェックします。新しい更新ファイルがあれば、Cluster Controllerはそれをダウンロードします。更新プロセスは、翌日の夜11時に自動的に開始されます。自動更新しても、Cluster Controllerの既存設定や太陽光発電システムのデータが消失する、または変更されることはありません。停電などによって、Cluster Controller の自動更新プロセスが中断された場合は、プロセスが実行可能な状態に戻り次第、再開されます。

#### 必要条件:

□ Cluster Controllerをインターネットに接続しておく必要があります。

#### 手順:

- 1. ツリー画面でCluster Controllerを選択して、デバイスメニューの「設定」タブを選 択します。
- 2. パラメータグループ「装置」の「更新」を選択します。
- 3. [編集画面]をクリックします。
- 4.「自動更新」のドロップダウンリストで、次のいずれかを選択します。

| 選択肢   | 説明           |
|-------|--------------|
| 選択    | 自動更新を有効にします。 |
| 選択しない | 自動更新を無効にします。 |

5. [保存] をクリックします。

### 14.1.2 接続しているSMA デバイスの自動更新を設定

Ⅰ パワーコンディショナに通信障害(SP)が発生している場合は、自動更新が実行されません。

通信障害によりCluster Controllerとの接続が切断されたパワーコンディショナでは、自動更新は実行されません。

 該当するパワーコンディショナのイベントログで、通信障害の原因を調べ、 問題を排除してください。その後、ツリー構造に■アイコンが表示されな くなったことを確認します。

#### | i | 更新には十分なDC入力電圧が必要です。

パワーコンディショナによっては、一定の電圧以上のDC入力電圧がないと更新 できないものがあります。1日のうちの時間帯や天気、太陽電池モジュールの状 態(埃の付着や積雪など)の影響でDC入力電圧が低くなりすぎると、更新でき ない場合があります。このようなパワーコンディショナは、更新中は電力の供 給を停止します。そのため、発電量が低下する可能性があります。

│ **i** │ 自動更新中に、更新ファイルの取得元を変更しないでください。

自動更新中に更新ファイルの取得元を変更すると、自動更新の処理が中止され ます。パワーコンディショナに既に送信された更新ファイルを取り消すことは できません。

自動更新中に、更新ファイルの取得元を変更しないでください。

SMAデバイスを自動更新するための更新ファイルの取得元として、Cluster Controllerに 挿し込んだUSBメモリ、あるいはSMA Update Portalを選択することができます。更新 ファイルの取得元としてSMA Update Portalを指定した場合は、Cluster Controllerは利用 可能な新しい更新ファイルがあるかどうかを1日1回、チェックします。新しい更新 ファイルがあれば、Cluster Controllerはそれをダウンロードします。更新ファイルの取 得元としてUSBメモリを指定した場合は、更新ファイルはCluster Controllerに直接、コ ピーされます。ファイルの取得元としてどちらを指定した場合も、更新ファイルの 送信は翌日の午前4時に自動的に開始されます。停電などのために、パワーコンディ ショナの自動更新が中断された場合は、翌日、更新プロセスが再開されます。

- 1. ツリー画面で太陽光発電システムを選択して、デバイスメニューの「更新」タ ブを選択します。
- 2. パラメータグループ「設定」を選択します。
- 3. [編集画面]をクリックします。
- 自動更新を無効にする場合は、「オン」のドロップダウンリストで「選択しない」を選択します。
- 5. 自動更新を有効にするには、次の操作を行います。
  - 「オン」のドロップダウンリストで、「選択」(デフォルト設定)を選びます。
  - 「運転モード」のドロップダウンリストで、「自動更新」を選択します。
  - 「**更新のソース」**のドロップダウンリストで、更新ファイルの取得元を選択 します。

| 更新ファイルの取得<br>元 | 説明                                                          |
|----------------|-------------------------------------------------------------|
| 更新のポータルサイ<br>ト | ウェブ上のSMA 更新ポータルサイトから更新ファイ<br>ルをダウンロードします。                   |
| USBポート2        | Cluster ControllerのUSBポート <b>2</b> に接続したUSBメモリ<br>からコピーします。 |

- 6. [保存] をクリックします。
- 7. 更新ファイルの取得元としてUSBメモリを指定した場合は、次の手順に従って、 USBメモリを準備します。
  - 使用したい更新ファイルを選んで、www.SMA-Solar.comからコンピュータに ダウンロードします。
  - USBメモリをコンピュータに挿し込みます。
  - そのため、1番目のパーティションのルートディレクトリに、UPDATEというフォルダを作成してください。USBメモリに複数のパーティションがある場合は、Cluster Controllerは1番目のパーティションだけで更新ファイルを検索します。
  - ダウンロードした更新ファイル(\*.up2)をUPDATEフォルダにコピーします。
  - Cluster ControllerのUSBポート2に、USBメモリを挿し込みます。
- ☑ USBメモリからCluster Controllerに更新ファイルがコピーされ、「利用可能な更新 ファイル」欄に、更新ファイルの状態が「準備完了」と表示されます。

# 14.2 手動更新

### 14.2.1 Cluster Controllerの手動更新を実行する

Cluster Controllerの手動更新は、いつでも開始することができます。自動更新が有効に なっていても、それは同様です。手動で更新しても、Cluster Controllerの既存設定や太 陽光発電システムのデータが消失する、または変更されることはありません。 手動更新するには、次の3通りの方法があります。

- インターネットで更新ファイルを直接、ダウンロードする
- コンピュータに保存した更新ファイルを使用する
- USBメモリに保存した更新ファイルを使用する

#### インターネットで更新ファイルを直接、ダウンロードする

#### 必要条件:

□ Cluster Controllerをインターネットに接続しておく必要があります。

- 1. ツリー画面でCluster Controllerを選択して、デバイスメニューの「設定」タブを選択します。
- 2. パラメータグループ「装置」の「更新」を選択します。
- 3. 「更新をサーチし、インストールする」欄の[実行する]をクリックします。
- Cluster Controllerは、新しい更新ファイルがあるかどうかをチェックします。更新 ファイルがあれば、Cluster Controllerはそれをダウンロードして、更新プロセスを 開始します。

#### コンピュータに保存した更新ファイルを使用する

- 1. 使用したい更新ファイルを選んで、www.SMA-Solar.comからコンピュータにダウ ンロードします。
- 2. Cluster Controllerに施工者としてログインします。
- 3. ツリー画面のCluster Controllerを選択して、デバイスメニューの「更新と保存」を 選択します。
- 4. パラメータグループ「更新」を選択します。
- 5. 「更新ファイルのアップロード (\*.up2)」欄の [参照...] をクリックします。 「 ファイル選択用のウィンドウが開きます。
- 6. ダウンロードした更新ファイルを選択して、 [開く] をクリックします。
   ☑ 選択した更新ファイルの名前が、「更新ファイルのアップロード (\*.up2)」
   欄に表示されます。
- 7. [実行する]をクリックします。
- ☑ 更新ファイルがCluster Controllerにアップロードされ、実行されます。

#### USBメモリに保存した更新ファイルを使用する

- 1. 使用するUSBメモリを準備します。
  - 使用したい更新ファイルを選んで、www.SMA-Solar.comからコンピュータに ダウンロードします。
  - USBメモリをコンピュータに挿し込みます。
  - そのため、1番目のパーティションのルートディレクトリに、UPDATEというフォルダを作成してください。USBメモリに複数のパーティションがある場合は、Cluster Controllerは1番目のパーティションだけで更新ファイルを検索します。
  - ダウンロードした更新ファイル(\*.up2)をUPDATEフォルダにコピーして、 コンピュータからUSBメモリを抜き取ります。
- 2. Cluster ControllerのUSBポート2に、USBメモリを挿し込みます。
- ☑ 更新ファイルがCluster Controllerにアップロードされ、実行されます。

### 14.2.2 接続しているSMAデバイスを更新する

接続されているパワーコンディショナを手動で更新するには、次の3通りの方法があ ります。

- インターネットで更新ファイルを直接、ダウンロードする
- コンピュータに保存した更新ファイルを使用する
- USBメモリに保存した更新ファイルを使用する

手動で更新しても、Cluster Controllerの既存設定や太陽光発電システムのデータが消失 する、または変更されることはありません。

#### │ i │ 更新には十分なDC入力電圧が必要です。

パワーコンディショナによっては、一定の電圧以上のDC入力電圧がないと更新 できないものがあります。1日のうちの時間帯や天気、太陽電池モジュールの状 態(埃の付着や積雪など)の影響でDC入力電圧が低くなりすぎると、更新でき ない場合があります。このようなパワーコンディショナは、更新中は電力の供 給を停止します。そのため、発電量が低下する可能性があります。

#### インターネットで更新ファイルを直接、ダウンロードする

**i** 自動更新中に、更新ファイルの取得元を変更しないでください。

自動更新中に更新ファイルの取得元を変更すると、自動更新の処理が中止され ます。パワーコンディショナに既に送信された更新ファイルを取り消すことは できません。

• 自動更新中に、更新ファイルの取得元を変更しないでください。

必要条件:

□ Cluster Controllerをインターネットに接続しておく必要があります。

- 1. 手動更新を有効にします。
  - ツリー画面で太陽光発電システムを選択して、デバイスメニューの「更新」 タブを選択します。
  - パラメータグループ「設定」で、[編集画面]を選択します。
  - ドロップダウンリストの「オン」から「選択」を選びます。
  - ドロップダウンリストの「運転モード」から「手動更新」を選択します。
  - ドロップダウンリストの「更新のソース」から「更新のポータルサイト」を 選択します。
  - [保存] をクリックします。
- 2. 選択したいデバイスの種類を選択します(例: SB 5000TL-21)。

- 3. 「利用可能な更新ファイル」欄で、使用したい更新ファイルをハイライト表示して [ダウンロード] をクリックします。
  - ☑ 更新ファイルがインターネットでCluster Controllerにダウンロードされます。 ダウンロードが正しく完了すると、「利用可能な更新ファイル」欄に、更新 ファイルの状態が「準備完了」と表示されます。
  - ★ 更新ファイルがダウンロードされない場合
     考えられる原因:インターネット接続が切断されました。
     ・インターネットに接続し直します。
- 4. [送信] をクリックします。
- ☑ Cluster Controllerは、保存されたファイルをチェックします。
- ☑ 太陽光発電システムに存在するデバイスに、Cluster Controllerから毎日1回、最長で5日続けて更新ファイルが送信されます。更新対象となる全デバイスのバージョン番号が、送信した更新ファイルと同一になっていたら、更新は正しく完了しています。
- ★ バージョン番号が更新ファイルと異なるデバイスがある場合
  - 問題の原因を調べて解決します(103 ページの 18.2 章を参照)。

#### コンピュータに保存した更新ファイルを使用する

- 1. 使用したい更新ファイルを選んで、www.SMA-Solar.comからコンピュータにダウ ンロードします。
- 2. Cluster Controllerに施工者としてログインします。
- 3. ツリー画面で太陽光発電システムを選択して、デバイスメニューの「更新」タ ブを選択します。
- 4. パラメータグループ「更新」を選択します。
- 5. 「更新ファイルのアップロード (\*.up2)」欄の [参照...] をクリックします。 図 ファイル選択用のウィンドウが開きます。
- 6. ダウンロードした更新ファイルを選択して、 [開く] をクリックします。
   ☑ 選択した更新ファイルの名前が、「更新ファイルのアップロード (\*.up2)」
   欄に表示されます。
- 7. [実行する]をクリックします。
- ☑ 更新ファイルがCluster Controllerにアップロードされ、実行されます。

#### USBメモリに保存した更新ファイルを使用する

- 1. 使用するUSBメモリを準備します。
  - 使用したい更新ファイルを選んで、www.SMA-Solar.comからコンピュータに ダウンロードします。
  - USBメモリをコンピュータに挿し込みます。
  - そのため、1番目のパーティションのルートディレクトリに、UPDATEというフォルダを作成してください。USBメモリに複数のパーティションがある場合は、Cluster Controllerは1番目のパーティションだけで更新ファイルを検索します。

- ダウンロードした更新ファイル(\*.up2)をUPDATEフォルダにコピーして、 コンピュータからUSBメモリを抜き取ります。
- 2. Cluster ControllerのUSBポート2に、USBメモリを挿し込みます。
- 3. 更新プロセスを開始します。
  - ツリー画面で太陽光発電システムを選択して、デバイスメニューの「更新」 タブを選択します。
  - 選択したいデバイスの種類を選択します(例: SB 5000TL-21)。
  - 「利用可能な更新ファイル」欄で、使用したい更新ファイルをハイライト表示して [ダウンロード] をクリックします。
    - ☑ USBメモリからCluster Controllerに更新ファイルがコピーされ、「利用可 能な更新ファイル」欄に、更新ファイルの状態が「準備完了」と表示されます。
- 4. Cluster ControllerからUSBメモリを抜き取ります。
- 5. [送信] をクリックします。
- ☑ Cluster Controllerは、保存されたファイルをチェックします。
- ☑ 太陽光発電システムに存在するデバイスに、Cluster Controllerから毎日1回、最長で5日続けて更新ファイルが送信されます。更新対象となる全デバイスのバージョン番号が、送信した更新ファイルと同一になっていたら、更新は正しく完了しています。
- ★ バージョン番号が更新ファイルと異なるデバイスがある場合
  - 問題の原因を調べて解決します(103ページの18.2章を参照)。

# 15 パスワードとSMA Grid Guard

# 15.1 太陽光発電システムのパスワードの必要条件

太陽光発電システムの通信の仕組みからして、1つの太陽光発電システムに属するす べてのデバイスに同一のパスワードを設定する必要があります。そのため、「太陽 光発電システムのパスワード」とは、太陽光発電システムに存在する全デバイスに 共通して使用するパスワードを指します。すべてのデバイスのパスワードが同一で ないと、Cluster Controllerでアクセスできないデバイスが生じます。

Cluster Controllerのユーザーインターフェースに初めてログインするときは、該当する ユーザーグループにデフォルトで設定されている「太陽光発電システムのパスワー ド」を入力します。セキュリティ上の理由から、太陽光発電システムの試運転調整 後、なるべく早い機会にデフォルトのパスワードを変更してください(84ページの 15.2 章を参照)。

安全なパスワードを設定するために、以下にご注意ください。

- パスワード必ず8文字以上にする。
- 大文字と小文字、特殊文字、数字を組み合わせたパスワードを設定する。
- 人名や一般的な名前(dog、cat、houseなど)は使用しない。
- 個人に関係する単語(人名、ペットの名前、個人的な番号、ID番号、車のナンバーなど)は使用しない。
- 同じ言葉を繰り返さない(househouse、catcatなど)。
- 数字や文字を、キーボードの並びと同じ順序で組み合わせないこと ("12345"、"qwert" など)。

# 15.2 太陽光発電システムのパスワードの変更

必要条件:

□ ユーザーグループ「施工者」のパスワードを変更するには、施工者の権限が必要になります(22 ページの 4.1 章を参照)。

#### 太陽光発電システムのパスワードの必要条件

- □ システムパスワードは12文字以下でなければなりません。
- □ 使用可能な特殊文字:?(疑問符)\_!-

- 1. ツリー画面でCluster Controllerを選択して、デバイスメニューの「**設定」**タブを選 択します。
- 2. パラメータグループ「ユーザー権限」の「アクセス制御」を選択します。
- 3. [編集画面]をクリックします。
- 4. 新しいパスワードの設定
  - 現在、自分に与えられた権限に応じて、「施工者パスワードを設定する」欄 または「ユーザーパスワードを設定する」欄に、太陽光発電システムの新し いパスワードを入力します。

- •「パスワードの確認」欄に、同じパスワードをもう一度、入力します。
- 5. [保存] をクリックします。
- Cluster Controllerは、太陽光発電システムに存在する全デバイスのパスワードを変更します。

# 15.3 デバイスのパスワードと太陽光発電システムのパス ワードを同じにする

デバイスのパスワードが発電システムのパスワードと同じでない場合は、システム ツリーの該当するデバイスに錠前アイコンが付いています。既存の太陽光発電シス テムに新しいパワーコンディショナを追加した場合などに、この現象は起こりま す。

#### 手順:

デバイスのパスワードと太陽光発電システムのパスワードを同じにするには、次の2 つの操作を記載の順序で行います。以下に具体的な手順を説明します。

- 新しいデバイスのパスワードに合わせて、太陽光発電システムのパスワードを 変更する
- 太陽光発電システムのパスワードをリセットする

#### 新しいデバイスのパスワードに合わせて、太陽光発電システムのパスワード を変更する

錠前アイコンの付いたデバイスにアクセスするためには、まず、そのデバイスのパ スワードに合わせて太陽光発電システムのパスワードを変更する必要があります。 新しいデバイスのパスワードは、太陽光発電システムのデフォルトパスワードに設 定されています。ユーザーグループ「ユーザー」のデフォルトパスワードは 「0000」、ユーザーグループ「施工者」のデフォルトパスワードは「1111」です。

#### 手順:

- 1. Cluster Controllerに施工者としてログインします。
- ツリー画面でCluster Controllerを選択して、デバイスメニューの「設定」タブを選択します。
- 3. 新しいデバイスのパスワードに合わせて、太陽光発電システムのパスワードを 変更する
  - パラメータグループ「ユーザー権限」の「アクセス制御」を選択します。
  - [編集]をクリックします。
  - 「施工者パスワードを設定する」欄に、太陽光発電システムのデフォルトパ スワード「1111」を入力します。
  - •「パスワードの確認」欄に、同じパスワードをもう一度入力します。
  - 「ユーザーパスワードを設定する」欄に、太陽光発電システムのデフォルト パスワード「0000」を入力します。
  - •「パスワードの確認」欄に、同じパスワードをもう一度入力します。

使用説明書

- [保存] をクリックします。
  - ☑ Cluster Controllerは、太陽光発電システム内で認識された全デバイスのパ スワードをデフォルトに戻します。
- 4. ユーザーインターフェースからCluster Controllerを再起動します(117 ページの 18.3 章を参照)。

#### 太陽光発電システムのパスワードをリセットする

- 1. Cluster Controllerに施工者としてログインします。
- 2. ツリー画面でCluster Controllerを選択して、デバイスメニューの「設定」タブを選択します。
- 3. 太陽光発電システムのパスワードを以前のものにリセットします。
  - パラメータグループ「ユーザー権限」の「アクセス制御」を選択します。
  - [編集]をクリックします。
  - 「施工者パスワードを設定する」欄に、前にユーザーグループ「施工者」用 に設定されていた太陽光発電システムのパスワードを入力します。
  - •「パスワードの確認」欄に、同じパスワードをもう一度、入力します。
  - 「ユーザーパスワードを設定する」欄に、前にユーザーグループ「ユーザ ー」用に設定されていた太陽光発電システムのパスワードを入力します。
  - •「パスワードの確認」欄に、同じパスワードをもう一度、入力します。
  - [保存]をクリックします。
     ☑ Cluster Controllerは、太陽光発電システム内で認識された全デバイスのパ スワードをデフォルトに戻します。これで、すべてのデバイスのパスワ ードが以前のものにリセットされました。
- 4. [保存] をクリックします。
- 5. ユーザーインターフェースからCluster Controllerを再起動します(117 ページの 18.3 章を参照)。
- ☑ 2分以内に、ツリー画面に新しいデバイスが錠前アイコンなしで表示されるよう になります。

# 15.4 太陽光発電システムのパスワードを忘れた場合

### 15.4.1 PUKの発行依頼

どちらのユーザーグループのパスワードも忘れてしまった場合は、PUK(個人用ロック解除キー)を使って、パワーコンディショナのロックを解除します。パワーコン ディショナごとに、ユーザーグループ(ユーザーと施工者)別のPUKが設定されてま す。

- 1. PUKの発行依頼書をwww.SMA-Solar.comからダウンロードします。
- 2. 依頼書に必要事項を記入して署名します。
- 3. SMA 取扱販売店に依頼書をEメールかファックスで送信、または郵送します(120 ページの 20 章を参照)。

### 15.4.2 PUKでパワーコンディショナのロックを解除する

#### │ **i**│複数のパワーコンディショナのロックを解除する場合

- 1つのPUKで解除できるのは、1台のパワーコンディショナの1つのユーザーグル ープのロックだけです。
  - 複数のパワーコンディショナのロックを解除する場合は、それぞれのパワーコンディショナに対応するPUKを使って、1台ずつロック解除する必要があります。
- **i** ロック解除時のCluster Controllerとパワーコンディショナの接続について パスワードの変更を有効にするためには、ロック解除の実行中、対象となるパ ワーコンディショナとCluster Controllerが交信している必要があります。
  - パワーコンディショナが通信接続されていることを必ず確認してから、PUK でロック解除してください。パワーコンディショナに通信エラーが表示され ていなかを確認します()。

手順:

- Cluster Controller本体のディスプレイを使って、パスワードの設定をリセットします。
  - 本体ディスプレイの Settings 画面を呼び出します。それには、ボタンパネル にある [OK] ボタンと [ESC] ボタンを同時に 2 秒間押したままにしま す。

Settings 画面が開きます。

- Reset password行を選択して、 [OK] ボタンを押します。
   ☑ Confirm the resetting 画面が表示されます。
- OKを選択し、 [OK] ボタンを押します。
  - ☑ ユーザーと施工者のパスワードをリセットします。
- 2. 太陽光発電システムのデフォルトパスワード「1111」を使って、施工者として Cluster Controllerにログインします。

☑ ツリー画面にあるパワーコンディショナに錠前アイコンが付いています。

- 次の手順に従って、Cluster Controllerの施工者のパスワードとして、ロック解除したいパワーコンディショナのPUKを入力し、パスワードを変更します。これによって、パワーコンディショナに再びアクセスできるようになります。
  - ツリー画面でCluster Controllerを選択して、デバイスメニューで「設定」> 「ユーザー権限」>「アクセス制御」の順に展開します。
  - [編集]をクリックします。
  - 「施工者パスワードを設定する」欄に、太陽光発電システムの新しいパスワ ードとして、ロック解除したいパワーコンディショナのPUKを入力します。
  - •「パスワードの確認」欄に、同じパスワードをもう一度、入力します。
  - [保存]をクリックします。
     ☑ Cluster Controllerはユーザーグループ「施工者」用の太陽光発電システム パスワードを変更し、ツリー画面のパワーコンディショナから錠前アイ コンの表示が消えます。

使用説明書

- 4. 他のパワーコンディショナもロック解除するには、上記の手順3を繰り返しま す。
- 5. Cluster Controllerの施工者用パスワードとユーザー用パスワードを、使用したい太陽光発電システムパスワードに変更します。
  - ツリー画面でCluster Controllerを選択して、デバイスメニューで「設定」>
     「ユーザー権限」>「アクセス制御」の順に展開します。
  - [編集]をクリックします。
  - 「施工者用パスワードを設定する」欄に、ユーザーグループ「施工者」用の 新しい太陽光発電システムパスワードを入力します。
  - •「パスワードの確認」欄に、同じパスワードをもう一度、入力します。
  - 「ユーザー用パスワードを設定する」欄に、前にユーザーグループ「ユーザ ー」用の太陽光発電システムのパスワードを入力します。
  - •「パスワードの確認」欄に、同じパスワードをもう一度、入力します。
  - [保存] をクリックします。
- Cluster Controllerは各ユーザーグループのパスワードを変更して、その新しいパス ワードをパワーコンディショナに送信します。

# 15.5 SMA Grid Guardモードの設定

パワーコンディショナの納品時に、SMA Grid Guardパラメータは国によってデフォルト設定されています。SMA Grid Guardパラメータを変更するときは、必ず電力会社の承認を受けてください。このパラメータの変更は、パワーコンディショナのイベントログに記録されます。SMA Grid Guardパラメータを変更するには、Cluster ControllerのユーザーインターフェースでSMA Grid Guardモードに切り替える必要があります。これには、個人用SMA Grid Guardコードが必要です。個人用 SMA Grid Guard コードはSMA Solar Technology AGから申請できます(www.SMA-Solar.comでコードの発行を依頼できます)。

#### 必要条件:

- □ 系統関連パラメータを変更する場合は、契約している電力会社から承認を受ける必要があります。
- □ 系統関連パラメータの変更に必要なSMA Grid Guardコードを取得している必要が あります(www.SMA-Solar.comでコードの発行を依頼できます)。

- 1. Cluster Controllerに施工者としてログインします。
- 2. ステータスバーのSMA Grid Guardアイコン (<sup>5</sup>) を選択します。 ☑ SMA Grid Guardダイアログボックスが開きます。
- 3. SMA Grid Guard  $\mathbf{E} \mathbf{k}$ 
  - SMA Grid Guard モードを有効にするには、「個人用アクセスコード」欄に SMA Grid Guard コードを入力してください。

- SMA Grid Guard モードを無効にするには、「個人用アクセスコード」欄に制 御コード「54321」を入力してください。
- 4. **[OK]**を選択します。
- ☑ SMA Grid Guardコードが設定されます。ツリー画面のアクセス権を示すアイコン (SMA Grid Guardアイコンと錠前アイコン)に、この変更が反映されるまで2分 ほどかかります。

# 16 インターネットからのアクセスの設定

ルーターを介してCluster ControllerがLANに組み込まれている場合は、ウェブ上で Cluster Controllerのユーザーインターフェースにアクセスすることができます。それに は次の3通りの方法があります。

- Sunny Portalを使用する
- WAN側IPアドレスを使用する
- DynDNSを使用する
- i ネットワークを使用する場合のデータセキュリティについて インターネット経由でアクセスする場合、不正ユーザーがシステムのデータや デバイスにアクセスし、それを悪用する危険性があります。
  - 不正アクセスを防ぐために、ファイアウォールを設定する、必要なネットワ ークポートを閉じる、VPNトンネルによるリモートアクセスのみを許可する などの適切な措置を講じてください。

#### Sunny Portalを使用する

必要条件:

- Cluster ControllerをSunny Portalに登録しておく必要があります(59 ページの 11.1 章 を参照)。
- □ ルーターで、対応するポート転送を設定しておく必要があります(ルーターの 取扱説明書を参照)。Cluster Controllerでは、HTTPポートが80、NATポートが80に デフォルト設定されています。

#### 手順:

Sunny Portalで「設定」から「デバイスの概要」にあるCluster Controllerを選択します。

I Cluster Controllerのログインページが開きます。

### WAN側IPアドレスを使用する

#### 必要条件:

□ ルーターで、対応するポート転送を設定しておく必要があります(ルーターの 取扱説明書を参照)。Cluster Controllerでは、HTTPポートが80、NATポートが80に デフォルト設定されています。

- 1. ツリー画面でCluster Controllerを選択して、デバイスメニューの「設定」タブを選択します。
- 2. パラメータグループ「**外部通信」の「Nat」**を選択します。
- 3. WANのIP欄にWAN側IPアドレスが表示されます。
- インターネットブラウザのアドレスバーに、メモしておいたIPアドレスを入力し ます。デフォルト以外のポートに変更した場合は、そのポート番号も入力する 必要があります。

### WAN側IPアドレスとポートの入力例

WAN側IPアドレスが「83.246.95.22」、ポート番号が「81」である場合:

• 「http://83.246.95.22:81」と入力します。

#### DynDNSを使用する

- 1. DynDNSサービス(例: dyndns.com) に登録して、必要なインターネットアドレ スを設定します。
- 2. ルーターをDynDNS用に設定します(ルーターの取扱説明書を参照)。
- 3. ルーターで、対応するポート転送を設定します(ルーターの取扱説明書を参照)。Cluster Controllerでは、HTTPポートが80、NATポートが80にデフォルト設定 されています。

# 17 ネットワークの設定

# 17.1 静的ローカルエリアネットワーク(LAN)の設定

### 17.1.1 静的ローカルネットワーク用のCluster Controllerの設定

i Speedwire ネットワークとローカルエリアネットワーク(LAN)の IP アドレス の範囲について

Cluster Controller で Speedwire ネットワークの IP アドレスと LAN の IP アドレスを 明確に区別するために、ネットワークごとに異なる範囲の IP アドレスを使用す る必要があります。Cluster Controller のデフォルト設定では、Speedwire ネットワ ーク用に 172.22/16 (172.22.0.1 ~ 172.22.255.255) のアドレスが指定されてい ます。

 Speedwire ネットワークと LAN に、必ずそれぞれ異なる範囲の IP アドレスを 指定してください。

#### **i** ルーターおよびネットワークスイッチの設定を守ること

Cluster Controller では、Speedwire 接続にユニキャスト領域の IP アドレスとマルチ キャスト領域の IP アドレス 239/8 (239.0.0.0~239.255.255) を使用します。

 ルーターまたはスイッチを使用するときには、Speedwire 接続に必要なマル チキャストテレグラムがルーターおよびスイッチによって Speedwireネット ワークのすべてのノードに転送されていることを確認してください(ルータ ーまたはスイッチの設定の詳細は、メーカーの説明書を参照)。

#### 手順:

92

- コンピュータに割り当てられているIPアドレス、サブネットマスク、ゲートウェ イのアドレスをメモします。
- 2. コンピュータをCluster Controllerの接続端子X13またはX14に接続します。
- 3. 次の手順に従って、Cluster ControllerのIPアドレスをメモします。
  - Cluster Controller本体ディスプレイのExternal communication 画面を開きます。
  - IP Address行に表示されているIPアドレスをメモします。
- 4. コンピュータのネットワーク設定を変更します。
  - IP アドレスを変更します。

# Cluster ControllerのIPアドレスの範囲に合わせてコンピュータのIPアドレスを変更する例

Cluster ControllerのIPアドレスは「169.254.0.3」、コンピュータのIPアドレスは「10.4.33.105」であるとします。

- コンピュータのIPアドレスを169.254.0.4に変更します。
- ・ サブネットマスクを255.255.0.0に変更します。
- ゲートウェイのアドレスが指定されていないことを確認します。
- 5. メモしておいたCluster ControllerのIPアドレスにアクセスして、ユーザーインター フェースにログインします。

- 6. ツリー画面でCluster Controllerを選択して、デバイスメニューの「設定」タブを選択します。
- 7. DHCPが無効になっていない場合は、無効にします。
  - パラメータグループ「外部通信」で、「イーサネット」>「DHCP」の順に展開します。
  - [編集画面]をクリックします。
  - 「オン」のドロップダウンリストで、選択しないを選びます。
- Iイーサネット」グループで静的LANを設定して、[保存]をクリックします。
   ☑ Cluster Controllerにネットワーク設定が保存され、前のIPアドレスではアクセスできなくなります。
- 9. コンピュータのネットワーク設定をメモしておいた設定に戻します。
- 新しいIPアドレスでCluster Controllerにアクセスできるかどうかを確認します。 アクセスできない場合は、Cluster Controllerのネットワーク設定が誤っている可能 性があります。
  - ネットワーク設定を確認し、必要に応じて修正してください。
- 11. Cluster Controllerとコンピュータを適切な静的LANノードに接続します。

### 17.1.2 パワーコンディショナの静的ネットワーク用の設定

太陽光発電システムに存在するパワーコンディショナに静的IPアドレスを割り当てる ことができます。デフォルトでは、DHCPによるアドレスの自動割当てが有効になっ ています。

#### 手順:

- 1. Cluster Controller にログインします。
- 2. ツリー画面で、設定したいパワーコンディショナを選択します。
- 3. デバイスメニューの「設定」から「プラントの通信」を選択します。
- 4. [編集画面]をクリックします。
- 5. ドロップダウンリストの「自動構成がオン」から「選択しない」を選びます。 これで、このパワーコンディショナにはIPアドレスの自動割当てが適用されなく なります。
- 6.「IPアドレス」欄に、割り当てたい静的IPアドレスを入力します。
- 7. [保存] をクリックします。

# 17.2 プロキシサーバーの設定

プロキシサーバーを設置している場合は、ローカルエリアネットワーク(LAN)から Cluster Controllerのユーザーインターフェースにアクセスするために、またCluster Controller をインターネットに接続(例:Sunny Portalを使用)するために、プロキシサ ーバーの設定を相応に行う必要があります。

#### Cluster Controllerのユーザーインターフェースへのアクセスを有効にする

 インターネットブラウザで、プロキシサーバーの例外リストにCluster Controllerの IPアドレスを追加します。

#### Cluster Controllerでプロキシサーバー経由のアクセスを有効にする

- 1. Cluster Controller にログインします。
- ツリー画面でCluster Controllerを選択して、デバイスメニューの「設定」タブを選択します。
- パラメータグループ「外部通信」の「プロキシ設定」を選択して、プロキシサ ーバーの設定を行います。参考:通常、インターネットブラウザで使われてい るプロキシサーバーの設定をCluster Controllerにも適用できます。
- 4. [保存] をクリックします。

### 17.3 DHCPの設定

- ツリー画面でCluster Controllerを選択して、デバイスメニューの「設定」タブを選択します。
- 2. パラメータグループ「**外部通信」で、「イーサネット」>「DHCP」**の順に展開 します。
- 3. [編集画面]をクリックします。
- 4. DHCPに必要な設定
  - DHCPを有効にするには、「オン」のドロップダウンリストで、選択を選びます。
  - DHCPを無効にするには、「オン」のドロップダウンリストで選択しないを 選びます。
- 5. [保存] をクリックします。

# 17.4 HTTPポートの変更

│ **i** Cluster Controllerにアクセスするときは、IPアドレスと新しいHTTPポートを入力 します。

Cluster ControllerのデフォルトHTTPポートを変更した後でCluster Controllerのユーザ ーインターフェースにアクセスするには、ブラウザのアドレスバーにIPアドレス と共に新しいHTTPポート番号を入力する必要があります。

#### 例:HTTPポートを変更した後でCluster Controllerのユーザーインターフェー スにアクセスする

Cluster ControllerのIPアドレスが「192.168.0.168」で、デフォルトHTTPポートを「8080」に変更したとします。

Cluster Controllerのユーザーインターフェースにアクセスするには、インターネットブラウザのアドレスバーに、http://192.168.0.168:8080と入力します。

- 1. ツリー画面でCluster Controllerを選択して、デバイスメニューの「設定」タブを選択します。
- 2. パラメータグループ「**外部通信」の「HTTP」**を選択します。
- 3. [編集画面]をクリックします。

- 4. 「ポート」欄に、使用したいポート番号(デフォルトは80)を入力します。
- 5. [保存] をクリックします。

# 17.5 NATポートの変更

- ツリー画面でCluster Controllerを選択して、デバイスメニューの「設定」タブを選択します。
- 2. パラメータグループ「**外部通信」で、「イーサネット」**>「Nat」の順に展開します。
- 3. [編集画面]をクリックします。
- 4. 「ポート」欄に、使用したいポート番号(デフォルトは80)を入力します。
- 5. [保存] をクリックします。

# 18 トラブルシューティング

# 18.1 LED インジケーターの状態

### 18.1.1 運転状態を示す LED

#### ステータスLEDの表示内容( 🕮 ):

ステータスLEDによって示される状態には、以下のようなものがあります。

- Cluster Controllerの状態
- 接続されているパワーコンディショナの状態
- 発電システムの通信状態
- 系統管理状態

セットアップ後にステータスLEDが緑に点灯しない場合は、Cluster Controllerのイベントログも調べて、不具合の正確な原因を突き止めてください。発生した不具合の詳細は、Cluster Controllerのイベントログに記録されています(54 ページの 9.1 章を参照)。

| LED                                   | ステータス                                         | 原因と対処方法                                                                                                    |
|---------------------------------------|-----------------------------------------------|----------------------------------------------------------------------------------------------------|
| 全 LED                                 | off                                           | Cluster Controller が電源に接続されていません。<br><b>対処法:</b><br>・ Cluster Controllerを電源に接続します<br>(Cluster Controllerの設置説明書を参<br>照)。                                                     |
|                                       |                                               | <ul> <li>電源の接続が逆になっているか、電源ユニットが故障しています。</li> <li>対処法:</li> <li>電源を正しく接続します(Cluster Controllerの設置説明書を参照)。</li> <li>電源が正しく接続されている場合は、<br/>電源ユニットを交換します。</li> </ul>            |
| 電源( <b>Ů</b> ) とステ<br>ータス( <b>ロ</b> ) | 電源 LED が赤に<br>点灯、ステータ<br>ス LED が黄色ま<br>たは赤に点灯 | <ul> <li>電源の電圧が低すぎます。</li> <li>対処法:</li> <li>接続されている電源の電圧が十分かどうかを確認します(Cluster Controllerの設置説明書を参照)。</li> <li>問題が引き続き発生する場合は、SMA取扱販売店にお問い合わせください(120ページの20章を参照)。</li> </ul> |
| 電源 LED( <b>也</b> )                    | 緑に点灯                                          | Cluster Controllerの起動プロセスが完了し、<br>運転開始の準備が整っています。                                                                                                    |

96

| LED           | ステータス      | 原因と対処方法                                                                                                    |
|---------------|------------|----------------------------------------------------------------------------------------------------|
| ステータス LED ( 🗓 | )緑に点灯      | 通常運転時                                                                                                    |
|               | ,<br>黄色に点灯 | <ul> <li>Warning (警告)の状態になっているデバイスが少なくとも1台あります。</li> <li>対処法:</li> <li>Cluster Controllerのイベントログを確認してください(54ページの9.1章を参照)。</li> <li>デバイスの説明書を参照してください。</li> </ul> |
|               |            | 通信が中断しているデバイスが少なくとも<br>1台あります。デバイスが故障している可<br>能性があります。<br>対処法:                                                                                                   |
|               |            | <ul> <li>Cluster Controllerのイベントログを確認<br/>してください(54 ページの 9.1 章を参<br/>照)。</li> </ul>                                                                              |
|               |            | <ul> <li>デバイスの説明書を参照してください。</li> </ul>                                                                                                    |
|               |            | 通信が中断しているデバイスが少なくとも<br>1台あります。Cluster Controllerがデバイスに<br>接続されていない可能性があります。                                                                                      |
|               |            | 対処法:                                                                                                    |
|               |            | <ul> <li>ネットワークケーブルが正しく接続されていることを確認します(Cluster<br/>Controllerの設置説明書を参照)。</li> </ul>                                                                              |
|               |            | <ul> <li>ネットワーク機器、ネットワークケー<br/>ブル、コネクタが破損または故障して<br/>いないかどうかを調べます。破損また<br/>は故障しているネットワーク機器、ネ<br/>ットワークケーブル、コネクタがあれ<br/>ば、それを交換します。</li> </ul>                    |
|               |            | <ul> <li>各ネットワーク機器の設定が正しいか<br/>どうかを確認します。必要に応じて設<br/>定を修正します。</li> </ul>                                                                                         |
|               |            | <ul> <li>問題が引き続き発生する場合は、ネットワーク管理者に問い合わせてください。</li> </ul>                                                                                                    |

| LED            | ステータス | 原因と対処方法                                                                                                    |
|----------------|-------|----------------------------------------------------------------------------------------------------|
| ステータス LED( 闻 ) | 黄色に点滅 | Cluster Controllerまたは接続しているデバイ<br>スを更新中です。                                                                                                    |
|                |       | 有効電力の制限が有効になっており、デフ<br>ォルト値が0%超、100%未満の範囲に設定<br>されています。                                                                                                    |
|                |       | 無効電力の制御値が有効に設定されていま<br>す。デフォルト値が0%でないか、基準波<br>力率 (cosφ) が1未満です。                                                                                                    |
|                | 赤に点灯  | 有効電力の制限が有効になっており、デフ<br>ォルト値が0%です。                                                                                                    |
|                |       | <ul> <li>Error (エラー)の状態になっているデバイ<br/>スが少なくとも1台あります。</li> <li>対処法:</li> <li>Cluster Controllerのイベントログを確認してください(54ページの9.1章を参照)。</li> <li>デバイスの説明書を参照してください。</li> </ul> |

| LED                                  | ステータス         | 原因と対処方法                                                                                                    |
|--------------------------------------|---------------|----------------------------------------------------------------------------------------------------|
| <b>LED</b><br>ステータス LED ( <b>口</b> ) | ステータス<br>赤に点灯 | <ul> <li>原因と対処方法</li> <li>すべてのデバイスとの通信が中断している。LANに問題があります。</li> <li>対処法:</li> <li>ネットワークケーブルが正しく接続されていることを確認します(Cluster Controllerの設置説明書を参照)。</li> <li>ネットワーク機器、ネットワークケーブル、コネクタが破損または故障しているホットワーク機器、ネットワーク機器、ネットワーク機器、ネットワーククサーブル、コネクタがあれば、それを交換します。</li> <li>各ネットワーク機器の設定が正しいか</li> </ul> |
|                                      |               | <ul> <li>どうかを確認します。必要に応じて設定を修正します。</li> <li>Cluster Controllerを再起動します。Cluster Controllerと電源をいったん切ってから、入れ直します。</li> <li>必要に応じて、Cluster Controllerの静的IPアドレスの設定を変更します(92ページの17.1.1章を参照)。</li> <li>問題が引き続き発生する場合は、ネットワーク管理者に問い合わせてください。</li> </ul>                                             |
| ステータス LED( 🕼 🖞                       | 赤に点灯          | <ul> <li>Cluster Controller に装着された SD カードが<br/>破損している可能性があります。</li> <li>対処法:</li> <li>Cluster Controllerのイベントログを確認<br/>してください(54 ページの 9.1 章を参<br/>照)。</li> <li>SDカードが破損している場合は、<br/>SMA 取扱販売店に連絡してください(<br/>120 ページの 20 章を参照)。</li> </ul>                                                  |
|                                      | 赤に点滅          | <ul> <li>Cluster Controller が正しく起動しなかった可能性があります。システム障害が発生しています。</li> <li>対処法:</li> <li>サービス契約販売店にご連絡ください(120ページの20章を参照)。</li> </ul>                                                                                                    |

| LED                   | ステータス | 原因と対処方法                                                                                                    |
|-----------------------|-------|----------------------------------------------------------------------------------------------------|
| USBメモリのステータ<br>ス( ♥ ) | off   | Cluster Controllerが起動中です。データのエ<br>クスポートやUSBメモリに関する情報はま<br>だ利用できません。<br><b>対処法</b> :<br>・ Cluster Controller の起動プロセスが完了<br>し、運転開始の準備が整うまで待ちま<br>す。起動プロセスが完了すると、(電<br>源LED <b>Ů</b> )が緑に点灯します。                          |
|                       |       | <ul> <li>USB メモリが見つかりませんでした。</li> <li>Cluster Controller に USB メモリが挿し込まれ</li> <li>ていないか、または互換性のない USB メモ</li> <li>リが挿し込まれています。</li> <li>対処法:</li> <li>互換性のあるUSBメモリを正しく接続します (Cluster Controllerの設置説明書を参照)。</li> </ul> |
|                       | 緑に点灯  | 互換性のあるUSBメモリです。メモリには<br>10%以上の空き容量があります。                                                                                                    |
|                       | 黄色に点灯 | USBメモリはUSBポート1と互換性がありま<br>すが、メモリの空き容量が10%未満です。<br><b>対処法</b> :                                                                                                    |
|                       |       | <ul> <li>USBメモリにのる小安なノアイルを削除します。</li> <li>または</li> <li>十分な空き容量のあるUSBメモリに交換します。</li> </ul>                                                                                                    |

| LED                   | ステータス            | 原因と対処方法                                                                          |
|-----------------------|------------------|----------------------------------------------------------------------------------|
| USBメモリのステータ<br>ス( 🕴 ) | 赤に点灯             | USBポート1に接続されているUSBメモリは<br>空き容量がないか、書込み禁止になってい<br>ます。<br><b>対処法</b> :             |
|                       |                  | <ul> <li>空き容量かない場合は、別の USB メモリに交換します。</li> </ul>                                 |
|                       |                  | <ul> <li>書込み禁止になっている場合は禁止を<br/>解除するか、書込み禁止になっていな<br/>い USB メモリに交換します。</li> </ul> |
|                       | 緑、黄色、また<br>は赤に点滅 | 現在、USBメモリからデータを読み出して<br>いるか、またはUSBメモリにデータを書き<br>込んでいます。                          |
|                       |                  | <ul> <li>USBメモリのステータスLEDが点滅して<br/>いる間は、USBメモリを抜かないでく<br/>ださい。</li> </ul>         |

# 18.1.2 ネットワークポートの LED

| LED     | 状態  | 原因と対処方法                                                                           |
|---------|-----|-----------------------------------------------------------------------------------|
| リンク/通信状 | off | ネットワーク接続が確立されていません。                                                               |
| 態(緑)    |     | Cluster Controllerが電源に接続されていません。                                                  |
|         |     | 対処法:                                                                              |
|         |     | <ul> <li>Cluster Controllerを電源に接続します(Cluster<br/>Controllerの設置説明書を参照)。</li> </ul> |
|         |     | <br>ネットワーク接続が確立されていません。                                                           |
|         |     | Cluster Controller、ルーター、またはネットワーク                                                 |
|         |     | れていません。                                                                           |
|         |     | 対処法:                                                                              |
|         |     | <ul> <li>ネットワークケーブルが正しく接続されてい</li> </ul>                                          |
|         |     | ることを確認します(Cluster Controllerの設置<br>説明書を参照)                                        |
|         |     |                                                                                   |
|         |     | イットワーク接続が唯立されていません。                                                               |
|         |     | 倣損よには故障しているイットワーク機器、イットワークケーブル コネクタがないかどうかを調                                      |
|         |     | べます。                                                                              |
|         |     | 対処法:                                                                              |
|         |     | • 破損または故障しているネットワーク機器、                                                            |
|         |     | ネットワークケーブル、コネクタがあれば、                                                              |
|         |     | それを父換しより。                                                                         |
|         | 点滅  | ネットワーク接続が確立されています。                                                                |
|         |     | テータの送受信中です。                                                                       |
| 通信速度(黄) | off | ネットワーク接続が確立されています。                                                                |
|         |     | 接続の最大データ転送速度は毎秒10 Mbit です。                                                        |
|         | 点灯  | ネットワーク接続が確立されています。                                                                |
|         |     | 接続の最大データ転送速度は毎秒100 Mbit です。                                                       |

# 18.2 Cluster Controller や接続デバイスで発生した問題と その対処法

#### 一般的な情報

#### 問題

# Cluster Controller が起動しない。 LED とディスプレイがオフになっている。

#### 原因と対処方法

Cluster Controller が電源に接続されていません。

#### 対処法:

 電源ケーブルの3極コネクタが Cluster Controller の接続端子 X1 に正しく差し込まれ ているのを確認します。

電源の接続が逆になっているか、電源ユニットが 故障しています。

#### 対処法:

- 電源を正しく接続します (Cluster Controllerの 設置説明書を参照)。
- 電源が正しく接続されている場合は、電源ユニットを交換します。

#### ユーザーインターフェースとディスプレイ

| 問題                                            | 原因と対処方法                                                                                         |
|-----------------------------------------------|-------------------------------------------------------------------------------------------------|
| ユーザーインターフェースが正<br>しく表示されない。                   | インターネットブラウザで JavaScript が無効に設<br>定されています。<br><b>対処法</b> :<br>・ インタートブラウザてJavaScriptを有効にしま<br>す。 |
| デバイス分類ごと、またはデバ<br>イスごとに設定されたパラメー<br>タを編集できない。 | パラメータを編集する権限がありません(22 ペー<br>ジの 4.1 章を参照)。<br><b>対処法</b> :<br>・別のユーザーグループでログインしてくださ<br>い。        |

| 問題                                                              | 原因と対処方法                                                                                                    |
|-----------------------------------------------------------------|----------------------------------------------------------------------------------------------------|
| 検出済みパワーコンディショナ<br>としてユーザーインターフェー<br>スとディスプレイに表示される<br>台数が正しくない。 | <ul> <li>通信が中断しているパワーコンディショナが少なくとも1台あります。Cluster Controller にまだ登録されていないパワーコンディショナがあるか、あるいはパワーコンディショナとの接続が切断されています。</li> <li>分気に行ってから、パワーコンディショナの接続台数の表示が正しいかどうかを再確認</li> </ul> |
|                                                                 | します。                                                                                                    |
|                                                                 | 正しい接続台数が表示されない場合は、次の<br>操作を行います。                                                                                                    |
|                                                                 | <ul> <li>パワーコンディショナが稼働していることを確認します(パワーコンディショナの設置説明書を参照)。</li> </ul>                                                                                                    |
|                                                                 | <ul> <li>パワーコンディショナ同士をつなぐネットワークケーブルが正しく接続されていることを確認します(パワーコンディショナにどの機器が接続されているかに応じて、パワーコンディショナまたはSpeedwire/Webconnectインターフェースの設置説明書を参照)。</li> </ul>                            |
|                                                                 | - パワーコンディショナのネットワークケ<br>ーブルが、Cluster Controllerのネットワー<br>クポートX9またはX10に直接、接続され<br>ていることを確認します。                                                                                  |
|                                                                 | <ul> <li>ネットワーク機器、ネットワークケーブ<br/>ル、コネクタが故障していないことを確<br/>認します。</li> </ul>                                                                                                    |
| デジタル信号源からの信号(2<br>進値)がディスプレイに表示さ<br>れない。                        | デジタル信号源が正しく接続されていません。<br><b>対処法</b> :<br>・ デジタル信号源を正しく接続します(Cluster<br>Controllerの設置説明書を参照)。                                                                                   |
| アナログ信号源またはセンサー<br>からの信号(電流値)がディス<br>プレイに表示されたい                  | アナログ信号源またはセンサーが正しく接続され<br>ていない可能性があります。                                                                                                    |
|                                                                 | NV地本:<br>• アナログ信号源を正しく接続します (Cluster<br>Controllerの設置説明書を参照)。<br>• センサーを正しく接続します (Cluster                                                                                      |
|                                                                 | Controllerの設置説明書を参照)。                                                                                                    |

| 問題                                                                                                    | 原因と対処方法                                                                                                    |
|----------------------------------------------------------------------------------------------------|----------------------------------------------------------------------------------------------------|
| 接続している温度センサーの測<br>定値がディスプレイに表示され                                                                              | 温度センサーが正しく接続されていません。<br><b>対処法</b> :                                                                                                    |
| 7ない。                                                                                                    | <ul> <li>温度センサーを正しく接続します(Cluster<br/>Controllerの設置説明書を参照)。</li> </ul>                                                                            |
| 接続されている放射センサ<br>ー(日射計)の測定値がディス<br>プレイに表示されない。                                                                 | 日射計(放射センサー)の特性曲線が設定されて<br>いないか、日射計(放射センサー)が正しく接続<br>されていません。                                                                                     |
|                                                                                                    | <ul> <li>放射センサーの特性曲線を設定します(43 ペ<br/>ージの 7.1 章を参照)。</li> </ul>                                                                                    |
|                                                                                                    | <ul> <li>放射センサーを正しく接続します(Cluster<br/>Controllerの設置説明書を参照)。</li> </ul>                                                                            |
| センサーが1台も接続されてい<br>ないのに、ピングループAnalog<br>voltage input 4 の測定値(最大<br>2.2 V)がディスプレイおよびユ<br>ーザーインターフェースに表示<br>される。 | ピングループ Analog voltage input 4 に接続され<br>ているセンサーがない場合でも、このピングルー<br>プの測定値(最大2.2 V)がCluster Controllerのディ<br>スプレイおよびユーザーインターフェースに表示<br>されます。<br>対処法: |
|                                                                                                    | <ul> <li>ピングループ Analogue voltage input 4 に何<br/>も接続されていなければ測定値として0Vを表<br/>示させるには、X8 端子のB5ピンとB7ピンを<br/>ジャンパ線でつないでください。</li> </ul>                 |
| ログイン                                                                                                    |                                                                                                    |
| 問題                                                                                                    | 原因と対処方法                                                                                                    |
| ログインページが表示されず、<br>ステータスLED( <b>口</b> )が赤に点滅<br>している。                                                          | Cluster Controller が正しく起動しなかった可能性が<br>あります。システム障害が発生しています。<br><b>対処法</b> :                                                                       |
|                                                                                                    | <ul> <li>Cluster Controllerと電源をいったん切ってから、入れ直します。注:発電システムのデータが失われる可能性があります。</li> </ul>                                                            |

• 問題が引き続き発生する場合は、SMA取扱販 売店にお問い合わせください。

| 問題              | 原因と対処方法                                                                                                    |
|-----------------|----------------------------------------------------------------------------------------------------|
| ログインページが表示されない。 | Cluster Controller が電源に接続されていません。<br><b>対処法:</b><br>• 電源ケーブルの3極コネクタが Cluster<br>Controller の接続端子 X1 に正しく差し込まれ<br>ているのを確認します。           |
|                 | 電源の接続が逆になっているか、電源ユニットが<br>故障しています。<br><b>対処法</b> :                                                                                     |
|                 | <ul> <li>電源を正しく接続します (Cluster Controllerの<br/>設置説明書を参照)。</li> </ul>                                                                    |
|                 | <ul> <li>電源が正しく接続されている場合は、電源ユニットを交換します。</li> </ul>                                                                                     |
|                 | ファイアウォールが通信をブロックしています。<br><b>対処法</b> :                                                                                                 |
|                 | <ul> <li>必要な通信を許可するように、ファイアウ<br/>オールの設定を変更します。</li> </ul>                                                                              |
|                 | DCHP サーバーのあるLANに組み込まれたCluster<br>Controllertの場合、電源が一時的に切れたときに<br>DHCP によってCluster Controller に新しい IP アドレ<br>スが割り当てられた可能性があります。<br>対処法: |
|                 | <ul> <li>External communication画面を選択して、<br/>Cluster ControllerのIPアドレスを表示させます。</li> </ul>                                               |
|                 | <ul> <li>インターネットブラウザからその IP アドレス<br/>を呼び出します。</li> </ul>                                                                               |

106

| 問題                         | 原因と対処方法                                                                                                    |
|----------------------------|----------------------------------------------------------------------------------------------------|
| ログインページが表示されな<br>い。        | <ul> <li>LANに問題があります。</li> <li>対処法:</li> <li>Cluster Controllerにネットワークケーブルが正しく接続されていることを確認します(Cluster Controllerの設置説明書を参照)。</li> <li>ネットワーク機器、ネットワークケーブル、コネクタが破損または故障していないかどうかを調べます。破損または故障しているネットワーク機器、ネットワークケーブル、コネクタがあれば、それを交換します。</li> <li>各ネットワーク機器の設定が正しいかどうかを確認します。必要に応じて設定を修正します。</li> <li>Cluster Controller を再起動します。Cluster Controllerと電源をいったん切ってから、入れ直します。注:発電システムのデータが失われる可能性があります。</li> <li>問題が引き続き発生する場合は、ネットワーク管理者に問い合わせてください。</li> </ul> |
| ログインページが表示されな<br>い。        | <ul> <li>Cluster Controllerにインターネット経由でアクセスしている場合は、インターネット接続が現在、切断されている可能性があります。あるいは、ルーターからCluster Controllerへのポート転送が設定されていない、または間違って設定されていることが考えられます。</li> <li>ガ処法:</li> <li>インターネット接続が切断されている場合は、接続し直します。</li> <li>Cluster Controllerへのポート転送がルーターで設定されていない場合は、正しく設定します。</li> <li>ポート転送がルーターで既に設定されている場合は、その設定が正しいことを確認します。</li> </ul>                                                                                                    |
| ユーザーインターフェースにロ<br>グインできない。 | 発電システムの間違ったパスワードが 4 回入力さ<br>れました。15 分間、Cluster Controller にアクセスで<br>きなくなります。<br><b>対処法</b> :<br>• 15分待ってから、正しい発電システムパスワ<br>ードでログインします。                                                                                                    |

### イベント、デバイスの状態

| 問題                                                     | 原因と対処方法                                                                                                    |
|--------------------------------------------------------|----------------------------------------------------------------------------------------------------|
| イベントログに、スパナアイ<br>コン( <sup>②</sup> )の付いたイベント<br>がある。    | このイベントへの対応は、施工者の権限を持つユー<br>ザーだけに認められています。<br><b>対処法</b> :<br>・施工者の権限を持つユーザーに連絡します。そ<br>の際、当該イベントの番号とデバイスの製造番                                                  |
|                                                        | 号を伝えます。                                                                                                    |
| イベントログに、受話器アイ<br>コン( <sup>()</sup> )が付いているイベ<br>ントがある。 | このイベントへの対処は、サービス契約取扱店だけ<br>に認められています。<br>対処法:<br>・施工者の権限を持つユーザーに連絡します。その際、当該イベントの番号とデバイスの製造番<br>号を伝えます。サービス契約取扱店に問い合わ<br>せるように依頼してください (120 ページの 20<br>章を参照)。 |
| <b>警告</b> または <b>エラー</b> 状態のデバ<br>イスが少なくとも1台ある。        | デバイスが故障している可能性があります。<br><b>対処法</b> :<br>• Cluster Controllerのイベントログを確認してくだ<br>さい(54 ページの 9.1 章を参照)。<br>• デバイスの説明書を参照してください。                                   |
|                                                        |                                                                                                    |
### 通信

# 問題 原因と対処方法 通信が中断しているデバイスが デバイスが故障している可能性があります。 少なくとも1台あります。 対処法: ・ Cluster Controllerのイベントログを確認してください(54 ページの 9.1 章を参照)。

デバイスの説明書を参照してください。

Cluster Controllerがデバイスに接続されていない可能性があります。

対処法:

- ネットワークケーブルが正しく接続されていることを確認します(Cluster Controllerの設置説明書を参照)。
- ネットワーク機器、ネットワークケーブル、 コネクタが破損または故障していないかどう かを調べます。破損または故障しているネッ トワーク機器、ネットワークケーブル、コネ クタがあれば、それを交換します。
- 各ネットワーク機器の設定が正しいかどうか を確認します。必要に応じて設定を修正しま す。
- 問題が引き続き発生する場合は、ネットワーク管理者に問い合わせてください。

| 問題                       | 原因と対処方法                                                                                                    |
|--------------------------|----------------------------------------------------------------------------------------------------|
| すべてのデバイスとの通信が中<br>断している。 | <ul> <li>LANに問題があります。</li> <li>対処法:</li> <li>ネットワークケーブルが正しく接続されていることを確認します(Cluster Controllerの設置説明書を参照)。</li> <li>ネットワーク機器、ネットワークケーブル、コネクタが破損または故障していないかどうかを調べます。破損または故障しているネットワーク機器、ネットワークケーブル、コネクタがあれば、それを交換します。</li> <li>各ネットワーク機器の設定が正しいかどうかを確認します。必要に応じて設定を修正します。</li> <li>Cluster Controller を再起動します。Cluster Controllerと電源をいったん切ってから、入れ直します。</li> <li>問題が引き続き発生する場合は、ネットワーク管理者に問い合わせてください。</li> </ul> |

USBとアップデート

| 問題                                         | 原因と対処方法                                                                                                    |
|--------------------------------------------|----------------------------------------------------------------------------------------------------|
| USBメモリを使った更新が開始さ<br>れない。                   | USBメモリに更新ファイルが存在しないか、<br>UPDATEディレクトリ以外に保存されています。<br>対処法:<br>・更新ファイルをUSBメモリのUPDATEディレク<br>トリに保存し、Cluster ControllerのUSBポート2<br>にUSBメモリを接続します。                                                                  |
| Cluster ControllerからUSBメモリに<br>データを書き込めない。 | USBメモリがCluster ControllerのUSBポート2に接続<br>されています。Cluster Controllerからデータを書き<br>込めるのは、USBポート1に接続したメモリだけで<br>す。<br><b>対処法:</b><br>• USBメモリをCluster ControllerのUSBポート1に<br>接続します。USBメモリが書込み禁止になっ<br>ていないかも確認してください。 |

| 問題                                                      | 原因と対処方法                                                                                                    |
|---------------------------------------------------------|----------------------------------------------------------------------------------------------------|
| パワーコンディショナのバージ<br>ョンが、送信した更新ファイル<br>のバージョンと一致していな<br>い。 | <ul> <li>自動更新が有効になっていて、自動更新の実行中にインターネット接続が切断される場合は、ウェブ上の更新ファイルを正しくダウンロードできなかった可能性があります。</li> <li>オ処法:</li> <li>インターネットに接続します。パワーコンディショナの自動更新は、翌日再開されます。</li> <li>すぐに更新を開始したい場合は、手動で更新を実行してください(80ページの14.2.2章を参照)。</li> </ul> |
|                                                         | <ul> <li>更新中に、USBメモリがCluster Controllerから抜き</li> <li>取られました。</li> <li>対処法:</li> <li>USBメモリをUSBポート2に接続して、手動で<br/>更新を実行します(80 ページの 14.2.2 章を参</li> </ul>                                                                       |

照)。

| = = |    |
|-----|----|
|     | 元只 |
| 1.1 | _  |

原因と対処方法

パワーコンディショナのバージ 更新ファイルはパワーコンディショナに送信、保 ョンが、送信した更新ファイル 存されていますが、パワーコンディショナのDC のバージョンと一致していな 入力電圧が低すぎるため、更新プロセスは開始さ れていません。DC入力電圧は、1日のうちの時間 帯や天気、太陽電池モジュールの状態(埃の付着 や積雪など)によって異なります。

#### 対処法:

 すぐに更新を開始したい場合は、手動で更新 を実行してください(80 ページの 14.2.2 章を 参照)。

5回の試行後、発電システムにあるパワーコンディショナへの更新ファイルの送信が停止されました。

対処法:

- Speedwire接続の状態を確認します。これには、デバイスメニューの「瞬時値」タブを選択してください。パワーコンディショナのDC入力電圧が低すぎるため、Speedwire接続が切れてしまった可能性もあります。DC入力電圧は、1日のうちの時間帯や天気、太陽電池モジュールの状態(埃の付着や積雪など)によって異なります。
- すぐに更新を開始したい場合は、手動で更新 を実行してください(80 ページの 14.2.2 章を 参照)。

#### 電力量計

| 問題                                                 | 原因と対処方法                                                                                                    |  |
|----------------------------------------------------|----------------------------------------------------------------------------------------------------|--|
| Energy Meter が Cluster Controller<br>に表示されない。      | ネットワークケーブルが Energy Meter に正しく接続<br>されていません。<br><b>対処法</b> :<br>・ ネットワークケーブルが Energy Meter のネット<br>ワーク端子に正しく接続されているかどうかを<br>確認してください(Energy Meterの設置説明書を<br>参照)。                                                         |  |
|                                                    | Energy Meter が Speedwire ネットワークに組み込まれ<br>ていません。<br><b>対処法</b> :<br>• 発電システムのネットワークトポロジーに応じ<br>て、Energy Meter を Speedwire ネットワークのル<br>ーターまたはネットワークスイッチに接続して<br>ください。あるいは Cluster Controller の端子X9<br>または X10に直接接続してください。 |  |
| Energy Meter から送信される測<br>定値があり得ない値である。             | Energy Meter が正しく設置されていません。<br><b>対処法:</b><br>• Energy Meter を接続し直してから再起動します<br>(Energy Meterの設置説明書を参照)。                                                                                                    |  |
| 外部のFTPサーバーへのエクスポート                                 |                                                                                                    |  |
| 問題                                                 | 原因と対処方法                                                                                                    |  |
| Cluster Controllerから外部のFTP<br>サーバーにデータを送信でき<br>ない。 | <ul> <li>FTP サーバーでエラーが発生しました。</li> <li>対処法:</li> <li>FTP サーバーに十分な空き容量があるか確認します。</li> <li>FTP サーバーのログインデータが正しいか確認します。</li> <li>FTPサーバーで、ファイルへの「追加保存」機能が有効になっているか確認します。</li> </ul>                                        |  |
|                                                    | LANでエラーが発生しました。<br>対処法: <ul> <li>各ネットワーク機器の設定が正しいかどうかを<br/>確認します。必要に応じて設定を修正します。             <ul></ul></li></ul>                                                                                                    |  |

す。

使用説明書

| 問題                                                                  | 原因と対処方法                                                                                                    |
|---------------------------------------------------------------------|----------------------------------------------------------------------------------------------------|
| 外部FTPサーバーとの接続テス<br>トに失敗する。                                          | <ul> <li>データ送信の設定が間違っています。</li> <li>対処法:</li> <li>FTPサーバーに書き込む権限を持つことを確認します。</li> <li>FTPプッシュ機能をテストします(53ページの8.6.2章を参照)。</li> </ul>                                                                 |
|                                                                     | <ul> <li>LANでエラーが発生しました。</li> <li>対処法:</li> <li>各ネットワーク機器の設定が正しいかどうかを<br/>確認します。必要に応じて設定を修正します。</li> <li>ネットワーク機器が破損または故障していない<br/>かどうかを調べます。破損または故障している<br/>ネットワーク機器があれば、それを交換しま<br/>す。</li> </ul> |
| FTPでダウンロードした後も、<br>Internet Explorerに太陽光発電シ<br>ステムの古いデータが表示さ<br>れる。 | Internet Explorerのキャッシュの設定に問題がありま<br>す。<br><b>対処法</b> :<br>• 別のインターネットブラウザでダウンロードし<br>ます。                                                                                                    |
| Modbus                                                              |                                                                                                    |
| 問題                                                                  | 原因と対処方法                                                                                                    |
| Cluster Controller に Modbus クライ<br>アントからアクセスできない。                   | <ul> <li>イ 必要なModbusサーバーが有効になっていません。</li> <li>対処法:</li> <li>・ 必要なModbusサーバーを有効にします(63 ペ<br/>ージの 12.1 章を参照)。</li> </ul>                                                                              |
|                                                                     | Modbusクライアントで、Cluster Controllerの正しい<br>IPアドレスが設定されていません。<br><b>対処法:</b><br>・ Cluster ControllerのIPアドレスを読み出します(57<br>ページの 10.4.1 章を参照)。                                                             |

 Modbusクライアントで、Cluster Controllerの正 しいIPアドレスを設定します(Modbusクライ アントの取扱説明書を参照)。

| 問題                                                                          | 原因と対処方法                                                                                                    |
|-----------------------------------------------------------------------------|----------------------------------------------------------------------------------------------------|
| Modbusプロファイルに、SMAデ<br>バイスに対応していない測定値<br>が含まれている。                            | Modbusの設定が間違っている可能性があります。<br><b>対処法</b> :<br>• Modbusの割当表を使って設定を確認し、必要<br>に応じて修正します(技術説明書「「SMA<br>CLUSTER CONTROLLER Modbus® インターフ<br>ェース」」を参照)。                                                                                                    |
| Cluster Controllerが、Modbusクラ<br>イアントで指定した応答時間内<br>に応答しない。                   | Modbusの設定が間違っている可能性があります。<br><b>対処法</b> :<br>• Modbusの割当表を使って設定を確認し、必要<br>に応じて修正します(技術説明書「「SMA<br>CLUSTER CONTROLLER Modbus® インターフ<br>ェース」」を参照)。                                                                                                    |
| Modbusプロファイルで指定され<br>た値が、Cluster Controllerから太陽<br>光発電システムのデバイスに送<br>信されない。 | Modbusの設定が間違っている可能性があります。<br><b>対処法</b> :<br>• Modbusの割当表を使って設定を確認し、必要<br>に応じて修正します(技術説明書「「SMA<br>CLUSTER CONTROLLER Modbus® インターフ<br>エースレーを参照)                                                                                                    |
|                                                                             |                                                                                                    |
| Sunny Portal                                                                |                                                                                                    |
| Sunny Portal<br>問題                                                          | 原因と対処方法                                                                                                    |
| Sunny Portal<br>問題<br>Cluster ControllerをSunny Portalに登<br>録できない。           | <b>原因と対処方法</b><br>現在、Sunny Portalはメンテナンス中のため、アク<br>セスできません。<br><b>対処法</b> :<br>・www.SunnyPortal.comにアクセスして、メンテ<br>ナンスに関する情報を確認します。                                                                                                    |
| Sunny Portal<br>問題<br>Cluster ControllerをSunny Portalに登<br>録できない。           | 原因と対処方法         現在、Sunny Portalはメンテナンス中のため、アクセスできません。         対処法:         ・www.SunnyPortal.comにアクセスして、メンテナンスに関する情報を確認します。         Cluster Controllerが、Sunny Portal上で別の太陽光発電システムに属するデバイスとして既に登録されています。Cluster Controllerを交換した場合などに、この現象が起こります。         対処法:         ・SunnyPortalとで別の太陽光発電システムに属するデバイスとして既に登録されています。Cluster Controllerを交換した場合などに、この現象が起こります。 |
| Sunny Portal<br>問題<br>Cluster ControllerをSunny Portalに登<br>録できない。           | 原因と対処方法         現在、Sunny Portalはメンテナンス中のため、アクセスできません。         対処法:         ・www.SunnyPortal.comにアクセスして、メンテナンスに関する情報を確認します。         Cluster Controllerが、Sunny Portal上で別の太陽光発電システムに属するデバイスとして既に登録されています。Cluster Controllerを交換した場合などに、この現象が起こります。         対処法:         ・ Sunny Portalに合わせて、Cluster Controllerで使用する太陽光発電システムの識別子を変更します(62 ページの 11.6 章を参照)。      |

 サービス契約販売店にご連絡ください (120 ペ ージの 20 章を参照)。

| 問題                             | 原因と対処方法                                                                                                    |
|--------------------------------|----------------------------------------------------------------------------------------------------|
| Sunny Portal との接続テストに失<br>敗する。 | <ul> <li>データ送信の設定が間違っています。</li> <li>対処法:</li> <li>Cluster ControllerをSunny Portalに登録していない場合は、Sunny Portalで登録手続きを済ませます(59ページの11.1章を参照)。</li> <li>Sunny Portal との接続をテストします(62ページの11.5章を参照)。</li> </ul> |
|                                | <ul> <li>Sunny Portalの設定を確認します(59 ページの<br/>11 章を参照)。</li> </ul>                                                                                                    |
|                                | LANでエラーが発生しました。                                                                                                    |
|                                | 对処法:                                                                                                    |
|                                | <ul> <li>各ネットワーク機器の設定が正しいかどうか<br/>を確認します。必要に応じて設定を修正しま<br/>す。</li> </ul>                                                                                                    |
|                                | <ul> <li>ネットワーク機器が破損または故障していないかどうかを調べます。破損または故障しているネットワーク機器があれば、それを交換します。</li> </ul>                                                                                                    |

| 問題                                                                  | 原因と対処方法                                                                                                    |
|---------------------------------------------------------------------|----------------------------------------------------------------------------------------------------|
| Cluster ControllerからSunny Portalに<br>データを送信できない。                    | データ送信の設定が間違っています。<br><b>対処法</b> :                                                                                                    |
|                                                                     | <ul> <li>Cluster ControllerをSunny Portalに登録していない場合は、Sunny Portalで登録手続きを済ませます(59ページの11.1章を参照)。</li> </ul>                                                                                          |
|                                                                     | <ul> <li>Sunny Portal との接続をテストします(62 ページの 11.5 章を参照)。</li> </ul>                                                                                                    |
|                                                                     | <ul> <li>Sunny Portalの設定を確認します(59 ページの<br/>11 章を参照)。</li> </ul>                                                                                                    |
|                                                                     | LANでエラーが発生しました。                                                                                                    |
|                                                                     | 対処法:                                                                                                    |
|                                                                     | <ul> <li>各ネットワーク機器の設定が正しいかどうか<br/>を確認します。必要に応じて設定を修正しま<br/>す。</li> </ul>                                                                                                    |
|                                                                     | • ネットワーク機器が破損または故障していな                                                                                                    |
|                                                                     | いかどっかを調べます。破損または故障して<br>いるネットワーク機器があれば、それを交換<br>します。                                                                                                    |
| Cluster Controllerを交換した後で、<br>Sunny Portalに同じ名前の発電シ<br>ステムが2つ表示される。 | 太陽光発電システムがSunny Portal で二度登録され<br>ています。交換後のCluster Controller でSunny Portal<br>にログインするときは、新しい太陽光発電システ<br>ムの識別子を使用します。発電システムに同じ名<br>前が付けられていても、Sunny Portal はこの識別子<br>に合わせて新しい太陽光発電システムを作成しま<br>す。 |
|                                                                     | 対処法:                                                                                                    |
|                                                                     | <ul> <li>交換後のデバイス(Cluster Controller)に、既存の太陽光発電システムの識別子を割り当てます(62 ページの 11.6 章を参照)。</li> </ul>                                                                                                    |
|                                                                     | <ul> <li>交換後のデバイスで、発電システムに対して<br/>Sunny Portal 管理者権限を持つユーザーのメー<br/>ルアドレスを入力します。</li> </ul>                                                                                                    |
|                                                                     | <ul> <li>Sunny Portal で、交換後のデバイスに対して作<br/>成された新しい発電システムを削除します。</li> </ul>                                                                                                    |

## 18.3 ユーザーインターフェースを使用したCluster Controllerの再起動

- 1. Cluster Controllerに施工者としてログインします。
- 2. ツリー画面でCluster Controllerを選択して、デバイスメニューの「設定」タブを選択します。

- 3. パラメータグループ「装置」で「システム」を選択します。
- 4.「装置の再起動をトリガーする」欄の[実行する]をクリックします。
  - ☑ Cluster Controllerが再起動します。再起動プロセスが完了するまで2分ほどかかります。

## 18.4 Cluster Controller のリセット

本体のボタンパネルを使って、Cluster Controllerをリセットできます。

#### 手順:

- 本体ディスプレイの Settings 画面を呼び出します。それには、ボタンパネルにある [OK] ボタンと [ESC] ボタンを同時に 2 秒間押したままにします。
   Settings 画面が開きます。
- 2. リセットしたい設定を選択します。

| リセットする設定                                    | 説明                                                                    |
|---------------------------------------------|-----------------------------------------------------------------------|
| Reset password(パスワードの                       | ユーザーと施工者のパスワードをリセットしま                                                 |
| リセット)                                       | す。                                                                    |
| Reset network settings(ネットワ                 | Cluster Controller のネットワーク設定をリセット                                     |
| ーク設定のリセット)                                  | します。                                                                  |
| Reset to default settings(デフォル<br>ト設定のリセット) | Cluster Controllerの設定をデフォルトにリセット<br>します。保存されている発電システムのデータ<br>が削除されます。 |

- 3. [ESC]ボタンを押して、ディスプレイ画面を閉じます。
- 4. 以下の手順に従って、設定のリセットを確定します。
  - [OK] ボタンを押します。
     I Confirm the resetting 画面が表示されます。
  - OKを選択し、 [OK] ボタンを押します。
  - ☑ 選択した設定がリセットされます。
  - 図ネットワーク設定をリセットしたり、Cluster Controllerの設定をデフォルトに リセットしたりした場合は、Cluster Controllerが再起動します。
- 5. Sunny Portalを使用している環境でCluster Controllerの設定をデフォルトにリセット した場合は、Cluster Controllerにおける太陽光発電システムの識別子の設定を Sunny Portalに合わせて変更する必要があります(62 ページの 11.6 章を参照)。

# 19 付属品

本製品の付属品を以下に示します。SMA Solar Technology AGまたは取扱販売店でお求めください。

| 名称                 | 簡単な説明                                      | SMAの注文番号        |
|--------------------|--------------------------------------------|-----------------|
| DIN レール電源ユニ<br>ット* | SMA Cluster Controller 用 DIN レール電<br>源ユニット | CLCON-PWRSUPPLY |
| USB メモリ (4 GB)     | 容量 4GBの USB メモリ                            | USB-FLASHDRV4GB |
| USB メモリ (8 GB)     | 容量 8GBの USB メモリ                            | USB-FLASHDRV8GB |

\* お取扱いのない国もあります。付属品が日本で購入可能かどうかを確認するには、SMA 日本支社のウェブサイト(www.SMA-Solar.com)にアクセスするか、最寄りの SMA 製品取 扱店にお問い合わせください。

## 20 お問い合わせ

当社製品に関する技術的な問題については、最寄りのサービス契約取扱店にお問い 合わせください。このとき、次の情報をお手元にご用意ください。

- Cluster Controller
  - 製造番号
  - ファームウェアのバージョン
- パワーコンディショナ
  - 型式
  - 製造番号
  - ファームウェアのバージョン
- Speedwire/Webconnect インターフェースを後付け装備した場合
  - Speedwire/Webconnect インターフェースの製造番号とファームウェアのバー ジョン

必要な情報は Cluster Controller のユーザーインターフェイスで確認できます(Cluster Controllerの取扱説明書を参照)。または、製品の銘板で製造番号と型式を確認してください(詳しくは、製品の取扱説明書を参照)。Cluster Controller の製造番号とファームウェアのバージョンは、本体ディスプレイの Cluster Controller 画面にも表示されます。

SMA Solar Technology

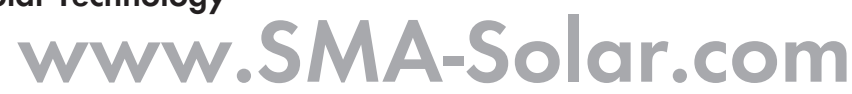

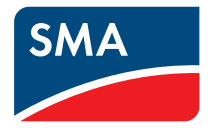